# ASA IPsec- und IKE-Debugs (IKEv1 Aggressive Mode) Fehlerbehebung - Technische Hinweise

### Inhalt

Einführung Kernproblem Szenario Verwendete Debug-Befehle ASA-Konfiguration Debuggen Tunnelüberprüfung ISAKMP IPsec Zugehörige Informationen

# Einführung

In diesem Dokument werden die Debugging auf der Cisco Adaptive Security Appliance (ASA) beschrieben, wenn sowohl aggressiver Modus als auch Pre-Shared Key (PSK) verwendet werden. Die Übersetzung bestimmter Debugzeilen in die Konfiguration wird ebenfalls behandelt. Cisco empfiehlt, über grundlegende Kenntnisse in den Bereichen IPsec und Internet Key Exchange (IKE) zu verfügen.

In diesem Dokument wird der weitergeleitete Datenverkehr nach der Einrichtung des Tunnels nicht behandelt.

## Kernproblem

IKE- und IPsec-Debuggen sind manchmal kryptisch, aber Sie können sie verwenden, um Probleme bei der Einrichtung von IPsec-VPN-Tunneln zu verstehen.

### Szenario

Der aggressive Modus wird in der Regel für Easy VPN (EzVPN) mit Software- (Cisco VPN-Client) und Hardware-Clients (Cisco ASA 5505 Adaptive Security Appliance oder Cisco IOS) verwendet? Software-Router), jedoch nur bei Verwendung eines vorinstallierten Schlüssels. Im Gegensatz zum Hauptmodus besteht der aggressive Modus aus drei Nachrichten.

Die Debug-Software stammt von einer ASA, die die Softwareversion 8.3.2 ausführt und als

EzVPN-Server fungiert. Der EzVPN-Client ist ein Software-Client.

#### Verwendete Debug-Befehle

Dies sind die in diesem Dokument verwendeten Debugbefehle:

debug crypto isakmp 127 debug crypto ipsec 127

#### **ASA-Konfiguration**

Die ASA-Konfiguration in diesem Beispiel ist ausschließlich auf grundlegende Anforderungen ausgelegt. Es werden keine externen Server verwendet.

```
interface GigabitEthernet0/0
nameif outside
security-level 0
ip address 10.48.67.14 255.255.254.0
crypto ipsec transform-set TRA esp-aes esp-sha-hmac
crypto ipsec security-association lifetime seconds 28800
crypto ipsec security-association lifetime kilobytes 4608000
crypto dynamic-map DYN 10 set transform-set TRA
crypto dynamic-map DYN 10 set reverse-route
crypto map MAP 65000 ipsec-isakmp dynamic DYN
crypto map MAP interface outside
crypto isakmp enable outside
crypto isakmp policy 10
authentication pre-share
encryption aes
hash sha
group 2
lifetime 86400
username cisco password cisco
username cisco attributes
vpn-framed-ip-address 192.168.1.100 255.255.255.0
tunnel-group EZ type remote-access
tunnel-group EZ general-attributes
default-group-policy EZ
tunnel-group EZ ipsec-attributes
pre-shared-key *****
group-policy EZ internal
group-policy EZ attributes
password-storage enable
dns-server value 192.168.1.99
vpn-tunnel-protocol ikev1
split-tunnel-policy tunnelall
split-tunnel-network-list value split
default-domain value jyoungta-labdomain.cisco.com
```

### Debuggen

**Hinweis**: Weitere Informationen <u>zu Debug-Befehlen</u> vor der Verwendung von **Debug-**Befehlen finden Sie unter <u>Wichtige Informationen</u>.

| Beschreibung der Servernachricht |                                         | Debugger                                         |    |
|----------------------------------|-----------------------------------------|--------------------------------------------------|----|
|                                  | 49711:28:30.28908/24/1                  | 2Sev=Info/6IKE/0x630003B                         | ĪD |
|                                  | Verbindungsversuch mit                  | 64.102.156.88.                                   | a  |
|                                  | 49811:28:30.29708/24/1                  | 2Sev=Debug/7IKE/0x6300076                        | Ď  |
|                                  | NAV Trace->SA:I Cooki                   | e=D56197780D7BE3E5                               | -  |
|                                  | R Cookie=00000000000                    | 00000CurState:                                   | _  |
|                                  | AM INITIALEvent: EV II                  | NITIATOR                                         |    |
|                                  | 49911:28:30.29708/24/1                  | 2Sev=Info/4IKE/0x6300001                         | U  |
|                                  | Beginn der IKE Phase 1-                 | Verhandlung                                      | a  |
|                                  | 50011:28:30.29708/24/1                  | 2Sev=Debug/7IKE/0x6300076                        | _  |
|                                  | NAV Trace->SA:L Cookie                  | e=D56197780D7BE3E5                               | _  |
|                                  | R Cookie=00000000000                    | 00000CurState                                    | _  |
|                                  | AM SND MSG1Veranst                      | altung: EV GEN DHKEY                             |    |
|                                  | 50111.28.30 30408/24/1                  | 2Sev=Debug/7IKF/0x6300076                        |    |
|                                  | NAV Trace->SA:L Cooki                   | e=D56197780D7BE3E5                               |    |
|                                  | R Cookie=00000000000                    | 00000CurState                                    |    |
|                                  | AM SND MSG1Veranst                      | altung: EV BLD MSG                               |    |
|                                  | 50211.28.30 30408/24/1                  | 2Sev=Debug/7IKE/0x6300076                        |    |
|                                  | NAV Trace->SA:L Cooki                   | e=D56197780D7BE3E5                               |    |
|                                  | B Cookie=00000000000                    | 00000CurState                                    |    |
|                                  | AM SND MSG1Veranst                      | altung: EV START RETRY TMR                       |    |
|                                  | 50311.28.30 30408/24/1                  | 2Sev=Debug/7IKE/0x6300076                        |    |
|                                  | NAV Trace->SA:L Cooki                   | =D56197780D7BE3E5                                |    |
|                                  | B Cookie=00000000000                    | 00000CurState                                    |    |
|                                  | AM SND MSG1Veranst                      | altung: EV_SND_MSG                               |    |
|                                  | 50/11:28:30 30/08/2//1                  | $2S_{ev} = \ln f_0 / 4   K E / 0 \times 6300013$ |    |
|                                  | SENDEN >>> ISAKMP (                     | AK AG (SA KE NON ID VID(Xauth)                   |    |
|                                  | VID(dpd), VID(Frag), VIE                | (Nat-T), VID(Unity)) an 64,102,156.88            |    |
|                                  | <====================================== | ==== Aggressive Nachricht 1 (AM1)                | 忄  |
|                                  | ==                                      | ==========                                       |    |
| Empfangen von AM1 vom Client     | 24. August 11:31:03                     | 50611:28:30.3308/24/12Sev=Debug/7I               |    |
|                                  | [IKEv1]IP =                             | KE/0x6300076                                     | S  |
|                                  | 64.102.156.87,                          | NAV Trace-                                       |    |
|                                  | EMPFANGENE                              | >SA:I_Cookie=D56197780D7BE3E5                    |    |
|                                  | IKE_DECODE-Nachricht                    | R_Cookie=000000000000000000CurSta                | ι  |
|                                  | (msgid=0) mit Payloads:                 | te:                                              |    |
|                                  | HDR + SA (1) + KE (4)                   | AM_WAIT_MSG2Veranstaltung:                       |    |
|                                  | + NEIN (10) + ID (5) +                  | EV_NO_EVENT                                      |    |
|                                  | ANBIETER (13) +                         |                                                  |    |
|                                  | ANBIETER (13) +                         |                                                  |    |
|                                  | ANBIETER (13) +                         |                                                  |    |
|                                  | ANBIETER (13) +                         |                                                  |    |
|                                  | ANBIETER (13) +                         |                                                  |    |
|                                  | KEINE (0)                               |                                                  |    |
|                                  | Gesamtlänge: 849                        |                                                  |    |
| Prozess AM1. Vergleichen Sie     | 24. Aug. 11:31:03 [IKEv1                | DEBUG]IP = 64.102.156.87,                        | 1  |

| ſ | ampfangana Angahata und            | Wararhaitung SA Dayland                                                                                                    |
|---|------------------------------------|----------------------------------------------------------------------------------------------------|
|   |                                    |                                                                                                    |
|   | I ransformationen mit bereits für  | [24. August 11:31:03 [IKEV1 DEBUG]IP = 64.102.156.87,                                                                                                    |
|   | Ubereinstimmungen konfigurierten   | Verarbeitung der ke-Payload                                                                                                    |
|   | Angeboten.                         | 24. August 11:31:03 [IKEv1 DEBUG]IP = 64.102.156.87,                                                                                                    |
|   | Relevante Konfiguration:           | Verarbeitung der ISA_KE-Payload                                                                                                    |
|   | ISAKMP ist auf der Schnittstelle   | 24. August 11:31:03 [IKEv1 DEBUG]IP = 64.102.156.87,                                                                                                    |
|   | aktiviert, und es wird mindestens  | Verarbeitung einmaliger Nutzlast                                                                                                    |
|   | eine Richtlinie definiert, die dem | 24. Aug. 11:31:03 [IKEv1 DEBUG]IP = 64.102.156.87.                                                                                                    |
|   | entspricht was der Client gesendet | Processing ID Payload                                                                                                    |
|   | hat                                | 24 August 11:31:03 [IKEv1 DEBUG]IP = 64 102 156 87                                                                                                    |
|   | nat.                               | Verarbeitung der VID-Nutzlast                                                                                                    |
|   | arimto igalemn onable              | $\frac{1}{24} = \frac{1}{24} = \frac{1}{24} $ |
|   | outside                            | 24. Aug. 11.31.03 [IKEVI DEDUG]IP = 04.102.130.07, VID                                                                                                    |
|   | crvpto isakmp policy               |                                                                                                    |
|   | 10                                 | 24. August 11:31:03 [IKEv1 DEBUG]IP = 64.102.156.87,                                                                                                    |
|   | authentication pre-                | Verarbeitung der VID-Nutzlast                                                                                                    |
|   | share                              | 24. August 11:31:03 [IKEv1 DEBUG]IP = 64.102.156.87,                                                                                                    |
|   | encryption aes                     | empfangene DPD-VID                                                                                                    |
|   | hash sha                           | 24. August 11:31:03 [IKEv1 DEBUG]IP = 64.102.156.87,                                                                                                    |
|   | group 2                            | Verarbeitung der VID-Nutzlast                                                                                                    |
|   | lifetime 86400                     | 24 August 11:31:03 [IKEv1 DEBUG]IP = 64 102 156 87                                                                                                    |
|   | l'unneigruppe, die mit dem         | empfangene Fragmentierungs_VID                                                                                                    |
|   | vorhandenen Identitätsnamen        | $24  \text{August } 11:31:03 \text{ [IKEy1 DEBLC]ID} = 64 \ 102 \ 156 \ 87 \ \text{IKE}$                                                                                                    |
|   | übereinstimmt:                     | 24. August 11.51.05 [INEVI DEDOG]IF = 04.102.150.07, INE-                                                                                                    |
|   |                                    |                                                                                                    |
|   | tunnel-group EZ type               |                                                                                                    |
|   | remote-access                      | [24. August 11:31:03 [IKEv1 DEBUG]IP = 64.102.156.87,                                                                                                    |
|   | tunnel-group EZ                    | Verarbeitung der VID-Nutzlast                                                                                                    |
|   | general-attributes                 | 24. Aug. 11:31:03 [IKEv1 DEBUG]IP = 64.102.156.87, NAT-                                                                                                    |
|   | FZ                                 | Traversal ver 02 VID erhalten                                                                                                    |
|   | tunnel-group EZ ipsec-             | 24. August 11:31:03 [IKEv1 DEBUG]IP = 64.102.156.87,                                                                                                    |
|   | attributes                         | Verarbeitung der VID-Nutzlast                                                                                                    |
|   | pre-shared-key cisco               | 24. Aug. 11:31:03 [IKEv1 DEBUG]IP = 64.102.156.87.                                                                                                    |
|   |                                    | empfangene Cisco Unity Client-VID                                                                                                    |
|   |                                    | 24  Aug = 11.31.03  [IKEv1]]P = 64.102.156.87  Verbindung                                                                                                    |
|   |                                    | landete auf tunnel, group insec                                                                                                    |
|   |                                    | 24 Aug. 11:31:03 [[KEv1 DEB] G]Gruppo - insoc IP -                                                                                                    |
|   |                                    | 64 102 156 97 Vererbeitung IKE SA Devloed                                                                                                    |
|   |                                    |                                                                                                    |
|   |                                    | 24. August 11:31:03 [IKEV1]Fenier in Phase 1:Nicht                                                                                                    |
|   |                                    | ubereinstimmende Attributtypen für Klassenbeschreibung:Rcv'd:                                                                                                    |
|   |                                    | Gruppe 2Cfg'd: Gruppe 5                                                                                                    |
|   |                                    | 24. August 11:31:03 [IKEv1]Fehler in Phase 1:Nicht                                                                                                    |
|   |                                    | übereinstimmende Attributtypen für Klassenbeschreibung:Rcv'd:                                                                                                    |
|   |                                    | Gruppe 2Cfg'd: Gruppe 5                                                                                                    |
|   |                                    | 24. August 11:31:03 [IKEv1]Fehler in Phase 1:Nicht                                                                                                    |
|   |                                    | übereinstimmende Attributtypen für Klassenbeschreibung:Rcv'd:                                                                                                    |
|   |                                    | Gruppe 2Cfg'd: Gruppe 5                                                                                                    |
|   |                                    | 24 August 11:31:03 [IKEv1]Fehler in Phase 1:Nicht                                                                                                    |
|   |                                    | ühereinstimmende Attributtynen für Klassenbeschreibung Rov'd:                                                                                                    |
|   |                                    | Crunne 20 fa'd: Crunne 5                                                                                                    |
|   |                                    | 101 uppe 2019 u. Oluppe 3                                                                                                    |
|   |                                    |                                                                                                    |
|   |                                    | upereinstimmende Attributtypen für Klassenbeschreibung:Rcv'd:                                                                                                    |
|   |                                    | Gruppe 2Ctg'd: Gruppe 5                                                                                                    |
|   |                                    | 24. August 11:31:03 [IKEv1]Fehler in Phase 1:Nicht                                                                                                    |
|   |                                    | übereinstimmende Attributtypen für Klassenbeschreibung:Rcv'd:                                                                                                    |
| 1 | 1                                  |                                                                                                    |

|                               | Gruppe 2Cfg'd: Gruppe 5                                                                                                    |
|-------------------------------|----------------------------------------------------------------------------------------------------|
|                               | 24. August 11:31:03 [IKEv1]Fehler in Phase 1:Nicht                                                                                                    |
|                               | übereinstimmende Attributtypen für Klassenbeschreibung:Rcv'd:                                                                                                    |
|                               | Gruppe 2Cfa'd: Gruppe 5                                                                                                    |
|                               | 24 August 11:31:03 [IKEv1]Eehler in Phase 1:Nicht                                                                                                    |
|                               | übereinstimmende Attributtypen für Klassenbeschreibung Rcv'd                                                                                                    |
|                               | Gruppe 2Cfg/d: Gruppe 5                                                                                                    |
|                               | 24 August 11:21:02 [IKEv1]Eabler in Dhase 1:Night                                                                                                    |
|                               | 24. August 11.51.05 [INEVI]Femer III Fildse 1.Nicht                                                                                                    |
|                               | ubereinsummende Aunbultypen für Klassenbeschreibung:Rcv d:                                                                                                    |
|                               | Gruppe 2Ctg'd: Gruppe 5                                                                                                    |
|                               | 24. August 11:31:03 [IKEv1]Fehler in Phase 1:Nicht                                                                                                    |
|                               | lübereinstimmende Attributtypen für Klassenbeschreibung:Rcv'd:                                                                                                    |
|                               | Gruppe 2Ctg'd: Gruppe 5                                                                                                    |
|                               | 24. August 11:31:03 [IKEv1]Fehler in Phase 1:Nicht                                                                                                    |
|                               | übereinstimmende Attributtypen für Klassenbeschreibung:Rcv'd:                                                                                                    |
|                               | Gruppe 2Cfg'd: Gruppe 5                                                                                                    |
|                               | 24. August 11:31:03 [IKEv1]Fehler in Phase 1:Nicht                                                                                                    |
|                               | übereinstimmende Attributtypen für Klassenbeschreibung:Rcv'd:                                                                                                    |
|                               | Gruppe 2Cfg'd: Gruppe 5                                                                                                    |
|                               | 24. August 11:31:03 [IKEv1]Fehler in Phase 1:Nicht                                                                                                    |
|                               | übereinstimmende Attributtypen für Klassenbeschreibung:Rcv'd:                                                                                                    |
|                               | Gruppe 2Cfo'd' Gruppe 5                                                                                                    |
|                               | 24 August 11:31:03 [IKEv1]Eehler in Phase 1:Nicht                                                                                                    |
|                               | übereinstimmende Attributtynen für Klassenbeschreibung:Rcv'd:                                                                                                    |
|                               | Gruppe 2Cfd/d: Gruppe 5                                                                                                    |
|                               | 24 August 11:21:02 [IKEv1]Eabler in Dhase 1:Night                                                                                                    |
|                               | übereinstimmende Attributtypen für Klassenbeschreibung: Deu'd:                                                                                                    |
|                               | Cruppe 20fe/d: Cruppe 5                                                                                                    |
|                               | Gruppe 2Cig d. Gruppe 5                                                                                                    |
|                               | 24. August 11.31.03 [IKEVI]Fenier in Phase 1. Nicht                                                                                                    |
|                               | ubereinstimmende Attributtypen für Klassenbeschreibung:Rcv d:                                                                                                    |
|                               | Gruppe 2Cfg'd: Gruppe 5                                                                                                    |
|                               | 24. Aug. 11:31:03 [IKEV1 DEBUG]Gruppe = Ipsec, IP =                                                                                                    |
|                               | 64.102.156.87, IKE SA-Vorschlag Nr. 1, Umwandeln Nr. 5                                                                                                    |
|                               | (annehmbar) stimmt mit globalem IKE-Eintrag Nr. 1 überein                                                                                                    |
| AM2 erstellen Dieser Prozess  | 24. Aug. 11:31:03 [IKEv1 DEBUG]Group = ipsec, IP =                                                                                                    |
| umfasst:                      | 64.102.156.87, Erstellen der ISAKMP SA-Payload                                                                                                    |
| - gewählte Richtlinien        | 24. Aug. 11:31:03 [IKEv1 DEBUG]Gruppe = ipsec, IP =                                                                                                    |
| Diffie-Hellman (DH)           | 64.102.156.87, Erstellen von ke-Payload                                                                                                    |
| - Responder-ID                | 24. August 11:31:03 [IKEv1 DEBUG]Gruppe = ipsec, IP =                                                                                                    |
| - Autor                       | 64.102.156.87, Erstellen von einmaliger Nutzlast                                                                                                    |
| - Network Address Translation | 24. August 11:31:03 [IKEv1 DEBUG]Gruppe = ipsec, IP =                                                                                                    |
| (NAT)-Erkennungs-Pavload      | 64.102.156.87. Erstellen von Schlüsseln für Responder.                                                                                                    |
|                               | 24 August 11:31:03 [IKEv1 DEBUG]Gruppe = ipsec. IP =                                                                                                    |
|                               | 64 102 156 87 Frstellen der ID-Nutzlast                                                                                                    |
|                               | 24 August 11:31:03 [IKEv1 DEBUG]Group = insec IP =                                                                                                    |
|                               | 64 102 156 87 Erstellen von Hash-Payload                                                                                                    |
|                               | 24 Aug. 11:31:03 [IKEv1 DEBLIG]Gruppe = insec. IP =                                                                                                    |
|                               | $164 \ 102 \ 156 \ 87 \ Computing-Hash für ISAKMP$                                                                                                    |
|                               | 24 Aug 11:31:03 [[KEy4 DEP1G]Group = incom [D =                                                                                                    |
|                               | 64 102 156 87 Erstellen der Ciese Unity VID Devlagd                                                                                                    |
|                               |                                                                                                    |
|                               | 24. Aug. 11.31.03   NEV  DEDOG  Gluppe =  psec,  P =   64.403.456.97   Free to   64.403.456.97   Free to   64.456.97   Free to   64.456.97   Free to   Free to   64.456.97   Free to   64.456.97   Free to   Free to   F |
|                               |                                                                                                    |
|                               | 24. Aug. 11:31:03 [IKEV1 DEBUG]Gruppe = Ipsec, IP =                                                                                                    |

|             | 64.102.156.87, Erstellen der dpd-VID-Payload                                                                                                    |        |
|-------------|----------------------------------------------------------------------------------------------------|--------|
|             | 24. Aug. 11:31:03 [IKEv1 DEBUG]Gruppe = ipsec, IP =                                                                                                    |        |
|             | 64.102.156.87, Erstellen der NAT-Traversal VID ver 02-Pavload                                                                                                    |        |
|             | 24 Aug 11:31:03 [IKEv1 DEBUG]Group = ipsec IP =                                                                                                    |        |
|             | 64 102 156 87 Erstellen der NAT-Discovery-Payload                                                                                                    |        |
|             | 24 Aug 11:31:03 [[KEy1 DEB]]G[Group = insec []B =                                                                                                    |        |
|             | 24. Aug. 11.51.05 [IKEVI DEDOG]Gloup = Ipsec, IF =                                                                                                    |        |
|             | 64.102.156.87, Computing NAT Discovery Hash                                                                                                    |        |
|             | 24. Aug. 11:31:03 [IKEv1 DEBUG]Group = ipsec, IP =                                                                                                    |        |
|             | 64.102.156.87, Erstellen der NAT-Discovery-Payload                                                                                                    |        |
|             | 24. Aug. 11:31:03 [IKEv1 DEBUG]Group = ipsec, IP =                                                                                                    |        |
|             | 64.102.156.87, Computing NAT Discovery Hash                                                                                                    |        |
|             | 24. Aug. 11:31:03 [IKEv1 DEBUG]Group = ipsec, IP =                                                                                                    |        |
|             | 64.102.156.87, Erstellen von Fragmentierung VID + Payload mit                                                                                                    |        |
|             | erweiterten Funktionen                                                                                                    |        |
|             | 24 August 11:31:03 [IKEv1 DEBUG]Gruppe = insec. IP =                                                                                                    |        |
|             | 64 102 156 87 Erstellen der VID-Payload                                                                                                    |        |
|             | 24. August 11:21:02 [IKEv1 DEPLIC]Crupps = incos ID =                                                                                                    |        |
|             | 24. August 11.31.05 [IKEVI DEBOG]Gluppe – Ipsec, IP –                                                                                                    |        |
|             | 104.102.156.87, Altiga/CISCO VPN3000 senden/CISCO ASA GVV-                                                                                                    |        |
|             |                                                                                                    |        |
| AM2 senden. | 24. August 11:31:03 [IKEv1]IP = 64.102.156.87, IKE_DECODE-                                                                                                    |        |
|             | SENDING-Nachricht (msgid=0) mit Payloads: HDR + SA (1) +                                                                                                    |        |
|             | KE (4) + NEIN (10) + ID (5) + HASH (8) + ANBIETER (13) +                                                                                                    |        |
|             | ANBIÉTER (13) + ANBIÈTER (13) + ANBIETER (13) + NAT-D                                                                                                    |        |
|             | (130) + NAT-D (130) + ANBIETER (1) 3) + ANBIETER (13) +                                                                                                    |        |
|             | KEINE(0)  Gesamtlänge:  444                                                                                                    |        |
|             | ======================================                                                                                                    | ╢╴     |
|             | $\square$ ====================================                                                                                                    |        |
|             | =======>                                                                                                    |        |
|             | ======================================                                                                                                    |        |
|             | ======================================                                                                                                    | A      |
|             | ======================================                                                                                                    | <br> A |
|             | ======================================                                                                                                    | A      |
|             | ======================================                                                                                                    | A      |
|             | ======================================                                                                                                    | A      |
|             | ======================================                                                                                                    | A      |
|             | ======================================                                                                                                    |        |
|             | ======================================                                                                                                    |        |
|             | ======================================                                                                                                    |        |
|             | ======================================                                                                                                    |        |
|             | ======================================                                                                                                    |        |
|             | ======================================                                                                                                    |        |
|             | ======================================                                                                                                    |        |
|             |                                                                                                    |        |
|             |                                                                                                    |        |
|             |                                                                                                    |        |
|             |                                                                                                    |        |
|             |                                                                                                    |        |
|             | =================================                                                                                                    |        |
|             |                                                                                                    |        |
|             | 50711:28:30.40208/24/12Sev=Info/5IKE/0x630002F<br>Empfangenes ISAKMP-Paket: peer = 64.102.156.8<br>50811:28:30.40308/24/12Sev=Info/4IKE/0x6300014<br>EMPFANG << ISAKMP OAK AG (SA, KE, NON, ID, HASH,<br>VID(Unity), VID(Xauth), VID(dpd), VID(Nat-T), NAT-D, NAT-D,<br>VID(Frag), VID(?)) ab 64.102.156 88<br>51011:28:30.41208/24/12Sev=Debug/7IKE/0x6300076<br>NAV Trace->SA:I_Cookie=D56197780D7BE3E5<br>R_Cookie=1B301D2DE710EDA0CurState:<br>AM_WAIT_MSG2Veranstaltung: EV_RCVD_MSG<br>5111:28:30.41208/24/12Sev=Info/5IKE/0x6300001<br>Peer ist ein Cisco Unity-konformer Peer<br>51211:28:30.41208/24/12Sev=Info/5IKE/0x6300001<br>Peer unterstützt XAUTH<br>51311:28:30.41208/24/12Sev=Info/5IKE/0x6300001<br>Peer unterstützt DPD<br>51411:28:30.41208/24/12Sev=Info/5IKE/0x6300001<br>Peer unterstützt NAT-T<br>51511:28:30.41208/24/12Sev=Info/5IKE/0x6300001<br>Peer unterstützt NAT-T                                                                                                    |        |
|             | ====================================                                                                                                    |        |
|             | ====================================                                                                                                    |        |
|             | ======> 50711:28:30.40208/24/12Sev=Info/5IKE/0x630002F<br>Empfangenes ISAKMP-Paket: peer = 64.102.156.8<br>50811:28:30.40308/24/12Sev=Info/4IKE/0x6300014<br>EMPFANG << ISAKMP OAK AG (SA, KE, NON, ID, HASH,<br>VID(Unity), VID(Xauth), VID(dpd), VID(Nat-T), NAT-D, NAT-D,<br>VID(Frag), VID(?)) ab 64.102.156 88<br>51011:28:30.41208/24/12Sev=Debug/7IKE/0x6300076<br>NAV Trace->SA:I_Cookie=D56197780D7BE3E5<br>R_Cookie=1B301D2DE710EDA0CurState:<br>AM_WAIT_MSG2Veranstaltung: EV_RCVD_MSG<br>5111:28:30.41208/24/12Sev=Info/5IKE/0x6300001<br>Peer ist ein Cisco Unity-konformer Peer<br>51211:28:30.41208/24/12Sev=Info/5IKE/0x6300001<br>Peer unterstützt XAUTH<br>51311:28:30.41208/24/12Sev=Info/5IKE/0x6300001<br>Peer unterstützt DPD<br>51411:28:30.41208/24/12Sev=Info/5IKE/0x6300001<br>Peer unterstützt NAT-T<br>51511:28:30.41208/24/12Sev=Info/5IKE/0x6300001<br>Peer unterstützt IKE-Fragmentierungs-Payloads<br>51611:28:30.41208/24/12Sev=Debug/7IKE/0x6300076<br>NAV Trace->SA:I_Cookie=D56197780D7BE3E5<br>R_Cookie=1B301D2DE710EDA0CurState:                                                                                                    |        |
|             | ======> 50711:28:30.40208/24/12Sev=Info/5IKE/0x630002F<br>Empfangenes ISAKMP-Paket: peer = 64.102.156.8<br>50811:28:30.40308/24/12Sev=Info/4IKE/0x6300014<br>EMPFANG << ISAKMP OAK AG (SA, KE, NON, ID, HASH,<br>VID(Unity), VID(Xauth), VID(dpd), VID(Nat-T), NAT-D, NAT-D,<br>VID(Frag), VID(?)) ab 64.102.156 88<br>51011:28:30.41208/24/12Sev=Debug/7IKE/0x6300076<br>NAV Trace->SA:I_Cookie=D56197780D7BE3E5<br>R_Cookie=1B301D2DE710EDA0CurState:<br>AM_WAIT_MSG2Veranstaltung: EV_RCVD_MSG<br>5111:28:30.41208/24/12Sev=Info/5IKE/0x6300001<br>Peer ist ein Cisco Unity-konformer Peer<br>51211:28:30.41208/24/12Sev=Info/5IKE/0x6300001<br>Peer unterstützt XAUTH<br>51311:28:30.41208/24/12Sev=Info/5IKE/0x6300001<br>Peer unterstützt DPD<br>51411:28:30.41208/24/12Sev=Info/5IKE/0x6300001<br>Peer unterstützt NAT-T<br>51511:28:30.41208/24/12Sev=Info/5IKE/0x6300001<br>Peer unterstützt IKE-Fragmentierungs-Payloads<br>51611:28:30.41208/24/12Sev=Debug/7IKE/0x6300076<br>NAV Trace->SA:I_Cookie=D56197780D7BE3E5<br>R_Cookie=1B301D2DE710EDA0CurState:<br>AM_WAIT_MSG2Veranstaltung: EV_GEN_SKEVID                                                                                                    |        |
|             | ======> 50711:28:30.40208/24/12Sev=Info/5IKE/0x630002F<br>Empfangenes ISAKMP-Paket: peer = 64.102.156.8<br>50811:28:30.40308/24/12Sev=Info/4IKE/0x6300014<br>EMPFANG << ISAKMP OAK AG (SA, KE, NON, ID, HASH,<br>VID(Unity), VID(Xauth), VID(dpd), VID(Nat-T), NAT-D, NAT-D,<br>VID(Frag), VID(?)) ab 64.102.156 88<br>51011:28:30.41208/24/12Sev=Debug/7IKE/0x6300076<br>NAV Trace->SA:I_Cookie=D56197780D7BE3E5<br>R_Cookie=1B301D2DE710EDA0CurState:<br>AM_WAIT_MSG2Veranstaltung: EV_RCVD_MSG<br>5111:28:30.41208/24/12Sev=Info/5IKE/0x6300001<br>Peer ist ein Cisco Unity-konformer Peer<br>51211:28:30.41208/24/12Sev=Info/5IKE/0x6300001<br>Peer unterstützt XAUTH<br>51311:28:30.41208/24/12Sev=Info/5IKE/0x6300001<br>Peer unterstützt DPD<br>51411:28:30.41208/24/12Sev=Info/5IKE/0x6300001<br>Peer unterstützt NAT-T<br>51511:28:30.41208/24/12Sev=Info/5IKE/0x6300001<br>Peer unterstützt IKE-Fragmentierungs-Payloads<br>51611:28:30.41208/24/12Sev=Debug/7IKE/0x6300076<br>NAV Trace->SA:I_Cookie=D56197780D7BE3E5<br>R_Cookie=1B301D2DE710EDA0CurState:<br>AM_WAIT_MSG2Veranstaltung: EV_GEN_SKEYID<br>51411:28:30.41208/24/12Sev=Debug/7IKE/0x6300076<br>NAV Trace->SA:I_Cookie=D56197780D7BE3E5<br>R_Cookie=1B301D2DE710EDA0CurState:<br>AM_WAIT_MSG2Veranstaltung: EV_GEN_SKEYID<br>51471:29:20.42209/24/42Sev=Debug/7IKE/0x6200076 |        |
|             |                                                                                                    |        |

|                                                                                                    | R_Cookie=1B301D2DE710EDA0CurState:                                                                                                    |   |
|----------------------------------------------------------------------------------------------------|----------------------------------------------------------------------------------------------------|---|
|                                                                                                    | AM_WAIT_MSG2Veranstaltung: EV_AUTHENTICATE_PEER                                                                                                    |   |
|                                                                                                    | 51811:28:30.42208/24/12Sev=Debug/7IKE/0x6300076                                                                                                    |   |
|                                                                                                    | NAV Trace->SA:I_Cookie=D56197780D7BE3E5                                                                                                    |   |
|                                                                                                    | R Cookie=1B301D2DE710EDA0CurState:                                                                                                    |   |
|                                                                                                    | AM WAIT MSG2Veranstaltung EV ADJUST PORT                                                                                                    |   |
|                                                                                                    | 51911.28.30 42208/24/12Sev=Debug/7IKF/0x6300076                                                                                                    |   |
|                                                                                                    | NAV Trace->SA:L Cookie=D56197780D7BE3E5                                                                                                    |   |
|                                                                                                    | P. Cookio=18301D2DE710ED40CurState:                                                                                                    |   |
|                                                                                                    | AM WAIT MSC2)/oropotalturg: EV CBVDTO ACTIVE                                                                                                    |   |
|                                                                                                    |                                                                                                    |   |
|                                                                                                    | 52011:28:30.42208/24/12Sev=Debug//IKE/0x6300076                                                                                                    | A |
|                                                                                                    | NAV Trace->SA:I_Cookie=D5619/780D7BE3E5                                                                                                    | b |
|                                                                                                    | R_Cookie=1B301D2DE710EDA0CurState:                                                                                                    | Z |
|                                                                                                    | AM_SND_MSG3Ereignis: EV_BLD_MSG                                                                                                    | d |
|                                                                                                    | 52111:28:30.42208/24/12Sev=Debug/8IKE/0x6300001                                                                                                    | E |
|                                                                                                    | IOS-Anbieter-ID-Aufbau gestartet                                                                                                    |   |
|                                                                                                    | 52211:28:30.42208/24/12Sev=Info/6IKE/0x6300001                                                                                                    |   |
|                                                                                                    | IOS-Anbieter-ID-Aufbau erfolgreich                                                                                                    |   |
| L                                                                                                    | 52311.28.30 /2308/2//12Sev=Debug/7lkE/0v6300076                                                                                                    |   |
|                                                                                                    | NAV Trace->SAIL Cookio-D56107780D7E2E5                                                                                                    |   |
|                                                                                                    | D. Cookie=4D204D2DE740ED40CurrChates                                                                                                    |   |
|                                                                                                    | R_COOKIE=1B301D2DE/10EDAUCUrState:                                                                                                    |   |
|                                                                                                    | AM_SND_MSG3Ereignis: EV_SND_MSG                                                                                                    |   |
|                                                                                                    | 52411:28:30.42308/24/12Sev=Info/4IKE/0x6300013                                                                                                    |   |
|                                                                                                    | SENDEN >>> ISAKMP OAK AG *(HASH,                                                                                                    |   |
|                                                                                                    | NOTIFY:STATUS_INITIAL_CONTACT, NAT-D, NAT-D, VID(?),                                                                                                    |   |
|                                                                                                    | VID(Unity)) an 64.102.156.88                                                                                                    |   |
|                                                                                                    | <pre>&lt;====================================</pre>                                                                                                    |   |
|                                                                                                    |                                                                                                    |   |
|                                                                                                    | =======================================                                                                                                    |   |
| Empfangen von AM3 vom Client.                                                                                                    | ======================================                                                                                                    |   |
| Empfangen von AM3 vom Client.                                                                                                    | ======================================                                                                                                    |   |
| Empfangen von AM3 vom Client.                                                                                                    | ======================================                                                                                                    |   |
| Empfangen von AM3 vom Client.                                                                                                    | 24. August 11:31:03 [IKEv1]IP = 64.102.156.87, EMPFANGENE         IKE_DECODE-Nachricht (msgid=0) mit Payloads: HDR + HASH         (8) + NOTIFY (11) + NAT-D (130) + NAT-D (130) + ANBIETER         (13) + ANBIETER (13) + KEINE (0) Gesamtlänge: 168                                                                                                    |   |
| Empfangen von AM3 vom Client.                                                                                                    | ======================================                                                                                                    |   |
| Empfangen von AM3 vom Client.<br>Prozess AM 3. NAT-Traversal<br>(NAT-T) bestätigen Beide Seiten                                                                        | ======================================                                                                                                    |   |
| Empfangen von AM3 vom Client.<br>Prozess AM 3. NAT-Traversal<br>(NAT-T) bestätigen Beide Seiten<br>sind nun bereit die                                                 | 24. August 11:31:03 [IKEv1]IP = 64.102.156.87, EMPFANGENEIKE_DECODE-Nachricht (msgid=0) mit Payloads: HDR + HASH(8) + NOTIFY (11) + NAT-D (130) + NAT-D (130) + ANBIETER(13) + ANBIETER (13) + KEINE (0) Gesamtlänge: 16824. Aug. 11:31:03 [IKEv1 DEBUG]Gruppe = ipsec, IP =64.102.156.87, Verarbeitung von Hash-Payload24. Aug. 11:31:03 [IKEv1 DEBUG]Gruppe = ipsec, IP =                                                                                                    |   |
| Empfangen von AM3 vom Client.<br>Prozess AM 3. NAT-Traversal<br>(NAT-T) bestätigen Beide Seiten<br>sind nun bereit, die                                                | 24. August 11:31:03 [IKEv1]IP = 64.102.156.87, EMPFANGENEIKE_DECODE-Nachricht (msgid=0) mit Payloads: HDR + HASH(8) + NOTIFY (11) + NAT-D (130) + NAT-D (130) + ANBIETER(13) + ANBIETER (13) + KEINE (0) Gesamtlänge: 16824. Aug. 11:31:03 [IKEv1 DEBUG]Gruppe = ipsec, IP =64.102.156.87, Verarbeitung von Hash-Payload24. Aug. 11:31:03 [IKEv1 DEBUG]Gruppe = ipsec, IP =64.102.156.87, Verarbeitung von Hash-Payload24. Aug. 11:31:03 [IKEv1 DEBUG]Gruppe = ipsec, IP =64.102.156.87, Verarbeitung von Hash-Payload                                                                                                    |   |
| Empfangen von AM3 vom Client.<br>Prozess AM 3. NAT-Traversal<br>(NAT-T) bestätigen Beide Seiten<br>sind nun bereit, die<br>Datenverkehrsverschlüsselung zu             | ==================================                                                                                                    |   |
| Empfangen von AM3 vom Client.<br>Prozess AM 3. NAT-Traversal<br>(NAT-T) bestätigen Beide Seiten<br>sind nun bereit, die<br>Datenverkehrsverschlüsselung zu<br>starten. | 24. August 11:31:03 [IKEv1]IP = 64.102.156.87, EMPFANGENE<br>IKE_DECODE-Nachricht (msgid=0) mit Payloads: HDR + HASH<br>(8) + NOTIFY (11) + NAT-D (130) + NAT-D (130) + ANBIETER<br>(13) + ANBIETER (13) + KEINE (0) Gesamtlänge: 168<br>24. Aug. 11:31:03 [IKEv1 DEBUG]Gruppe = ipsec, IP =<br>64.102.156.87, Verarbeitung von Hash-Payload<br>24. Aug. 11:31:03 [IKEv1 DEBUG]Gruppe = ipsec, IP =<br>64.102.156.87, Computing-Hash für ISAKMP<br>24. Aug. 11:31:03 [IKEv1 DEBUG]Gruppe = ipsec, IP =<br>64.102.156.87, Computing-Hash für ISAKMP                                                                                                    |   |
| Empfangen von AM3 vom Client.<br>Prozess AM 3. NAT-Traversal<br>(NAT-T) bestätigen Beide Seiten<br>sind nun bereit, die<br>Datenverkehrsverschlüsselung zu<br>starten. | 24. August 11:31:03 [IKEv1]IP = 64.102.156.87, EMPFANGENE<br>IKE_DECODE-Nachricht (msgid=0) mit Payloads: HDR + HASH<br>(8) + NOTIFY (11) + NAT-D (130) + NAT-D (130) + ANBIETER<br>(13) + ANBIETER (13) + KEINE (0) Gesamtlänge: 168<br>24. Aug. 11:31:03 [IKEv1 DEBUG]Gruppe = ipsec, IP =<br>64.102.156.87, Verarbeitung von Hash-Payload<br>24. Aug. 11:31:03 [IKEv1 DEBUG]Gruppe = ipsec, IP =<br>64.102.156.87, Computing-Hash für ISAKMP<br>24. Aug. 11:31:03 [IKEv1 DEBUG]Gruppe = ipsec, IP =<br>64.102.156.87, Verarbeitung der Benachrichtigungs-Payload                                                                                                    |   |
| Empfangen von AM3 vom Client.<br>Prozess AM 3. NAT-Traversal<br>(NAT-T) bestätigen Beide Seiten<br>sind nun bereit, die<br>Datenverkehrsverschlüsselung zu<br>starten. | ==================================                                                                                                    |   |
| Empfangen von AM3 vom Client.<br>Prozess AM 3. NAT-Traversal<br>(NAT-T) bestätigen Beide Seiten<br>sind nun bereit, die<br>Datenverkehrsverschlüsselung zu<br>starten. | ==================================                                                                                                    |   |
| Empfangen von AM3 vom Client.<br>Prozess AM 3. NAT-Traversal<br>(NAT-T) bestätigen Beide Seiten<br>sind nun bereit, die<br>Datenverkehrsverschlüsselung zu<br>starten. | ==================================                                                                                                    |   |
| Empfangen von AM3 vom Client.<br>Prozess AM 3. NAT-Traversal<br>(NAT-T) bestätigen Beide Seiten<br>sind nun bereit, die<br>Datenverkehrsverschlüsselung zu<br>starten. | ==================================                                                                                                    |   |
| Empfangen von AM3 vom Client.<br>Prozess AM 3. NAT-Traversal<br>(NAT-T) bestätigen Beide Seiten<br>sind nun bereit, die<br>Datenverkehrsverschlüsselung zu<br>starten. | ==================================                                                                                                    |   |
| Empfangen von AM3 vom Client.<br>Prozess AM 3. NAT-Traversal<br>(NAT-T) bestätigen Beide Seiten<br>sind nun bereit, die<br>Datenverkehrsverschlüsselung zu<br>starten. | 24. August 11:31:03 [IKEv1]IP = 64.102.156.87, EMPFANGENE<br>IKE_DECODE-Nachricht (msgid=0) mit Payloads: HDR + HASH<br>(8) + NOTIFY (11) + NAT-D (130) + NAT-D (130) + ANBIETER<br>(13) + ANBIETER (13) + KEINE (0) Gesamtlänge: 168<br>24. Aug. 11:31:03 [IKEv1 DEBUG]Gruppe = ipsec, IP =<br>64.102.156.87, Verarbeitung von Hash-Payload<br>24. Aug. 11:31:03 [IKEv1 DEBUG]Gruppe = ipsec, IP =<br>64.102.156.87, Computing-Hash für ISAKMP<br>24. Aug. 11:31:03 [IKEv1 DEBUG]Gruppe = ipsec, IP =<br>64.102.156.87, Verarbeitung der Benachrichtigungs-Payload<br>24. August 11:31:03 [IKEv1 DEBUG]Gruppe = ipsec, IP =<br>64.102.156.87, Verarbeitung der NAT-Discovery-Payload<br>24. Aug. 11:31:03 [IKEv1 DEBUG]Group = ipsec, IP =<br>64.102.156.87, Computing NAT Discovery Hash<br>24. August 11:31:03 [IKEv1 DEBUG]Gruppe = ipsec, IP =<br>64.102.156.87, Computing NAT Discovery Hash<br>24. August 11:31:03 [IKEv1 DEBUG]Gruppe = ipsec, IP =<br>64.102.156.87, Computing NAT Discovery Hash<br>24. August 11:31:03 [IKEv1 DEBUG]Gruppe = ipsec, IP =<br>64.102.156.87, Verarbeitung der NAT-Discovery-Payload                                                                                                    |   |
| Empfangen von AM3 vom Client.<br>Prozess AM 3. NAT-Traversal<br>(NAT-T) bestätigen Beide Seiten<br>sind nun bereit, die<br>Datenverkehrsverschlüsselung zu<br>starten. | 24. August 11:31:03 [IKEv1]IP = 64.102.156.87, EMPFANGENE<br>IKE_DECODE-Nachricht (msgid=0) mit Payloads: HDR + HASH<br>(8) + NOTIFY (11) + NAT-D (130) + NAT-D (130) + ANBIETER<br>(13) + ANBIETER (13) + KEINE (0) Gesamtlänge: 168<br>24. Aug. 11:31:03 [IKEv1 DEBUG]Gruppe = ipsec, IP =<br>64.102.156.87, Verarbeitung von Hash-Payload<br>24. Aug. 11:31:03 [IKEv1 DEBUG]Gruppe = ipsec, IP =<br>64.102.156.87, Computing-Hash für ISAKMP<br>24. Aug. 11:31:03 [IKEv1 DEBUG]Gruppe = ipsec, IP =<br>64.102.156.87, Verarbeitung der Benachrichtigungs-Payload<br>24. August 11:31:03 [IKEv1 DEBUG]Gruppe = ipsec, IP =<br>64.102.156.87, Verarbeitung der NAT-Discovery-Payload<br>24. August 11:31:03 [IKEv1 DEBUG]Gruppe = ipsec, IP =<br>64.102.156.87, Verarbeitung NAT Discovery Hash<br>24. August 11:31:03 [IKEv1 DEBUG]Gruppe = ipsec, IP =<br>64.102.156.87, Computing NAT Discovery Hash<br>24. August 11:31:03 [IKEv1 DEBUG]Gruppe = ipsec, IP =<br>64.102.156.87, Verarbeitung der NAT-Discovery-Payload<br>24. August 11:31:03 [IKEv1 DEBUG]Gruppe = ipsec, IP =<br>64.102.156.87, Verarbeitung der NAT-Discovery-Payload<br>24. August 11:31:03 [IKEv1 DEBUG]Gruppe = ipsec, IP =<br>64.102.156.87, Verarbeitung der NAT-Discovery-Payload<br>24. August 11:31:03 [IKEv1 DEBUG]Gruppe = ipsec, IP =<br>64.102.156.87, Verarbeitung der NAT-Discovery-Payload<br>24. August 11:31:03 [IKEv1 DEBUG]Gruppe = ipsec, IP =<br>64.102.156.87, Verarbeitung der NAT-Discovery-Payload                                                                                                    |   |
| Empfangen von AM3 vom Client.<br>Prozess AM 3. NAT-Traversal<br>(NAT-T) bestätigen Beide Seiten<br>sind nun bereit, die<br>Datenverkehrsverschlüsselung zu<br>starten. | 24. August 11:31:03 [IKEv1]IP = 64.102.156.87, EMPFANGENEIKE_DECODE-Nachricht (msgid=0) mit Payloads: HDR + HASH(8) + NOTIFY (11) + NAT-D (130) + NAT-D (130) + ANBIETER(13) + ANBIETER (13) + KEINE (0) Gesamtlänge: 16824. Aug. 11:31:03 [IKEv1 DEBUG]Gruppe = ipsec, IP =64.102.156.87, Verarbeitung von Hash-Payload24. Aug. 11:31:03 [IKEv1 DEBUG]Gruppe = ipsec, IP =64.102.156.87, Computing-Hash für ISAKMP24. Aug. 11:31:03 [IKEv1 DEBUG]Gruppe = ipsec, IP =64.102.156.87, Verarbeitung der Benachrichtigungs-Payload24. August 11:31:03 [IKEv1 DEBUG]Gruppe = ipsec, IP =64.102.156.87, Verarbeitung der NAT-Discovery-Payload24. Aug. 11:31:03 [IKEv1 DEBUG]Grupp = ipsec, IP =64.102.156.87, Verarbeitung der NAT-Discovery-Payload24. August 11:31:03 [IKEv1 DEBUG]Grupp = ipsec, IP =64.102.156.87, Computing NAT Discovery Hash24. August 11:31:03 [IKEv1 DEBUG]Grupp = ipsec, IP =64.102.156.87, Verarbeitung der NAT-Discovery-Payload24. August 11:31:03 [IKEv1 DEBUG]Grupp = ipsec, IP =64.102.156.87, Computing NAT Discovery Hash24. August 11:31:03 [IKEv1 DEBUG]Grupp = ipsec, IP =64.102.156.87, Verarbeitung der NAT-Discovery-Payload24. August 11:31:03 [IKEv1 DEBUG]Grupp = ipsec, IP =64.102.156.87, Verarbeitung der NAT-Discovery-Payload24. August 11:31:03 [IKEv1 DEBUG]Grupp = ipsec, IP =64.102.156.87, Verarbeitung der NAT-Discovery-Payload24. Aug. 11:31:03 [IKEv1 DEBUG]Group = ipsec, IP =64.102.156.87, Computing NAT Discovery Hash                                                                                                    |   |
| Empfangen von AM3 vom Client.<br>Prozess AM 3. NAT-Traversal<br>(NAT-T) bestätigen Beide Seiten<br>sind nun bereit, die<br>Datenverkehrsverschlüsselung zu<br>starten. | 24. August 11:31:03 [IKEv1]IP = 64.102.156.87, EMPFANGENE<br>IKE_DECODE-Nachricht (msgid=0) mit Payloads: HDR + HASH<br>(8) + NOTIFY (11) + NAT-D (130) + NAT-D (130) + ANBIETER<br>(13) + ANBIETER (13) + KEINE (0) Gesamtlänge: 168<br>24. Aug. 11:31:03 [IKEv1 DEBUG]Gruppe = ipsec, IP =<br>64.102.156.87, Verarbeitung von Hash-Payload<br>24. Aug. 11:31:03 [IKEv1 DEBUG]Gruppe = ipsec, IP =<br>64.102.156.87, Computing-Hash für ISAKMP<br>24. Aug. 11:31:03 [IKEv1 DEBUG]Gruppe = ipsec, IP =<br>64.102.156.87, Verarbeitung der Benachrichtigungs-Payload<br>24. August 11:31:03 [IKEv1 DEBUG]Gruppe = ipsec, IP =<br>64.102.156.87, Verarbeitung der NAT-Discovery-Payload<br>24. August 11:31:03 [IKEv1 DEBUG]Gruppe = ipsec, IP =<br>64.102.156.87, Computing NAT Discovery Hash<br>24. August 11:31:03 [IKEv1 DEBUG]Gruppe = ipsec, IP =<br>64.102.156.87, Verarbeitung der NAT-Discovery-Payload<br>24. August 11:31:03 [IKEv1 DEBUG]Gruppe = ipsec, IP =<br>64.102.156.87, Computing NAT Discovery Hash<br>24. August 11:31:03 [IKEv1 DEBUG]Gruppe = ipsec, IP =<br>64.102.156.87, Verarbeitung der NAT-Discovery-Payload<br>24. August 11:31:03 [IKEv1 DEBUG]Gruppe = ipsec, IP =<br>64.102.156.87, Computing NAT Discovery Hash<br>24. August 11:31:03 [IKEv1 DEBUG]Gruppe = ipsec, IP =<br>64.102.156.87, Computing NAT Discovery-Payload<br>24. August 11:31:03 [IKEv1 DEBUG]Gruppe = ipsec, IP =<br>64.102.156.87, Computing NAT Discovery-Payload<br>24. August 11:31:03 [IKEv1 DEBUG]Gruppe = ipsec, IP =<br>64.102.156.87, Computing NAT Discovery-Payload<br>24. August 11:31:03 [IKEv1 DEBUG]Gruppe = ipsec, IP =<br>64.102.156.87, Computing NAT Discovery-Payload<br>24. August 11:31:03 [IKEv1 DEBUG]Gruppe = ipsec, IP =<br>64.102.156.87, Computing NAT Discovery-Payload<br>24. August 11:31:03 [IKEv1 DEBUG]Gruppe = ipsec, IP =<br>64.102.156.87, Computing NAT Discovery Hash<br>24. August 11:31:03 [IKEv1 DEBUG]Gruppe = ipsec, IP = |   |
| Empfangen von AM3 vom Client.<br>Prozess AM 3. NAT-Traversal<br>(NAT-T) bestätigen Beide Seiten<br>sind nun bereit, die<br>Datenverkehrsverschlüsselung zu<br>starten. | 24. August 11:31:03 [IKEv1]IP = 64.102.156.87, EMPFANGENE<br>IKE_DECODE-Nachricht (msgid=0) mit Payloads: HDR + HASH<br>(8) + NOTIFY (11) + NAT-D (130) + NAT-D (130) + ANBIETER<br>(13) + ANBIETER (13) + KEINE (0) Gesamtlänge: 168<br>24. Aug. 11:31:03 [IKEv1 DEBUG]Gruppe = ipsec, IP =<br>64.102.156.87, Verarbeitung von Hash-Payload<br>24. Aug. 11:31:03 [IKEv1 DEBUG]Gruppe = ipsec, IP =<br>64.102.156.87, Computing-Hash für ISAKMP<br>24. Aug. 11:31:03 [IKEv1 DEBUG]Gruppe = ipsec, IP =<br>64.102.156.87, Verarbeitung der Benachrichtigungs-Payload<br>24. August 11:31:03 [IKEv1 DEBUG]Gruppe = ipsec, IP =<br>64.102.156.87, Verarbeitung der NAT-Discovery-Payload<br>24. August 11:31:03 [IKEv1 DEBUG]Gruppe = ipsec, IP =<br>64.102.156.87, Computing NAT Discovery Hash<br>24. August 11:31:03 [IKEv1 DEBUG]Gruppe = ipsec, IP =<br>64.102.156.87, Verarbeitung der NAT-Discovery-Payload<br>24. August 11:31:03 [IKEv1 DEBUG]Gruppe = ipsec, IP =<br>64.102.156.87, Computing NAT Discovery Hash<br>24. August 11:31:03 [IKEv1 DEBUG]Gruppe = ipsec, IP =<br>64.102.156.87, Verarbeitung der NAT-Discovery-Payload<br>24. August 11:31:03 [IKEv1 DEBUG]Gruppe = ipsec, IP =<br>64.102.156.87, Verarbeitung der NAT-Discovery-Payload<br>24. August 11:31:03 [IKEv1 DEBUG]Gruppe = ipsec, IP =<br>64.102.156.87, Verarbeitung der NAT-Discovery-Payload<br>24. August 11:31:03 [IKEv1 DEBUG]Gruppe = ipsec, IP =<br>64.102.156.87, Verarbeitung der NAT-Discovery-Payload<br>24. August 11:31:03 [IKEv1 DEBUG]Gruppe = ipsec, IP =<br>64.102.156.87, Verarbeitung von VID-Payload                                                                                                    |   |
| Empfangen von AM3 vom Client.<br>Prozess AM 3. NAT-Traversal<br>(NAT-T) bestätigen Beide Seiten<br>sind nun bereit, die<br>Datenverkehrsverschlüsselung zu<br>starten. | 24. August 11:31:03 [IKEv1]IP = 64.102.156.87, EMPFANGENE<br>IKE_DECODE-Nachricht (msgid=0) mit Payloads: HDR + HASH<br>(8) + NOTIFY (11) + NAT-D (130) + NAT-D (130) + ANBIETER<br>(13) + ANBIETER (13) + KEINE (0) Gesamtlänge: 168<br>24. Aug. 11:31:03 [IKEv1 DEBUG]Gruppe = ipsec, IP =<br>64.102.156.87, Verarbeitung von Hash-Payload<br>24. Aug. 11:31:03 [IKEv1 DEBUG]Gruppe = ipsec, IP =<br>64.102.156.87, Computing-Hash für ISAKMP<br>24. Aug. 11:31:03 [IKEv1 DEBUG]Gruppe = ipsec, IP =<br>64.102.156.87, Verarbeitung der Benachrichtigungs-Payload<br>24. August 11:31:03 [IKEv1 DEBUG]Gruppe = ipsec, IP =<br>64.102.156.87, Verarbeitung der NAT-Discovery-Payload<br>24. August 11:31:03 [IKEv1 DEBUG]Grupp = ipsec, IP =<br>64.102.156.87, Computing NAT Discovery Hash<br>24. August 11:31:03 [IKEv1 DEBUG]Gruppe = ipsec, IP =<br>64.102.156.87, Verarbeitung der NAT-Discovery-Payload<br>24. August 11:31:03 [IKEv1 DEBUG]Grupp = ipsec, IP =<br>64.102.156.87, Computing NAT Discovery Hash<br>24. August 11:31:03 [IKEv1 DEBUG]Grupp = ipsec, IP =<br>64.102.156.87, Computing NAT Discovery Hash<br>24. August 11:31:03 [IKEv1 DEBUG]Grupp = ipsec, IP =<br>64.102.156.87, Computing NAT Discovery Hash<br>24. August 11:31:03 [IKEv1 DEBUG]Grupp = ipsec, IP =<br>64.102.156.87, Computing NAT Discovery Hash<br>24. August 11:31:03 [IKEv1 DEBUG]Grupp = ipsec, IP =<br>64.102.156.87, Computing NAT Discovery Hash<br>24. August 11:31:03 [IKEv1 DEBUG]Grupp = ipsec, IP =<br>64.102.156.87, Verarbeitung von VID-Payload<br>24. August 11:31:03 [IKEv1 DEBUG]Grupp = ipsec, IP =<br>64.102.156.87, Verarbeitung von VID-Payload                                                                                                    |   |
| Empfangen von AM3 vom Client.<br>Prozess AM 3. NAT-Traversal<br>(NAT-T) bestätigen Beide Seiten<br>sind nun bereit, die<br>Datenverkehrsverschlüsselung zu<br>starten. | 24. August 11:31:03 [IKEv1]IP = 64.102.156.87, EMPFANGENE<br>IKE_DECODE-Nachricht (msgid=0) mit Payloads: HDR + HASH<br>(8) + NOTIFY (11) + NAT-D (130) + NAT-D (130) + ANBIETER<br>(13) + ANBIETER (13) + KEINE (0) Gesamtlänge: 168<br>24. Aug. 11:31:03 [IKEv1 DEBUG]Gruppe = ipsec, IP =<br>64.102.156.87, Verarbeitung von Hash-Payload<br>24. Aug. 11:31:03 [IKEv1 DEBUG]Gruppe = ipsec, IP =<br>64.102.156.87, Computing-Hash für ISAKMP<br>24. Aug. 11:31:03 [IKEv1 DEBUG]Gruppe = ipsec, IP =<br>64.102.156.87, Verarbeitung der Benachrichtigungs-Payload<br>24. August 11:31:03 [IKEv1 DEBUG]Gruppe = ipsec, IP =<br>64.102.156.87, Verarbeitung der NAT-Discovery-Payload<br>24. August 11:31:03 [IKEv1 DEBUG]Grupp = ipsec, IP =<br>64.102.156.87, Computing NAT Discovery Hash<br>24. August 11:31:03 [IKEv1 DEBUG]Grupp = ipsec, IP =<br>64.102.156.87, Verarbeitung der NAT-Discovery-Payload<br>24. August 11:31:03 [IKEv1 DEBUG]Grupp = ipsec, IP =<br>64.102.156.87, Verarbeitung der NAT-Discovery-Payload<br>24. August 11:31:03 [IKEv1 DEBUG]Grupp = ipsec, IP =<br>64.102.156.87, Verarbeitung der NAT-Discovery-Payload<br>24. August 11:31:03 [IKEv1 DEBUG]Grupp = ipsec, IP =<br>64.102.156.87, Verarbeitung der NAT-Discovery-Payload<br>24. August 11:31:03 [IKEv1 DEBUG]Grupp = ipsec, IP =<br>64.102.156.87, Verarbeitung von VID-Payload<br>24. August 11:31:03 [IKEv1 DEBUG]Grupp = ipsec, IP =<br>64.102.156.87, Verarbeitung von VID-Payload<br>24. August 11:31:03 [IKEv1 DEBUG]Grupp = ipsec, IP =<br>64.102.156.87, Verarbeitung von VID-Payload<br>24. August 11:31:03 [IKEv1 DEBUG]Grupp = ipsec, IP =<br>64.102.156.87, Verarbeitung von VID-Payload<br>24. August 11:31:03 [IKEv1 DEBUG]Grupp = ipsec, IP =<br>64.102.156.87, Verarbeitung von VID-Payload                                                                                                    |   |
| Empfangen von AM3 vom Client.<br>Prozess AM 3. NAT-Traversal<br>(NAT-T) bestätigen Beide Seiten<br>sind nun bereit, die<br>Datenverkehrsverschlüsselung zu<br>starten. | 24. August 11:31:03 [IKEv1]IP = 64.102.156.87, EMPFANGENE<br>IKE_DECODE-Nachricht (msgid=0) mit Payloads: HDR + HASH<br>(8) + NOTIFY (11) + NAT-D (130) + NAT-D (130) + ANBIETER<br>(13) + ANBIETER (13) + KEINE (0) Gesamtlänge: 168<br>24. Aug. 11:31:03 [IKEv1 DEBUG]Gruppe = ipsec, IP =<br>64.102.156.87, Verarbeitung von Hash-Payload<br>24. Aug. 11:31:03 [IKEv1 DEBUG]Gruppe = ipsec, IP =<br>64.102.156.87, Computing-Hash für ISAKMP<br>24. Aug. 11:31:03 [IKEv1 DEBUG]Gruppe = ipsec, IP =<br>64.102.156.87, Verarbeitung der Benachrichtigungs-Payload<br>24. August 11:31:03 [IKEv1 DEBUG]Gruppe = ipsec, IP =<br>64.102.156.87, Verarbeitung der NAT-Discovery-Payload<br>24. August 11:31:03 [IKEv1 DEBUG]Gruppe = ipsec, IP =<br>64.102.156.87, Computing NAT Discovery Hash<br>24. August 11:31:03 [IKEv1 DEBUG]Gruppe = ipsec, IP =<br>64.102.156.87, Verarbeitung der NAT-Discovery-Payload<br>24. August 11:31:03 [IKEv1 DEBUG]Gruppe = ipsec, IP =<br>64.102.156.87, Verarbeitung der NAT-Discovery-Payload<br>24. August 11:31:03 [IKEv1 DEBUG]Gruppe = ipsec, IP =<br>64.102.156.87, Verarbeitung der NAT-Discovery-Payload<br>24. August 11:31:03 [IKEv1 DEBUG]Gruppe = ipsec, IP =<br>64.102.156.87, Verarbeitung der NAT-Discovery-Payload<br>24. August 11:31:03 [IKEv1 DEBUG]Gruppe = ipsec, IP =<br>64.102.156.87, Computing NAT Discovery Hash<br>24. August 11:31:03 [IKEv1 DEBUG]Gruppe = ipsec, IP =<br>64.102.156.87, Verarbeitung von VID-Payload<br>24. August 11:31:03 [IKEv1 DEBUG]Gruppe = ipsec, IP =<br>64.102.156.87, Verarbeitung von VID-Payload<br>24. August 11:31:03 [IKEv1 DEBUG]Gruppe = ipsec, IP =<br>64.102.156.87, Processing IOS/PIX Vendor ID Payload (Version<br>10.0. Euclifonene: (00002408)                                                                                                    |   |
| Empfangen von AM3 vom Client.<br>Prozess AM 3. NAT-Traversal<br>(NAT-T) bestätigen Beide Seiten<br>sind nun bereit, die<br>Datenverkehrsverschlüsselung zu<br>starten. | 24. August 11:31:03 [IKEv1]IP = 64.102.156.87, EMPFANGENE<br>IKE_DECODE-Nachricht (msgid=0) mit Payloads: HDR + HASH<br>(8) + NOTIFY (11) + NAT-D (130) + NAT-D (130) + ANBIETER<br>(13) + ANBIETER (13) + KEINE (0) Gesamtlänge: 168<br>24. Aug. 11:31:03 [IKEv1 DEBUG]Gruppe = ipsec, IP =<br>64.102.156.87, Verarbeitung von Hash-Payload<br>24. Aug. 11:31:03 [IKEv1 DEBUG]Gruppe = ipsec, IP =<br>64.102.156.87, Computing-Hash für ISAKMP<br>24. Aug. 11:31:03 [IKEv1 DEBUG]Gruppe = ipsec, IP =<br>64.102.156.87, Verarbeitung der Benachrichtigungs-Payload<br>24. August 11:31:03 [IKEv1 DEBUG]Gruppe = ipsec, IP =<br>64.102.156.87, Verarbeitung der NAT-Discovery-Payload<br>24. August 11:31:03 [IKEv1 DEBUG]Gruppe = ipsec, IP =<br>64.102.156.87, Computing NAT Discovery Hash<br>24. August 11:31:03 [IKEv1 DEBUG]Gruppe = ipsec, IP =<br>64.102.156.87, Verarbeitung der NAT-Discovery-Payload<br>24. August 11:31:03 [IKEv1 DEBUG]Gruppe = ipsec, IP =<br>64.102.156.87, Computing NAT Discovery Hash<br>24. August 11:31:03 [IKEv1 DEBUG]Gruppe = ipsec, IP =<br>64.102.156.87, Computing NAT Discovery Hash<br>24. August 11:31:03 [IKEv1 DEBUG]Gruppe = ipsec, IP =<br>64.102.156.87, Computing NAT Discovery Hash<br>24. August 11:31:03 [IKEv1 DEBUG]Gruppe = ipsec, IP =<br>64.102.156.87, Computing NAT Discovery Hash<br>24. August 11:31:03 [IKEv1 DEBUG]Gruppe = ipsec, IP =<br>64.102.156.87, Verarbeitung von VID-Payload<br>24. August 11:31:03 [IKEv1 DEBUG]Gruppe = ipsec, IP =<br>64.102.156.87, Processing IOS/PIX Vendor ID Payload (Version<br>1.0.0, Funktionen: 00000408)<br>24. August 14:21:02 [IKEv1 DEBUG]Gruppe = ipsec, IP =                                                                                                    |   |
| Empfangen von AM3 vom Client.<br>Prozess AM 3. NAT-Traversal<br>(NAT-T) bestätigen Beide Seiten<br>sind nun bereit, die<br>Datenverkehrsverschlüsselung zu<br>starten. | 24. August 11:31:03 [IKEv1]IP = 64.102.156.87, EMPFANGENE<br>IKE_DECODE-Nachricht (msgid=0) mit Payloads: HDR + HASH<br>(8) + NOTIFY (11) + NAT-D (130) + NAT-D (130) + ANBIETER<br>(13) + ANBIETER (13) + KEINE (0) Gesamtlänge: 168<br>24. Aug. 11:31:03 [IKEv1 DEBUG]Gruppe = ipsec, IP =<br>64.102.156.87, Verarbeitung von Hash-Payload<br>24. Aug. 11:31:03 [IKEv1 DEBUG]Gruppe = ipsec, IP =<br>64.102.156.87, Computing-Hash für ISAKMP<br>24. Aug. 11:31:03 [IKEv1 DEBUG]Gruppe = ipsec, IP =<br>64.102.156.87, Verarbeitung der Benachrichtigungs-Payload<br>24. August 11:31:03 [IKEv1 DEBUG]Gruppe = ipsec, IP =<br>64.102.156.87, Verarbeitung der NAT-Discovery-Payload<br>24. August 11:31:03 [IKEv1 DEBUG]Grupp = ipsec, IP =<br>64.102.156.87, Computing NAT Discovery Hash<br>24. August 11:31:03 [IKEv1 DEBUG]Grupp = ipsec, IP =<br>64.102.156.87, Verarbeitung der NAT-Discovery-Payload<br>24. August 11:31:03 [IKEv1 DEBUG]Grupp = ipsec, IP =<br>64.102.156.87, Computing NAT Discovery Hash<br>24. August 11:31:03 [IKEv1 DEBUG]Grupp = ipsec, IP =<br>64.102.156.87, Computing NAT Discovery Hash<br>24. August 11:31:03 [IKEv1 DEBUG]Grupp = ipsec, IP =<br>64.102.156.87, Computing NAT Discovery Hash<br>24. August 11:31:03 [IKEv1 DEBUG]Grupp = ipsec, IP =<br>64.102.156.87, Computing NAT Discovery Hash<br>24. August 11:31:03 [IKEv1 DEBUG]Grupp = ipsec, IP =<br>64.102.156.87, Verarbeitung von VID-Payload<br>24. August 11:31:03 [IKEv1 DEBUG]Grupp = ipsec, IP =<br>64.102.156.87, Processing IOS/PIX Vendor ID Payload (Version<br>1.0.0, Funktionen: 00000408)<br>24. August 11:31:03 [IKEv1 DEBUG]Grupp = ipsec, IP =                                                                                                    |   |

|                                   | 24. August 11:31:03 [IKEv1 DEBUG]Gruppe = ipsec, IP =       |     |
|-----------------------------------|-------------------------------------------------------------|-----|
|                                   | 64.102.156.87, empfangener Cisco Unity Client-VID           |     |
|                                   | 24. Aug. 11:31:03 [IKEv1]Group = ipsec. IP = 64.102.156.87. |     |
|                                   | Automatische NAT-Erkennung                                  |     |
|                                   | Status: Remote EndISBehind a NAT device Dieses Endgerät     |     |
|                                   | befindet sich NICHT hinter einem NAT-Gerät                  |     |
| Initiioron Cio Dhaga 1 5 (XALITH) |                                                             | ╣┝═ |
| Initileren Sie Phase 1.5 (XAUTH), | 124. Aug. 11:31:03 [IKEV1 DEBUG]Group = Ipsec, IP =         |     |
| und fordern Sie                   | 64.102.156.87, Erstellen einer leeren Hasn-Payload          |     |
| Benutzeranmeldeinformationen an.  | 24. Aug. 11:31:03 [IKEv1 DEBUG]Group = ipsec, IP =          |     |
|                                   | 64.102.156.87, Erstellen von qm-Hash-Payload                |     |
|                                   | 24. August 11:31:03 [IKEv1]IP = 64.102.156.87, IKE_DECODE-  |     |
|                                   | SENDING-Nachricht (msgid=fb709d4d) mit Payloads: HDR +      |     |
|                                   | HASH (8) + ATTR (14) + KEINE (0) Gesamtlänge: 72            |     |
|                                   | ======================================                      | 1   |
|                                   | =========>                                                  |     |
|                                   | 53511:28:30 43008/24/12Sev=Info/4IKE/0x6300014              | Ā   |
|                                   | EMPEANG << ISAKMP OAK TRANS *(HASH ATTR) ab                 |     |
|                                   | 64 102 156 88                                               |     |
|                                   | 53611:28:30 43108/24/12Sov=Decode/111KE/0x6300001           |     |
|                                   | Source 11.20.30.43100/24/1236v-Decode/111KE/0x0300001       |     |
|                                   |                                                             |     |
|                                   |                                                             |     |
|                                   | Responder COOKIE: 1B301D2DE710EDA0                          |     |
|                                   | Nachste Payload: Hash                                       |     |
|                                   | Ver. (Hex):10                                               |     |
|                                   | Exchange-Typ: Transaktion                                   |     |
|                                   | Flags:(Verschlüsselung)                                     |     |
|                                   | MessageID(Hex):FB709D4D                                     |     |
|                                   | Länge: 76                                                   |     |
|                                   | Payload-Hash                                                |     |
|                                   | Nächste Payload: Attribute                                  |     |
|                                   | Reserviert: 00                                              |     |
|                                   | Payload-Länge: 24                                           |     |
|                                   | Daten (in Hex):                                             |     |
|                                   | C779D5CBC5C75E3576C478A15A7CAB8A83A232D0                    |     |
|                                   | Payload-Attribute                                           |     |
|                                   | Nächste Pavload: Keine                                      |     |
|                                   | Reserviert: 00                                              |     |
|                                   | Pavload-Länge: 20                                           |     |
|                                   | Typ ISAKMP CEG REQUEST                                      |     |
|                                   | Reserviert: 00                                              |     |
|                                   | Kennung: 0000                                               |     |
|                                   | XALITH-Typ: Allgemein                                       |     |
|                                   | XAUTH-Reputzername: (leer)                                  |     |
|                                   | XAUTH Benutzerkennwert: (leer)                              |     |
|                                   | 52711-29:20 42108/24/12Sov=Dobug/7IKE/0x6200076             |     |
|                                   | 155711.20.50.45100/24/1256V-Debug/TIRE/000500070            |     |
|                                   |                                                             |     |
|                                   |                                                             | ļĻ  |
|                                   | 153811:28:30.43108/24/12Sev=Debug//IKE/0x63000/6            | ll. |
|                                   | NAV Irace->TM:MsgID=FB709D4DCurState:                       | llr |
|                                   | IM_PCS_XAUTH_REQEvent: EV_INIT_XAUTH                        | T   |
|                                   | 53911:28:30.43108/24/12 Sev=Debug/7IKE/0x6300076            | B   |
|                                   | NAV Trace->TM:MsgID=FB709D4DCurState:                       | d   |
|                                   | TM_PCS_XAUTH_REQEvent: EV_START_RETRY_TMR                   | a   |

|                               | 54011:28:30.43208/24/12Sev=Debug/7IKE/0x6300076           | г  |
|-------------------------------|-----------------------------------------------------------|----|
|                               | NAV Trace->TM:MsgID=FB709D4DCurState:                     |    |
|                               | TM_WAIT_4USEREvent: EV_NO_EVENT                           |    |
|                               | 541 11:28:36.41508/24/12Sev=Debug/7IKE/0x6300076          |    |
|                               | NAV Trace->TM:MsgID=FB709D4DCurState:                     |    |
|                               | TM WAIT 4USEREvent: EV RCVD USER INPUT                    |    |
|                               | 54211.28:36 41508/24/12Sev=Debug/7IKE/0x6300076           | 抗  |
|                               | NAV Trace->TM·MsoID=EB709D4DCurState                      |    |
|                               | TM WAIT AUSEREvent EV SND MSG                             |    |
|                               | 54211:28:26 41508/24/128 ov = lpfo/41/KE/0x6200012        |    |
|                               | SENDEN >>> ISAKMD OAK TDANS */UASH ATTD) his              |    |
|                               | SENDEN ISANINF OAN TRAINS (HASH, ATTR) DIS                |    |
|                               | 04.102.100.00                                             | Ċ  |
|                               | 54411.28.30.41508/24/12Sev=Decode/111KE/0x0300001         |    |
|                               |                                                           | ľ  |
|                               | Initiator COOKIE:D56197780D7BE3E5                         |    |
|                               | Responder COOKIE:1B301D2DE/10EDA0                         | (  |
|                               | Nächste Payload: Hash                                     |    |
|                               | Ver. (Hex):10                                             |    |
|                               | Exchange-Typ: Transaktion                                 |    |
|                               | Flags:(Verschlüsselung)                                   |    |
|                               | MessageID(Hex):FB709D4D                                   |    |
|                               | Länge: 85                                                 |    |
|                               | Payload-Hash                                              |    |
|                               | Nächste Payload: Attribute                                |    |
|                               | Reserviert: 00                                            |    |
|                               | Payload-Länge: 24                                         |    |
|                               | Daten (in Hex):                                           |    |
|                               | 1A3645155BE9A81CB80FCDB5F7F24E03FF8239F5                  |    |
|                               | Payload-Attribute                                         |    |
|                               | Nächste Pavload: Keine                                    |    |
|                               | Reserviert: 00                                            |    |
|                               | Pavload-I änge: 33                                        |    |
|                               | Typ: ISAKMP CEG REPLY                                     |    |
|                               | Reserviert: 00                                            |    |
|                               | Kennung: 0000                                             |    |
|                               | XALITH-Typ: Allgemein                                     |    |
|                               | XALITH-Benutzername: (Daten werden nicht angezeigt)       |    |
|                               | XAUTH-Benutzerkennwort: (Daten werden nicht angezeigt)    |    |
|                               |                                                           |    |
|                               |                                                           |    |
|                               |                                                           | ╢╴ |
| Emplangen von                 | 24. August 11.31.09 [INEVI]IP = 04.102.150.87, EMPFANGENE |    |
| Benutzeranmeideinformationen. |                                                           |    |
|                               | + HASH(8) + ATTR(14) + KEINE(0)                           |    |
|                               | Gesamtlange: 85                                           |    |
|                               | 24. Aug. 11:31:09 [IKEv1 DEBUG]Group = ipsec, IP =        |    |
|                               | 64.102.156.87, process_attr(): Geben Sie ein!             |    |
| Verarbeitung von              | 24. August 11:31:09 [IKEv1 DEBUG]Gruppe = ipsec, IP =     |    |
| Benutzeranmeldeinformationen. | 64.102.156.87, Processing MODE_CFG Reply-Attribute.       |    |
| Überprüfen Sie die            | 24. August 11:31:09 [IKEv1 DEBUG]Gruppe = ipsec,          |    |
| Anmeldeinformationen, und     | Benutzername = user1, IP = 64.102.156.87,                 |    |
| generieren Sie die            | IKEGetUserAttributes: Primäres DNS = 192.168.1.99         |    |
| Moduskonfigurationsnutzlast.  | 24. August 11:31:09 [IKEv1 DEBUG]Gruppe = ipsec,          |    |
| Relevante Konfiguration:      | Benutzername = user1, IP = 64.102.156.87,                 |    |
|                               |                                                           | _  |

|                      | KEGetUserAttributes: Sekundärer DNS = gelöscht                                                                                                    |   |
|----------------------|----------------------------------------------------------------------------------------------------|---|
| username cisco       | 24. August 11:31:09 [IKEv1 DEBUG]Gruppe = ipsec,                                                                                                    |   |
| password cisco       | Benutzername = user1, IP = 64.102.156.87,                                                                                                    |   |
|                      | IKEGetUserAttributes: Primäres WINS = gelöscht                                                                                                    |   |
|                      | 24. August 11:31:09 [IKEv1 DEBUG]Gruppe = ipsec,                                                                                                    |   |
|                      | Benutzername = user1, IP = 64.102.156.87,                                                                                                    |   |
|                      | IKEGetUserAttributes: Sekundäres WINS = gelöscht                                                                                                    |   |
|                      | 24. August 11:31:09 [IKEv1 DEBUG]Gruppe = ipsec,                                                                                                    |   |
|                      | Benutzername = user1. IP = 64.102.156.87.                                                                                                    |   |
|                      | IKEGetUserAttributes: Split-Tunneling-Liste = Split                                                                                                    |   |
|                      | 24 August 11:31:09 [IKEv1 DEBUG]Gruppe = ipsec                                                                                                    |   |
|                      | Benutzername = user1 IP = 64 102 156 87                                                                                                    |   |
|                      | IKEGetUserAttributes: Standard-Domäne = ivoungta-                                                                                                    |   |
|                      | labdomain cisco com                                                                                                    |   |
|                      | 21 August 11:31:00 [[KEv1 DEB]]G]Gruppe = insec                                                                                                    |   |
|                      | $P_{\text{abstrace}} = P_{\text{abstrace}} = P_{\text{abstracee}} = P_{\text{abstracee}} = P_{\text{abstrace}} = P_{\text{abstrace}} = P_{abs$ |   |
|                      | Benutzemame – useri, IF – 04.102.150.07,                                                                                                    |   |
|                      | IKEGelUserAllinbules: IP-Komphinierung = deakliviert                                                                                                    |   |
|                      | 24. August 11:31:09 [IKEV1 DEB0G]Gruppe = Ipsec,                                                                                                    |   |
|                      | Benutzername = user1, $IP = 64.102.156.87$ ,                                                                                                    |   |
|                      | IKEGetUserAttributes: Split Tunneling-Richtlinie = deaktiviert                                                                                                    |   |
|                      | 24. August 11:31:09 [IKEv1 DEBUG]Gruppe = ipsec,                                                                                                    |   |
|                      | Benutzername = user1, IP = 64.102.156.87,                                                                                                    |   |
|                      | <pre>IKEGetUserAttributes: Browserproxy-Einstellung = keine</pre>                                                                                                    |   |
|                      | Anderung vornehmen                                                                                                    |   |
|                      | 24. August 11:31:09 [IKEv1 DEBUG]Gruppe = ipsec,                                                                                                    |   |
|                      | Benutzername = user1, IP = 64.102.156.87,                                                                                                    |   |
|                      | IKEGetUserAttributes: Browser-Proxy-Umgehung Local =                                                                                                    |   |
|                      | Deaktivieren                                                                                                    |   |
|                      | 24. August 11:31:09 [IKEv1]Gruppe = ipsec, Benutzername =                                                                                                    |   |
|                      | user1, IP = 64.102.156.87, Benutzer (user1) authentifiziert.                                                                                                    |   |
| xuath result senden. | 24. August 11:31:09 [IKEv1 DEBUG]Gruppe = ipsec,                                                                                                    | ٦ |
|                      | Benutzername = user1, IP = 64.102.156.87, Erstellen einer                                                                                                    |   |
|                      | leeren Hash-Nutzlast                                                                                                    |   |
|                      | 24. August 11:31:09 [IKEv1 DEBUG]Gruppe = ipsec.                                                                                                    |   |
|                      | Benutzername = user1 IP = 64 102 156 87 Erstellen der gm-                                                                                                    |   |
|                      | Hash-Pavload                                                                                                    |   |
|                      | 24 August 11:31:09 [[KEv1]]P = 64 102 156 87 [KE DECODE-                                                                                                    |   |
|                      | SENDING-Nachricht (msgid=5b6910ff) mit Pavloads: HDR +                                                                                                    |   |
|                      | HASH(8) + ATTR(14) + KEINE(0) Gesantlänge: 64                                                                                                    |   |
|                      |                                                                                                    | 4 |
|                      |                                                                                                    |   |
|                      |                                                                                                    |   |
|                      | 54511:28:36.41608/24/12Sev=Debug/7KE/0x6300076                                                                                                    |   |
|                      | NAV Trace->TM:MsgID=FB709D4DCurState:                                                                                                    |   |
|                      | TM_XAUTHREQ_DONEEvent: EV_XAUTHREQ_DONE                                                                                                    |   |
|                      | 54611:28:36.41608/24/12Sev=Debug/7IKE/0x6300076                                                                                                    |   |
|                      | NAV Trace->TM:MsgID=FB709D4DCurState:                                                                                                    |   |
|                      | TM_XAUTHREQ_DONEEvent: EV_NO_EVENT                                                                                                    |   |
|                      | 54711:28:36.42408/24/12Sev=Info/5IKE/0x630002F                                                                                                    |   |
|                      | Empfangenes ISAKMP-Paket: peer = 64.102.156.88                                                                                                    |   |
|                      | 54811:28:36.42408/24/12Sev=Info/4IKE/0x6300014                                                                                                    |   |
|                      | EMPFANG << ISAKMP OAK TRANS *(HASH, ATTR) ab                                                                                                    |   |
|                      | 64.102.156.88                                                                                                    |   |
|                      | 54911:28:36.42508/24/12Sev=Decode/11IKE/0x6300001                                                                                                    |   |

|                               | ISAKMP-Header                                              |          |
|-------------------------------|------------------------------------------------------------|----------|
|                               | Initiator COOKIE:D56197780D7BE3E5                          |          |
|                               | Responder COOKIE:1B301D2DE710EDA0                          |          |
|                               | Nächste Pavload: Hash                                      |          |
|                               | Ver. (Hex):10                                              |          |
|                               | Exchange-Typ: Transaktion                                  |          |
|                               | Elags (Verschlüsselung)                                    |          |
|                               | MessageID(Hex):5B6910FF                                    |          |
|                               | Länge: 76                                                  |          |
|                               | Pavload-Hash                                               |          |
|                               | Nächste Pavload: Attribute                                 |          |
|                               | Reserviert: 00                                             |          |
|                               | Pavload-Länge: 24                                          |          |
|                               | Daten (in Hex):                                            |          |
|                               | 7DCE47827164108731630BEB7505E604C0DEE85                    |          |
|                               | Povload Attributo                                          |          |
|                               | Nächste Devlaad: Keine                                     |          |
|                               | Deservicet 00                                              |          |
|                               | Reservent. 00                                              |          |
|                               |                                                            |          |
|                               | Typ: ISAKMP_CFG_SET                                        |          |
|                               |                                                            |          |
|                               |                                                            |          |
|                               | XAUTH-Status: Pass                                         |          |
|                               | 55011:28:36.42508/24/12Sev=Debug//IKE/0x6300076            |          |
|                               | NAV Trace->TM:MsgID=5B6910FFCurState: TM_INITIALEvent:     |          |
|                               | EV_RCVD_MSG                                                |          |
|                               | 55111:28:36.42508/24/12Sev=Debug/7IKE/0x6300076            |          |
|                               | NAV Trace->TM:MsgID=5B6910FFCurState:                      |          |
|                               | TM_PCS_XAUTH_SETEvent: EV_INIT_XAUTH                       |          |
|                               | 55211:28:36.42508/24/12Sev=Debug/7IKE/0x6300076            |          |
|                               | NAV Trace->TM:MsgID=5B6910FFCurState:                      |          |
|                               | TM_PCS_XAUTH_SETEvent: EV_CHK_AUTH_RESULT                  |          |
|                               | 55311:28:36.42508/24/12Sev=Info/4IKE/0x6300013             | A        |
|                               | SENDEN >>> ISAKMP OAK TRANS *(HASH, ATTR) bis              |          |
|                               | 64.102.156.88                                              |          |
|                               | <===================================                       | Ī        |
| Empfangen und Verarbeiten von | 24. August 11:31:09 [IKEv1]IP = 64.102.156.87. EMPFANGENE  | ╡┣╴      |
| ACK. Keine Antwort vom Server | IKE DECODE-Nachricht (msgid=5b6910ff) mit Pavloads: HDR +  |          |
|                               | HASH (8) + ATTR (14) + KEINE (0) Gesamtlänge: $60$         |          |
|                               | 24 August 11:31:09 [IKEv1 DEBUG]Group = ipsec_Username =   |          |
|                               | user1 IP = 64 102 156 87 process $attr()$ : Geben Sie ein! |          |
|                               | 24 Aug 11:31:09 [IKEv1 DEBUG]Gruppe = insec                |          |
|                               | Benutzername = Benutzer1 IP = 64 102 156 87 Verarbeitung   |          |
|                               | der ofg ACK-Attribute                                      |          |
|                               | 55511:28:36 / 2608/2//12Sev=Debug/7IKE/0x6300076           |          |
|                               | NΔV Trace->TM·MedID=5R6010EECurState                       |          |
|                               | TM XALITH DONEvent                                         |          |
|                               |                                                            |          |
|                               | 55611.28.36 42608/24/12Sav=Dabua/71KE/0x6200076            | d        |
|                               | NAV Trace STM: MedD-5860105500070                          | lo<br>lo |
|                               | TM VALITE DONEWOOT EV NO EVENT                             |          |
|                               | 55711:29:26 42608/24/128 av=Dabua/7///E/0v6200076          |          |
|                               | 100/11.20.00.42000/24/125ev=Debug//1KE/0x03000/0           |          |
|                               | IINAV TTACE-ZTWINSGID=FB709D4DCUrState:                    |          |

| TM_XAUTHREQ_DONEEvent: EV_TERM_REQUEST                 |   |
|--------------------------------------------------------|---|
| 55811:28:36.42608/24/12Sev=Debug/7IKE/0x6300076        |   |
| NAV Trace->TM:MsgID=FB709D4DCurState: TM_FREEEvent:    |   |
| EV_ENTFERNEN                                           |   |
| 55911:28:36.42608/24/12Sev=Debug/7IKE/0x6300076        |   |
| NAV Trace->TM:MsgID=FB709D4DCurState: TM FREEEvent:    |   |
| EV NO EVENT                                            |   |
| 56011:28:36 42608/24/12Sev=Debug/7IKE/0x6300076        |   |
| NAV Trace->SAIL Cookie=D56197780D7BE3E5                |   |
| R Cookie=1B301D2DE710EDA0CurState                      |   |
| CMN XAUTH PROGEvent EV XAUTH DONE SUC                  |   |
| 56111:28:38 /0608/2//12Sev=Debug/8lKE/0x63000/C        |   |
| Starten des DPD-Timers für IKE SA                      |   |
| (1  Cooking - D56107780 D7RE2E5)                       |   |
| $(1_{COOKie} = D_{COOKie} = D_{COOKie} = 1_{COOKie}$   |   |
| $R_{OOKIE-1D301D2DE710EDA0}$ sa->siale - 1, sa-        |   |
| $  ^{2}upu.care_ireq(insec) = 5000$                    |   |
| 50211.28.38.40008/24/125ev=Debug//INE/0x0300076        |   |
|                                                        |   |
|                                                        |   |
|                                                        |   |
| 56311:28:38.40608/24/12Sev=Debug//IKE/0x6300076        |   |
| NAV Trace->SA:I_Cookie=D5619/780D/BE3E5                |   |
| R_Cookie=1B301D2DE710EDA0CurState:                     |   |
| CMN_MODECFG_PROGEvent: EV_NO_EVENT                     |   |
| 56411:28:38.40608/24/12Sev=Debug/7IKE/0x6300076        |   |
| NAV Trace->TM:MsgID=84B4B653CurState: TM_INITIALEvent: |   |
| EV_INIT_MODECFG                                        |   |
| 56511:28:38.40808/24/12Sev=Info/5IKE/0x630005E         |   |
| Client sendet Firewall-Anfrage an Konzentrator         |   |
| 56611:28:38.40908/24/12Sev=Debug/7IKE/0x6300076        |   |
| NAV Trace->TM:MsgID=84B4B653CurState:                  |   |
| TM_SND_MODECFGREQEvent:                                |   |
| EV_START_RETRY_TMR                                     |   |
| 56711:28:38.40908/24/12Sev=Debug/7IKE/0x6300076        | S |
| NAV Trace->TM:MsgID=84B4B653CurState:                  | k |
| TM SND MODECFGREQEvent: EV SND MSG                     |   |
| 56811:28:38.40908/24/12Sev=Info/4IKE/0x6300013         |   |
| SENDEN >>> ISAKMP OAK TRANS *(HASH, ATTR) bis          |   |
| 64.102.156.88                                          |   |
| 56911.28.38 62708/24/12Sev=Decode/11IKE/0x6300001      |   |
| ISAKMP-Header                                          |   |
| Initiator COOKIE:D56197780D7BE3E5                      |   |
| Responder COOKIE:1B301D2DE710EDA0                      |   |
| Nächste Pavload: Hash                                  |   |
| Ver (Hev):10                                           |   |
| Exchange-Typ: Transaktion                              |   |
| Elage (Vorschlüssolung)                                |   |
| MoscogolD/Hox):94R4R653                                |   |
| IIVIESSAYEID(TIEX).040400000                           |   |
|                                                        |   |
|                                                        |   |
| Payload-Hash                                           |   |
| Nachste Payload: Attribute                             |   |
| Reserviert: 00                                         |   |

|                                    |                                                                                                    |                                    | — |
|------------------------------------|----------------------------------------------------------------------------------------------------|------------------------------------|---|
|                                    | Payload-Lange: 24                                                                                                    |                                    | l |
|                                    | Daten (in Hex):                                                                                                    |                                    | l |
|                                    | 81BFBF6721A744A815D                                                                                                    | 069A315EF4AAA571D6B687             |   |
|                                    |                                                                                                    |                                    |   |
|                                    | Payload-Attribute                                                                                                    |                                    | l |
|                                    | Nächste Payload: Keine                                                                                                    |                                    | l |
|                                    | Reserviert: 00                                                                                                    |                                    | l |
|                                    | Payload-Länge: 131                                                                                                    |                                    |   |
|                                    | Typ: ISAKMP_CFG_REC                                                                                                    | QUEST                              | l |
|                                    | Reserviert: 00                                                                                                    |                                    |   |
|                                    | Kennung: 0000                                                                                                    |                                    | l |
|                                    | IPv4-Adresse: (leer)                                                                                                    |                                    | l |
|                                    | IPv4-Netzmaske: (leer)                                                                                                    |                                    | l |
|                                    | IPv4-DNS: (leer)                                                                                                    |                                    | l |
|                                    | IPv4-NBNS (WINS): (lee                                                                                                    | r)                                 | Ì |
|                                    | Ablaufdatum der Adresse                                                                                                    | )<br>(leer)                        | l |
|                                    | Cisco Erweiterung: Bann                                                                                                    | er: (leer)                         | l |
|                                    | Cisco Erweiterung: PWD                                                                                                    | speichern: (leer)                  | Ì |
|                                    | Cisco Enveiterung: Stan                                                                                                    | lard-Domänenname: (leer)           | l |
|                                    | Cisco Envoitorung: Aufto                                                                                                    | ilon: (loor)                       | Ì |
|                                    | Cisco Envoitorung: DNS                                                                                                    | Nomen auffeilen: (leer)            | Ì |
|                                    | Cisco Erweiterung: DNS-                                                                                                    |                                    | l |
|                                    | CISCO Erweiterung. PFS.                                                                                                    | (leer)                             | l |
|                                    |                                                                                                    |                                    | l |
|                                    | Cisco Erweiterung: Backi                                                                                                    | up-Server: (leer)                  | l |
|                                    | Cisco Erweiterung: Entre                                                                                                    | rnen der Smartcard: (leer)         | l |
|                                    | Anwendungsversion: Cis                                                                                                    | co Systems VPN Client              | l |
|                                    | 5.0.07.0290:WinNT                                                                                                    |                                    | l |
|                                    | Cisco Erweiterung: Firew                                                                                                    | /all-Typ: (leer)                   | l |
|                                    | Cisco Erweiterung: Dyna                                                                                                    | mischer DNS-Hostname: ATBASU-      | l |
|                                    | LABBOX                                                                                                    |                                    |   |
|                                    | <=========                                                                                                    | ==== Mode-config-Anforderung       | - |
|                                    | ==                                                                                                    | ==============                     | l |
| Anforderung für die                | 24. Aug. 11:31:11                                                                                                    | 57011:28:38.62808/24/12Sev=        | ٧ |
| Empfangsmodus-Konfiguration.       | [IKEv1]IP                                                                                                    | Debug/7IKE/0x6300076               | S |
|                                    | = 64.102.156.87.                                                                                                    | NAV Trace-                         |   |
|                                    | EMPFANGENE                                                                                                    | >TM:MsgID=84B4B653CurState:        | l |
|                                    | IKE DECODE-Nachricht                                                                                                    | TM WAIT MODECEGREPI YEvent         | l |
|                                    | (msgid=84b4b653) mit                                                                                                    | EV NO EVENT                        | l |
|                                    | Pavloads: HDR + HASH                                                                                                    |                                    | l |
|                                    | $(8) + \Delta TTR (14) +$                                                                                                    |                                    |   |
|                                    | (0)  (1)  (1)  (1)  (1)  (1)  (1)  (1)  (1)  (1)  (1)  (1)  (1)  (1)  (1)  (1)  (1)  (1)  (1)  (1)  (1)  (1)  (1)  (1)  (1)  (1)  (1)  (1)  (1)  (1)  (1)  (1)  (1)  (1)  (1)  (1)  (1)  (1)  (1)  (1)  (1)  (1)  (1)  (1)  (1)  (1)  (1)  (1)  (1)  (1)  (1)  (1)  (1)  (1)  (1)  (1)  (1)  (1)  (1)  (1)  (1)  (1)  (1)  (1)  (1)  (1)  (1)  (1)  (1)  (1)  (1)  (1)  (1)  (1)  (1)  (1)  (1)  (1)  (1)  (1)  (1)  (1)  (1)  (1)  (1)  (1)  (1)  (1)  (1)  (1)  (1)  (1)  (1)  (1)  (1)  (1)  (1)  (1)  (1)  (1)  (1)  (1)  (1)  (1)  (1)  (1)  (1)  (1)  (1)  (1)  (1)  (1)  (1)  (1)  (1)  (1)  (1)  (1)  (1)  (1)  (1)  (1)  (1)  (1)  (1)  (1)  (1)  (1)  (1)  (1)  (1)  (1)  (1)  (1)  (1)  (1)  (1)  (1)  (1)  (1)  (1)  (1)  (1)  (1)  (1)  (1)  (1)  (1)  (1)  (1)  (1)  (1)  (1)  (1)  (1)  (1)  (1)  (1)  (1)  (1)  (1)  (1)  (1)  (1)  (1)  (1)  (1)  (1)  (1)  (1)  (1)  (1)  (1)  (1)  (1)  (1)  (1)  (1)  (1)  (1)  (1)  (1)  (1)  (1)  (1)  (1)  (1)  (1)  (1)  (1)  (1)  (1)  (1)  (1)  (1)  (1)  (1)  (1)  (1)  (1)  (1)  (1)  (1)  (1)  (1)  (1)  (1)  (1)  (1)  (1)  (1)  (1)  (1)  (1)  (1)  (1)  (1)  (1)  (1)  (1)  (1)  (1)  (1)  (1)  (1)  (1)  (1)  (1)  (1)  (1)  (1)  (1)  (1)  (1)  (1)  (1)  (1)  (1)  (1)  (1)  (1)  (1)  (1)  (1)  (1)  (1)  (1)  (1)  (1)  (1)  (1)  (1)  (1)  (1)  (1)  (1)  (1)  (1)  (1)  (1)  (1)  (1)  (1)  (1)  (1)  (1)  (1)  (1)  (1)  (1)  (1)  (1)  (1)  (1)  (1)  (1)  (1)  (1)  (1)  (1)  (1)  (1)  (1)  (1)  (1)  (1)  (1)  (1)  (1)  (1)  (1)  (1)  (1)  (1)  (1)  (1)  (1)  (1)  (1)  (1)  (1)  (1)  (1)  (1)  (1)  (1)  (1)  (1)  (1)  (1)  (1)  (1)  (1)  (1)  (1)  (1)  (1)  (1)  (1)  (1)  (1)  (1)  (1)  (1)  (1)  (1)  (1)  (1)  (1)  (1)  (1)  (1)  (1)  (1)  (1)  (1)  (1)  (1)  (1)  (1)  (1) |                                    | l |
|                                    | Cosamtlängo: 183                                                                                                    |                                    | l |
|                                    |                                                                                                    |                                    |   |
|                                    |                                                                                                    |                                    | l |
|                                    | [IKEVI DEBOG]Group =                                                                                                    |                                    | l |
|                                    | ipsec, Username =                                                                                                    |                                    |   |
|                                    |                                                                                                    |                                    | l |
|                                    | 64.102.156.87,                                                                                                    |                                    | l |
|                                    | process_attr(): Geben                                                                                                    |                                    | l |
|                                    | Sie ein!                                                                                                    |                                    |   |
| Prozess-Konfigurationsanforderung. | 24. August 11:31:11 [IKE                                                                                                    | v1 DEBUG]Gruppe = ipsec,           |   |
| Viele dieser Werte werden          | Benutzername = user1, I                                                                                                    | P = 64.102.156.87, Verarbeiten der | Ì |
| normalerweise in der               | Attribute cfg Request                                                                                                    |                                    |   |
| Gruppenrichtlinie konfiguriert. Da | 24. August 11:31:11 [IKE                                                                                                    | v1 DEBUG]Gruppe = ipsec,           |   |
|                                    | -                                                                                                    |                                    |   |

| der Server in diesem Beispiel     | Benutzername = Benutzer1, IP = 64.102.156.87, MODE CFG:    |
|-----------------------------------|------------------------------------------------------------|
| iedoch über eine sehr einfache    | Erhaltene Anfrage für IPv4-Adresse!                        |
| Konfiguration verfügt, werden sie | 24. August 11:31:11 [IKEv1 DEBUG]Gruppe = ipsec.           |
| hier nicht angezeigt              | Benutzername = Benutzer1 IP = 64 102 156 87 MODE CEG       |
|                                   | Empfangene Anfrage für die IPv4-Netzmaske!                 |
|                                   | 24 August 11:31:11 [IKEv1 DEBUG]Gruppe = ipsec             |
|                                   | Benutzername = Benutzer1 IP = 64 102 156 87 MODE CEG:      |
|                                   | Empfangene Anfrage für DNS-Serveradressel                  |
|                                   | 24 August 11:31:11 [[KEy1 DEB] [G]Gruppe = insec           |
|                                   | Bonutzornamo - Bonutzor1 JP - 64 102 156 87 MODE CEC:      |
|                                   | Erbaltono Anfrago für WINS Sonvoradrossol                  |
|                                   | 24 August 11:21:11 [[KEy1]Croup = income Linerrame = upor1 |
|                                   | ID = 64,102,156,87 Bosoived unsupported transaction mode   |
|                                   | attributes 5                                               |
|                                   |                                                            |
|                                   | [24. August 11:31:11 [IKEVI DEBUG]Gluppe = Ipsec,          |
|                                   | Benutzername = Benutzer1, IP = 64.102.156.87, MODE_CFG:    |
|                                   |                                                            |
|                                   | 24. August 11:31:11 [IKEV1 DEBUG]Gruppe = ipsec,           |
|                                   | Benutzername = Benutzer1, IP = 64.102.156.87, MODE_CFG:    |
|                                   | Emptangene Antrage für die PW-Einstellung speichern!       |
|                                   | 24. August 11:31:11 [IKEv1 DEBUG]Gruppe = ipsec,           |
|                                   | Benutzername = Benutzer1, IP = 64.102.156.87, MODE_CFG:    |
|                                   | Emptangene Antrage für Standard Domain Name!               |
|                                   | 24. August 11:31:11 [IKEv1 DEBUG]Gruppe = ipsec,           |
|                                   | Benutzername = Benutzer1, IP = 64.102.156.87, MODE_CFG:    |
|                                   | Empfangene Anfrage für Split Tunnel List!                  |
|                                   | 24. August 11:31:11 [IKEv1 DEBUG]Gruppe = ipsec,           |
|                                   | Benutzername = Benutzer1, IP = 64.102.156.87, MODE_CFG:    |
|                                   | Emptangene Antorderung für Split DNS!                      |
|                                   | 24. August 11:31:11 [IKEv1 DEBUG]Gruppe = ipsec,           |
|                                   | Benutzername = Benutzer1, IP = 64.102.156.87, MODE_CFG:    |
|                                   | Empfangene Anfrage für PFS-Einstellung!                    |
|                                   | 24. August 11:31:11 [IKEv1 DEBUG]Gruppe = ipsec,           |
|                                   | Benutzername = Benutzer1, IP = 64.102.156.87, MODE_CFG:    |
|                                   | Empfangene Anfrage für Client Browser Proxy Setting!       |
|                                   | 24. August 11:31:11 [IKEv1 DEBUG]Gruppe = ipsec,           |
|                                   | Benutzername = Benutzer1, IP = 64.102.156.87, MODE_CFG:    |
|                                   | Empfangene Anfrage für Backup-IP-sec-Peer-Liste!           |
|                                   | 24. August 11:31:11 [IKEv1 DEBUG]Gruppe = ipsec,           |
|                                   | Benutzername = Benutzer1, IP = 64.102.156.87, MODE_CFG:    |
|                                   | Empfangene Anforderung für die Client Smartcard Removal    |
|                                   | Disconnect-Einstellung!                                    |
|                                   | 24. August 11:31:11 [IKEv1 DEBUG]Gruppe = ipsec,           |
|                                   | Benutzername = Benutzer1, IP = 64.102.156.87, MODE_CFG:    |
|                                   | Anfrage für Anwendungsversion erhalten!                    |
|                                   | 24. Aug. 11:31:11 [IKEv1]Gruppe = ipsec, Benutzername =    |
|                                   | Benutzer1, IP = 64.102.156.87, Client-Typ: WinNTClient-    |
|                                   | Anwendungsversion: 5 07 0290                               |
|                                   | 24. August 11:31:11 [IKEv1 DEBUG]Gruppe = ipsec,           |
|                                   | Benutzername = Benutzer1, IP = 64.102.156.87, MODE_CFG:    |
|                                   | Anfrage für FWTYPE erhalten!                               |
|                                   | 24. August 11:31:11 [IKEv1 DEBUG]Gruppe = ipsec,           |
|                                   | Benutzername = Benutzer1, IP = 64.102.156.87, MODE_CFG:    |

| Die empfangene Anfrage für den DHCP-Hostnamen für DDNS           Iautet: ATBASU-LABBOXI           Erstellen Sie eine mode-config-<br>Antwort mit allen konfigurieten           24. Aug. 11:31:11 [IKEV1 DEBUG]Gruppe = ipsec,<br>Benutzername = Benutzer1, IP = 64.102.156.87, SPAdresse<br>(H20.156.87, Senden der<br>Subnetzmaske (252.252.250.0) an den Remote-Client           24. August 11:31:11 [IKEV1 DEBUG]Gruppe = ipsec,<br>Benutzername = Benutzer1, IP = 64.102.156.87, Senden der<br>Subnetzmaske (252.252.250.0) an den Remote-Client           24. August 11:31:11 [IKEV1 DEBUG]Gruppe = ipsec, Benutzername =<br>Benutzername = Benutzer1, IP = 64.102.156.87, Senden der<br>Subnetzmaske (252.252.250.0) an den Remote-Client           24. August 11:31:11 [IKEV1 DEBUG]Gruppe = ipsec, Username =<br>Benutzern.IP = 64.102.156.87, Zugewiesene private IP-Adresse<br>differentiation in Cisco. Com           25.353.35.0         user1, IP = 64.102.156.87, Stellen einer Hash-Payload           24. August 11:31:11 [IKEV1 DEBUG]Gruppe = ipsec,<br>Benutzername = user1, IP = 64.102.156.87, Riename =<br>iyoungta-labdomain.cisco.com           24. August 11:31:11 [IKEV1 DEBUG]Gruppe = ipsec,<br>Benutzername = user1, IP = 64.102.156.87, Browser-Proxy<br>auf "No-Modify" (Kein Andern) eingestellt. Browser-Proxy<br>auf "No-Modify" (Kein Andern) eingestellt. Browser-Proxy<br>auf "No-Modify" (Kein Andern) eingestellt. Browser-Proxy<br>auf "No-Modify" (Kein Andern) eingestellt. Browser-Proxy<br>auf "No-Modify" (Kein Andern) eingestellt. Browser-Proxy<br>auf "No-Modify" (Kein Andern) eingestellt. Browser-Proxy<br>auf "No-Modify" (Kein Andern) eingestellt. Browser-Proxy<br>auf "No-Modify" (Kein Andern) eingestellt. Browser-Proxy<br>auf "No-Modify" (Kein Andern) eingestellt. Browser-Proxy<br>auf "No-Modify" (Kein Andern) eingestellt. Browser-Proxy<br>auf "No-Modify                                                                                                    |                                    |                                                                                  |   |
|----------------------------------------------------------------------------------------------------|------------------------------------|----------------------------------------------------------------------------------|---|
| Erstellen Sie eine mode-config-<br>Antwort mit allen konfigurieten       24. Aug. 11:31:11 [IKEV1 DEBUG]Gruppe = ipsec.<br>Benutzername = Benutzer1, IP = 64.102.156.87, IP-Adresse<br>(IP2.168.1.100) vor dem Initizen von Modus-Cfg (XAuth)<br>aktivieri)         In diesen Fall wird dem Benutzer<br>immer die gleiche IP zugewiesen.       Senutzername = Benutzer1, IP = 64.102.156.87, Senutzername =<br>Benutzername = Benutzer1, IP = 64.102.156.87, Senutzername =<br>Benutzername = Benutzer1, IP = 64.102.156.87, Senutzername =<br>Benutzer1, IP = 64.102.156.87, Zugewiesene private IP-Adresse<br>(JS 2.58.1.100)         S55.255.255.255.255.255.255.255.255.255.                                                                                                    |                                    | Die empfangene Anfrage für den DHCP-Hostnamen für DDNS<br>lautet: ATBASU-LABBOX! |   |
| Antwort mit allen konfigurierten<br>Werten.<br>Relevante Konfiguration:<br>In diesem Fall wird dem Benutzer<br>immer die gleiche IP zugewiesen.<br>Benutzername = Benutzer, IP = 64.102.156.87, IP-Adresse<br>(192.168.1.100) vor dem Initiieren von Modus-Cfg (XAuth)<br>aktiviert)<br>24. August 11:31:11 [IKEV1 DEBUG]Gruppe = ipsec, Benutzername = benutzer, IP = 64.102.156.87, Clean der<br>Subnetzmaske (255.255.25) an den Remote-Client<br>24. August 11:31:11 [IKEV1]Gruppe = ipsec, Benutzername = benutzer, IP, = 64.102.156.87, Cugewiesene private IP-Adresse<br>192.168.1.100 für Remote-Benutzer<br>24. August 11:31:11 [IKEV1 DEBUG]Gruppe = ipsec, Username =<br>user1, IP = 64.102.156.87, construct ofg. sec, Username =<br>user1, IP = 64.102.156.87, Construct ofg. sec, Username =<br>24. August 11:31:11 [IKEV1 DEBUG]Gruppe = ipsec,<br>Benutzername = lesent, IP = 64.102.156.87, Clientbrowser-<br>Proxy-Attribute senden!<br>24. August 11:31:11 [IKEV1 DEBUG]Gruppe = ipsec,<br>Benutzername = Benutzer1, IP = 64.102.156.87, Clientbrowser-<br>Proxy-Attribute senden!<br>24. August 11:31:11 [IKEV1 DEBUG]Gruppe = ipsec,<br>Benutzername = Benutzer1, IP = 64.102.156.87, Clientbrowser-<br>Proxy-Attribute senden!<br>24. August 11:31:11 [IKEV1 DEBUG]Gruppe = ipsec,<br>Benutzername = Benutzer1, IP = 64.102.156.87, Clientbrowser-<br>Proxy-Attribute senden!<br>24. August 11:31:11 [IKEV1 DEBUG]Gruppe = ipsec,<br>Benutzername = user1, IP = 64.102.156.87, Clientbrowser-<br>Proxy-Attribute senden!<br>24. August 11:31:11 [IKEV1 DEBUG]Gruppe = ipsec,<br>Benutzername = user1, IP = 64.102.156.87, Cliesco Smantzard-<br>Entfernung aktivieren!<br>24. August 11:31:11 [IKEV1]DEBUG]Gruppe = ipsec,<br>Benutzername = user1, IP = 64.102.156.87, Cliesco Smantzard-<br>Entfernung aktivieren!<br>24. August 11:31:11 [IKEV1]DEBUG]Gruppe = ipsec,<br>Benutzername = user1, IP = 64.102.156.87, Cliesco Smantzard-<br>Entfernung aktivieren!<br>24. August 11:31:11 [IKEV1]DEBUG]Gruppe = ipsec,<br>Benutzername = user1, IP = 64.102.156.87, Cliesco Smantzard-<br>Entfernung aktivieren!<br>24. August 11:31:11 [IKEV1]DEBUG]Gruppe = ipsec,<br>Benutzername = user1, | Frstellen Sie eine mode-config-    | 24 Aug 11:31:11 [IKEv1 DEBUG]Gruppe = insec                                      |   |
| Werten.       (192.168.1.100) vor dem Initiieren von Modus-Cfg (XAuth)         Relevante Konfiguration:       (192.168.1.100) vor dem Initiieren von Modus-Cfg (XAuth)         aktiviert)       (192.168.1.100) vor dem Initiieren von Modus-Cfg (XAuth)         aktiviert)       (192.168.1.100) vor dem Initiieren von Modus-Cfg (XAuth)         aktiviert)       (192.168.1.100) vor dem Initiieren von Modus-Cfg (XAuth)         aktiviert)       (192.168.1.100) vor dem Initiieren von Modus-Cfg (XAuth)         aktiviert)       (192.168.1.100) vor dem Initiieren von Modus-Cfg (XAuth)         aktiviert)       (192.168.1.100) vor dem Initiieren von Modus-Cfg (XAuth)         aktiviert)       (192.168.1.100) vor dem Initiieren von Modus-Cfg (XAuth)         aktiviert)       (192.168.1.100) vor dem Initiieren von Modus-Cfg (XAuth)         aktiviert)       (192.168.1.100) vor dem Initiieren von Modus-Cfg (XAuth)         aktiviert)       (192.168.1.00) vor dem Initiieren von Modus-Cfg (XAuth)         aktiviert)       (192.168.100) vor dem Initiieren von Modus-Cfg (XAuth)         aktiviert)       (192.168.100) vor dem Initiieren von Modus-Cfg (XAuth)         aktiviert)       (192.168.100) vor dem Initiieren von Modus-Cfg (XAuth)         aktiviert)       (192.168.100) vor dem Initiieren von Modus-Cfg (XAuth)         aktiviert)       (192.168.100) vor dem Initiieren von Modus-Cfg (Xauth)         aktiviert)                                                                                                    | Antwort mit allen konfigurierten   | Benutzername = Benutzer1 IP = 64 102 156 87 IP-Adresse                           |   |
| Refevante Konfiguration:       In diesem Fall wird dem Benutzer         In diesem Fall wird dem Benutzer       24. August 11:31:11 [IKEV1 DEBUG]Gruppe = ipsec,         Benutzername Clasco       SubnetZmaske (255:255:0) an den Remote-Client         24. August 11:31:11 [IKEV1 DEBUG]Group = ipsec, Benutzername =         S5:25:35:35:0       24. August 11:31:11 [IKEV1 DEBUG]Group = ipsec, Username =         9roup-policy mz       24. August 11:31:11 [IKEV1 DEBUG]Group = ipsec, Username =         9roup-policy mz       24. August 11:31:11 [IKEV1 DEBUG]Group = ipsec, Username =         9roup-policy mz       24. August 11:31:11 [IKEV1 DEBUG]Group = ipsec,         9roup-policy mz       24. August 11:31:11 [IKEV1 DEBUG]Group = ipsec,         9roup-policy mz       24. August 11:31:11 [IKEV1 DEBUG]Group = ipsec,         9roup-tunel-portocol.       24. August 11:31:11 [IKEV1 DEBUG]Group = ipsec,         9roup-tunel-portocol.       24. August 11:31:11 [IKEV1 DEBUG]Group = ipsec,         9roup-tunel-portocol.       24. August 11:31:11 [IKEV1 DEBUG]Group = ipsec,         9roup-tunel-portocol.       24. August 11:31:11 [IKEV1 DEBUG]Group = ipsec,         9roup-tunel-portocol.       24. August 11:31:11 [IKEV1 DEBUG]Group = ipsec,         9roup-tunel-portocol.       24. August 11:31:11 [IKEV1 DEBUG]Group = ipsec,         9roup-tunel-portocol.       24. August 11:31:11 [IKEV1 DEBUG]Group = ipsec,         1abdemain. ciaco.com <td>Werten</td> <td>(192 168 1 100) vor dem Initijeren von Modus-Cfg (XAuth)</td> <td></td>                                                                                                    | Werten                             | (192 168 1 100) vor dem Initijeren von Modus-Cfg (XAuth)                         |   |
| In diesem Fall wird dem Benutzer<br>immer die gleiche IP zugewiesen.       24. August 11:31:11 [IKEV1 DEBUG]Gruppe = ipsec,<br>Benutzername = Benutzer1, IP = 64.102.156.87, Senden der<br>Stubetzmaske (255.255.250) an den Remote-Client         username cisco<br>attributes<br>ypn-framed-lp-<br>address 192.168.1.100       24. August 11:31:11 [IKEV1 DEBUG]Group = ipsec, Benutzername =<br>Benutzer1, IP = 64.102.156.87, Cugewiesene private IP-Adresse<br>192.168.1.100 für Remote-Benutzer         25.255.255.05<br>group-policy mz<br>interval<br>group-policy mz<br>attributes       24. Aug.11:31:11 [IKEV1 DEBUG]Group = ipsec, Username =<br>group-policy mz<br>attributes         24.3.21.21       11:31:11 [IKEV1 DEBUG]Group = ipsec, Username =<br>group-policy mz<br>attributes       24. Aug.11:31:11 [IKEV1 DEBUG]Group = ipsec, Username =<br>group-policy mz<br>attributes         25.108.1.129       P = 64.102.156.87, Construct_cfg_set.Standard-Domäne<br>group-policy mz<br>attributes       24. August 11:31:11 [IKEV1 DEBUG]Groupe = ipsec,<br>genutzemame = user1, IP = 64.102.156.87, Clientbrowser-<br>Proxy-Attribute senden!         24. August 11:31:11 [IKEV1 DEBUG]Groupe = ipsec,<br>genutzemame = user1, IP = 64.102.156.87, Clientbrowser-<br>Proxy-Attribute senden!         24. August 11:31:11 [IKEV1 DEBUG]Groupe = ipsec,<br>Benutzername = user1, IP = 64.102.156.87, Clientbrowser-<br>Proxy-Attribute senden!         24. August 11:31:11 [IKEV1 DEBUG]Groupe = ipsec,<br>Benutzername = user1, IP = 64.102.156.87, Clientbrowser-<br>Proxy-Attributes         25.21:23.236.3300/24/24/24/24/24/24/24/24/24/24/24/24/24/                                                                                                    | Relevante Konfiguration:           | aktiviert)                                                                       |   |
| Immer die gleiche IP zugewiesen.       En utzername = Benutzer1, IP = 64, 102, 156, 87, Senden der<br>Subnetzmaske (255, 255, 05, 0) an den Remote-Client<br>44. August 113:111 [IKEVI DEBUG]Group = ipsec, Username =<br>Benutzer1, IP = 64, 102, 156, 87, Zugewiesene private IP-Adresse<br>192, 168, 1.100 für Remote-Benutzer<br>44. Aug. 113:111 [IKEVI DEBUG]Group = ipsec, Username =<br>user1, IP = 64, 102, 156, 87, Construct, cig, set: Standard-Domäne<br>= jyoungta-labdomain.cisco.com<br>24. August 11:31:11 [IKEVI DEBUG]Group = ipsec,<br>Benutzername = user1, IP = 64, 102, 156, 87, Clientbrowser-<br>Proxy-Attribute senden!         vanisht value<br>23. 168, 1.129       Pa 64, 102, 156, 87, construct, cig, set: Standard-Domäne<br>= jyoungta-labdomain.cisco.com<br>24. August 11:31:11 [IKEVI DEBUG]Groupe = ipsec,<br>Benutzername = user1, IP = 64, 102, 156, 87, Clientbrowser-<br>Proxy-Attribute senden!         vanisht value<br>24. August 11:31:11 [IKEVI DEBUG]Groupe = ipsec,<br>Benutzername = user1, IP = 64, 102, 156, 87, Clientbrowser-<br>Proxy-Attribute senden!         vanisht value<br>24. August 11:31:11 [IKEVI DEBUG]Groupe = ipsec,<br>Benutzername = user1, IP = 64, 102, 156, 87, Cisco Smartcard-<br>Entfernung aktivieren!<br>24. Aug. 11:31:11 [IKEVI DEBUG]Groupe = ipsec,<br>Benutzername = user1, IP = 64, 102, 156, 87, Cisco Smartcard-<br>Entfernung aktivieren!<br>24. August 11:31:11 [IKEVI DEBUG]Group = ipsec, Username =<br>user1, IP = 64, 102, 156, 87, Erstellen von qm-Hash-Payload         Antwort "mode-config" senden.       24. August 11:31:11 [IKEVI DEBUG]Group = ipsec,<br>Benutzername = User1, IP = 64, 102, 156, 87, Cisco Smartcard-<br>Entfernung aktivieren!<br>24. August 11:31:11 [KEVI DEBUG]Group = ipsec,<br>Benutzername = User1, IP = 64, 102, 156, 88, Fistellen von qm-Hash-Payload         Antwort "mode-config" senden.       24. August 11:31:11 [KEVI DEBUG]Group = ipsec,<br>Benutzername = User1, IP = 64, 102,                                                                                                    | In diesem Fall wird dem Benutzer   | 24 August 11:31:11 [[KEv1 DEB] [G]Gruppe = insec                                 |   |
| Initiate of egicite in 20gewiesen:       Subnetzmaske (255.255.255.0) an den Remote-Client         username cisco       24. August 11:31:11 [IKEv1]Gruppe = ipsec, Benutzername =         grup-standel-3p-       address 192.168.1.100         storestand       24. August 11:31:11 [IKEv1]Gruppe = ipsec, Benutzername =         grup-policy Ex       usern, IP = 64.102.156.87, Construct_cfg_set: Standard-Domäne =         uscorp-olicy Fx       user1, IP = 64.102.156.87, construct_cfg_set: Standard-Domäne =         usernal protocol       24. August 11:31:11 [IKEv1 DEBUG]Group = ipsec, Username =         user1, IP = 64.102.156.87, construct_cfg_set: Standard-Domäne =       user1, IP = 64.102.156.87, Clientbrowser-         Pro-tune1-policy       Enutzername = Benutzer1, IP = 64.102.156.87, Clientbrowser-         Provy-Attribute sendeni       24. August 11:31:11 [IKEv1 DEBUG]Group = ipsec,         Benutzername = Benutzer1, IP = 64.102.156.87, Cisco Smartcard-         Ist value spit default-       24. August 11:31:11 [IKEv1 DEBUG]Group = ipsec,         Benutzername = user1, IP = 64.102.156.87, Cisco Smartcard-         Internal-network-       24. August 11:31:11 [IKEv1 DEBUG]Group = ipsec,         Benutzername = user1, IP = 64.102.156.87, Cisco Smartcard-         Internal-network-       24. August 11:31:11 [IKEv1 DEBUG]Group = ipsec,         Strintizername = user1, IP = 64.102.156.87, Cisco Smartcard-         Entferming aktivieren!       24                                                                                                    | immor dio gloicho IP zugowioson    | Boputzornamo - Boputzor1 $IP = 64,102,156,87$ Sondon dor                         |   |
| username cisco       24. August 11:31:11 [IKEv1]Gruppe = ipsec, Benutzername =         str:buce       Benutzer1, IP = 64.102.156.87, Zugewiesene private IP-Adresse         address 192.168.1.100       24. Aug. 11:31:11 [IKEv1 DEBUG]Group = ipsec, Username =         user1, IP = 64.102.156.87, Erstellen einer leeren Hash-Payload         iternal       24. Aug. 11:31:11 [IKEv1 DEBUG]Group = ipsec, Username =         user1, IP = 64.102.156.87, Cristellen einer leeren Hash-Payload         iternal       24. August 11:31:11 [IKEv1 DEBUG]Group = ipsec, Username =         user1, IP = 64.102.156.87, Construct_cfg_set: Standard-Domäne         ipyongta-bedomain.cisco.com       24. August 11:31:11 [IKEv1 DEBUG]Group = ipsec,         enutzername = user1, IP = 64.102.156.87, Browser-Proxy         gilt-tumel-policy       24. August 11:31:11 [IKEv1 DEBUG]Group = ipsec,         ummelail       24. August 11:31:11 [IKEv1 DEBUG]Group = ipsec,         gilt-tumel-policy       24. August 11:31:11 [IKEv1 DEBUG]Group = ipsec,         ummelail       24. August 11:31:11 [IKEv1 DEBUG]Group = ipsec,         gilt-tumel-policy       24. August 11:31:11 [IKEv1 DEBUG]Group = ipsec,         ummelail       24. August 11:31:11 [IKEv1 DEBUG]Group = ipsec,         gilt-tumel-policy       24. August 11:31:11 [IKEv1 DEBUG]Group = ipsec,         ummelail       24. August 11:31:11 [IKEv1 DEBUG]Group = ipsec,         seconder Config" senden. </td <td>inniner die gleiche if Zugewiesen.</td> <td>Subnetzmaske (255.255.255.0) an den Remote-Client</td> <td></td>                                                                                                    | inniner die gleiche if Zugewiesen. | Subnetzmaske (255.255.255.0) an den Remote-Client                                |   |
| attributes       Benutzer1, IP = 64.102.156.87, Zugewiesene private IP-Adresse         address 192.168.1.100       Ya. Aug. 11:31:11 [IKEV1 DEBUG]Group = ipsec, Username =         group-policy HZ       user1, IP = 64.102.156.87, Construct_ofg_set: Standard-Domäne         attributes       user1, IP = 64.102.156.87, construct_ofg_set: Standard-Domäne         paseword-storage       24. Aug. 11:31:11 [IKEv1 DEBUG]Group = ipsec, Username =         user1, IP = 64.102.156.87, construct_ofg_set: Standard-Domäne       =         youngta-abdomain.cisco.com       24. August 11:31:11 [IKEv1 DEBUG]Grouppe = ipsec,         galt14.119       Proxy-Attribute senden!         kev1       Benutzername = user1, IP = 64.102.156.87, Browser-Proxy-Daten         worden Naho       24. August 11:31:11 [IKEv1 DEBUG]Grouppe = ipsec,         goungta-       Benutzername = Benutzer1, IP = 64.102.156.87, Browser-Proxy-Daten         worden Naho       24. August 11:31:11 [IKEv1 DEBUG]Groupe = ipsec,         goungta-       Benutzername = user1, IP = 64.102.156.87, Cisco Smartcard-         Internant value       24. August 11:31:11 [IKEv1 DEBUG]Groupe = ipsec,         goungta-       24. August 11:31:11 [IKEv1 DEBUG]Groupe = ipsec,         goungta-       Benutzername = user1, IP = 64.102.156.87, Cisco Smartcard-         Entferning atkivieren!       24. August 11:31:11 [IKEv1 DEBUG]Groupe = ipsec,         goungta-       Standard-                                                                                                    | username cisco                     | 24. August 11:31:11 [IKEv1]Gruppe = ipsec, Benutzername =                        |   |
| vpn-framed-ip-<br>address 12: 168.1.100         192.168.1.100 für Remote-Benutzer           255.255.0         192.168.1.100 für Remote-Benutzer           24. Aug. 11:31:11 [IKEV1 DEBUG]Group = ipsec, Username =<br>uscrt, IP = 64.102.156.87, Erstellen einer leeren Hash-Payload           24. Aug. 11:31:11 [IKEV1 DEBUG]Group = ipsec, Username =<br>usert, IP = 64.102.156.87, construct_cfg_st: Standard-Domäne<br>= jyoungta-labdomain.cisco.com           24. August 11:31:11 [IKEV1 DEBUG]Groupe = ipsec,<br>enableds-server vulue           12.168.1.129           1901t-tume1-policy<br>tumnelall<br>opilt-tume1-policy<br>tumnelall<br>opilt-tume1-policy<br>tumnelall           201t-tume1-policy<br>tumnelall<br>opilt-tume1-policy<br>tumnelall           201t-tume1-policy<br>tumnelall           201t-tume1-policy<br>tumnelall           201t-tume1-policy<br>tumnelall           201t-tume1-policy<br>tumnelall           201t-tume1-policy<br>tumnelall           201t-tume1-policy<br>tumnelall           201t-tume1-policy<br>tumnelall           201t-tume1-policy<br>tumnelan.cisco.com           24. Aug. 11:31:11 [IKEV1 DEBUG]Group = ipsec,<br>Benutzername = user1, IP = 64.102.156.87, Cisco Smartcard-<br>Entfernung aktivieren!           24. Aug. 11:31:11 [IKEV1 DEBUG]Group = ipsec, Username =<br>user1, IP = 64.102.156.87, Cisco Smartcard-<br>Entfernung aktivieren!           24. Aug. 11:31:11 [IKEV1 DEBUG]Group = ipsec, Username =<br>user1, IP = 64.102.156.87, Cisco Smartcard-<br>Entfernung aktivieren!           24. Aug. 11:31:11 [IKEV1 DEBUG]Group = ipsec, Username =<br>user1, IP = 64.102.156.87,                                                                                                    | attributes                         | Benutzer1, IP = 64.102.156.87, Zugewiesene private IP-Adresse                    |   |
| address 192.185.1100       24. Aug. 11:31:11 [IKEV1 DEBUG]Group = ipsec, Username =         group-policy EZ       user1, IP = 64.102.156.87, Erstellen einer leeren Hash-Payload         attributes       = jyoungta-labdomain.cisco.com         analedms-protocol       24. Aug. 11:31:11 [IKEV1 DEBUG]Group = ipsec, Username =         user1, IP = 64.102.156.87, Construct_cfg_set: Standard-Domäne         = jyoungta-labdomain.cisco.com         analedms-protocol         law         pilt-tunnel-protocol         law         pilt-tunnel-inetwork-         late value grid default-         domain value         givoungta-         labdomain.cisco.com         labdomain.cisco.com         Antwort "mode-config" senden.         24. August 11:31:11 [IKEV1 DEBUG]Group = ipsec,         genutzername = user1, IP = 64.102.156.87, IKE_DECODE-         SENDING-Nachricht (msgid=84dxb653) mit Payload         Antwort "mode-config" senden.         24. August 11:31:11 [IKEV1 DEBUG]Group = ipsec, Username =         user1, IP = 64.102.156.87, IKE_DECODE-         SENDING-Nachricht (msgid=84dxb653) mit Payload         Antwort "mode-config" senden.         24. August 11:31:11 [KEV1 DEBUG]Group = ipsec, Username =         user1, IP = 64.102.156.87, Erstellen von qm-Hash-Payload         Antwort "mode                                                                                                    | vpn-framed-ip-                     | 192.168.1.100 für Remote-Benutzer                                                |   |
| user1, P = 64.102.156.87, Erstellen einer leeren Hash-Payload         urour-policy Ez         attributes         password-storage         enabladne-server value         12.16.1.129         vpn-tumel-policy         prit-tumel-policy         prit-tumel-network-         ista         ista         prit-tumel-network-         ista         ista         prit-tumel-network-         ista         ista         i                                                                                                    | address 192.168.1.100              | 24. Aug. 11:31:11 [IKEv1 DEBUG]Group = ipsec. Username =                         |   |
| Internal       24. Aug. 11:31:11 [IKEv1 DEBUG]Group = ipsec, Username =<br>user1, IP = 64.102.156.87, construct_cfg_set: Standard-Domäne<br>= jyoungta-labdomain.cisco.com         1st_tilutes<br>persword-storage       24. Aug. 11:31:11 [IKEv1 DEBUG]Groupp = ipsec,<br>Benutzername = user1, IP = 64.102.156.87, Clientbrowser-<br>Proxy-Attribute senden!         24. Aug. 11:31:11 [IKEv1 DEBUG]Groupp = ipsec,<br>Benutzername = Benutzer1, IP = 64.102.156.87, Browser-Proxy<br>auf "No-Modify" (Kein Andern) eingestellt. Browser-Proxy-Daten<br>werden NICHT in die mode-cfg-Antwort aufgenommen.         24. Aug. 11:31:11 [IKEv1 DEBUG]Groupp = ipsec,<br>Benutzername = user1, IP = 64.102.156.87, Cisco Smartcard-<br>Enffernung aktivieren!         24. Aug. 11:31:11 [IKEv1 DEBUG]Group = ipsec, Username =<br>user1, IP = 64.102.156.87, Cisco Smartcard-<br>Enffernung aktivieren!         24. Aug. 11:31:11 [IKEv1 DEBUG]Group = ipsec, Username =<br>user1, IP = 64.102.156.87, Cisco Smartcard-<br>Enffernung aktivieren!         24. Aug. 11:31:11 [IKEv1 DEBUG]Group = ipsec, Username =<br>user1, IP = 64.102.156.87, Cisco Smartcard-<br>Enffernung aktivieren!         24. Aug. 11:31:11 [IKEv1]DEBUG]Group = ipsec, Username =<br>user1, IP = 64.102.156.87, Cisco Smartcard-<br>Enffernung aktivieren!         257111:28:38.63808/24/12Sev=Info/5/IKE/0Xc630002F         Empfangenes ISAKMP-Paket: peer = 64.102.156.88<br>S7311:28:38.63808/24/12Sev=Info/5/IKE/0Xc6300001         ISAKMP-Header         Initiator COOKIE:D56197780D7BE3E5         Responder COOKIE:13301D2DE710EDA0         Nächste Payload: Hash<br>Ver. (Hex):10         ExAnge : 2yload-Hash<br>Nächste Payload: Attribute         Re                                                                                                    | group-policy EZ                    | user1. IP = 64.102.156.87. Erstellen einer leeren Hash-Pavload                   |   |
| group-policy E2<br>distributes<br>password-storage<br>enabledras-server value<br>132.166.1129<br>vpn-tunnel-protocol<br>likevi<br>aplit-tunnel-policy<br>tunnetall<br>aplit-tunnel-network-<br>list value split default-<br>domain.cisco.com<br>24. August 11:31:11 [IKEv1 DEBUG]Gruppe = ipsec,<br>Benutzername = user1, IP = 64.102.156.87, Cilentbrowser-<br>Proxy-Attributes senden!<br>24. August 11:31:11 [IKEv1 DEBUG]Gruppe = ipsec,<br>Benutzername = Benutzer1, IP = 64.102.156.87, Browser-Proxy<br>auf "No-Modify" (Kein Ändern) eingestell. Browser-Proxy-Daten<br>werden NICHT in die mode-cfg-Antwort aufgenommen.<br>24. Aug. 11:31:11 [IKEv1 DEBUG]Gruppe = ipsec,<br>Benutzername = user1, IP = 64.102.156.87, Cisco Smartcard-<br>Entfernung aktivieren!<br>24. Aug. 11:31:11 [IKEv1 DEBUG]Grupp = ipsec, Username =<br>user1, IP = 64.102.156.87, Erstellen von gm-Hash-Payload<br>Antwort "mode-config" senden.<br>24. August 11:31:11 [IKEv1]IP = 64.102.156.87, IKE_DECODE-<br>SENDING-Nachricht (msgid=84b4b653) mit Payloads: HDR +<br>HASH (8) + ATTR (14) + KEINE (0) Gesamtlänge: 215                                                                                                    | internal                           | 24. Aug. 11:31:11 [IKEv1 DEBUG]Group = ipsec. Username =                         |   |
| attributes<br>password-storage<br>enabledna-server value<br>132.168.1.129<br>wp-tume1-protocol<br>iker1<br>aplit-tume1-policy<br>tume1all<br>aplit-tume1-policy<br>tume1all<br>aplit-tume1-network-<br>labdomain.cisco.com<br>24. August 11:31:11 [IKEV1 DEBUG]Gruppe = ipsec,<br>Benutzername = user1, IP = 64.102.156.87, Browser-Proxy-<br>auf "No-Modify" (Kein Ändern) eingestellt. Browser-Proxy-Daten<br>werden NICHT in die mode-cfg-Antwort aufgenommen.<br>24. August 11:31:11 [IKEV1 DEBUG]Gruppe = ipsec,<br>Benutzername = user1, IP = 64.102.156.87, Cisco Smartcard-<br>Entfernung aktivieren!<br>24. August 11:31:11 [IKEV1 DEBUG]Grupp = ipsec, Username =<br>user1, IP = 64.102.156.87, Cisco Smartcard-<br>Entfernung aktivieren!<br>24. August 11:31:11 [IKEV1]DEBUG]Grupp = ipsec, Username =<br>user1, IP = 64.102.156.87, IKE_DECODE-<br>SENDING-Nachricht (msgid=84b4b653) mit Payloads: HDR +<br>HASH (8) + ATTR (14) + KEINE (0) Gesamtlänge: 215                                                                                                    | group-policy EZ                    | user1 IP = 64 102 156 87 construct cfg set Standard-Domäne                       |   |
| password-storage       24. August 11:31:11 [IKEv1 DEBUG]Gruppe = ipsec,         192.168.1.129       Benutzername = user1, IP = 64.102.156.87, Clientbrowser-         vpn-tunnel-protocol       Proxy-Attribute senden!         1kori       24. August 11:31:11 [IKEv1 DEBUG]Gruppe = ipsec,         split-tunnel-protocol       Benutzername = Benutzer1, IP = 64.102.156.87, Clientbrowser-         ikori       Split-tunnel-network-         ist value split default-       Worden NICHT in die mode-cfg-Antwort aufgenommen.         24. August 11:31:11 [IKEv1 DEBUG]Gruppe = ipsec,       Benutzername = user1, IP = 64.102.156.87, Cisco Smartcard-         Iabdonain.cisco.com       Benutzername = user1, IP = 64.102.156.87, Cisco Smartcard-         Infernung aktivieren!       24. August 11:31:11 [IKEv1 DEBUG]Group = ipsec, Username =         user1, IP = 64.102.156.87, Erstellen von qm-Hash-Payload       Antwort "mode-config" senden.         24. August 11:31:11 [IKEv1 DEBUG]Group = ipsec, Username =       user1, IP = 64.102.156.87, IKE_DECODE-         SENDING-Nachricht (msgid=84b4b653) mit Payloads: HDR +       HASH (8) + ATTR (14) + KEINE (0) Gesamtlange: 215         Image: SAKMP-Paket: peer = 64.102.156.88       57211:28:38.63808/24/12Sev=Info/sIKE/0x630002F         Empfangenes ISAKMP-Paket: peer = 64.102.156.88       57311:28:38.63808/24/12Sev=Info/sIKE/0x630001         ISAKMP-Header       Initiator COOKIE:IB301D2DE710EDA0         Nächste Payload: Hash<                                                                                                    | attributes                         | = ivoungta-labdomain cisco com                                                   |   |
| Pinable of Server Value       Demogram = user1, IP = 64.102.156.87, Clientbrowser-         Vpn-tunnel-protocol       Servizername = user1, IP = 64.102.156.87, Clientbrowser-         Proxy-Attribute senden!       24. August 11:31:11 [IKEv1 DEBUG]Gruppe = ipsec,         Benutzername = user1, IP = 64.102.156.87, Browser-Proxy       auf "No-Modify" (Kein Ändern) eingestellt. Browser-Proxy-Daten         Virus alue       24. August 11:31:11 [IKEv1 DEBUG]Gruppe = ipsec,         Benutzername = user1, IP = 64.102.156.87, Cisco Smartcard-         Labdomain.cisco.com       24. August 11:31:11 [IKEv1 DEBUG]Groupp = ipsec,         Matwort "mode-config" senden.       24. August 11:31:11 [IKEv1 DEBUG]Group = ipsec,         Senutzername = user1, IP = 64.102.156.87, IKE_DECODE-       SENDING-Nachricht (msgid=84b4b653) mit Payload         Antwort "mode-config" senden.       24. August 11:31:11 [IKEv1]DEBUG]Group = ipsec,         Sort11:28:38.63808/24/12Sev=Info/SIKE/0x630002F       E         Empfragenes ISAKMP-Paket: peer = 64.102.156.88       57211:28:38.63808/24/12Sev=Info/SIKE/0x6300014         EMPFANG << ISAKMP OAK TRANS *(HASH, ATTR) ab                                                                                                    | password-storage                   | 24 August 11:31:11 [[KEv1 DEB] [G]Gruppe = ipsec                                 |   |
| Image: State State Stat                                                                                                    | enabledns-server value             | Benutzername = user1 $IP = 64 \ 102 \ 156 \ 87 \ Clientbrowser-$                 |   |
| izev1       24. August 11:31:11 [IKEv1 DEBUG]Gruppe = ipsec,         gplit-tunnel-network-       Benutzername = Benutzer1, IP = 64.102.156.87, Browser-Proxy-Daten         werden NICHT in die mode-cfg-Antwort aufgenommen.       24. August 11:31:11 [IKEv1 DEBUG]Gruppe = ipsec,         gpuit-tunnel-network-       Benutzername = user1, IP = 64.102.156.87, Cisco Smartcard-         labdomain.cisco.com       Enternung aktivieren!         24. August 11:31:11 [IKEv1 DEBUG]Group = ipsec,       Benutzername = user1, IP = 64.102.156.87, Cisco Smartcard-         Antwort "mode-config" senden.       24. August 11:31:11 [IKEv1 DEBUG]Group = ipsec,         SENDING-Nachricht (msgid=84b4b653) mit Payload       24. August 11:31:11 [IKEv1 DEBUG]Group = ipsec,         SENDING-Nachricht (msgid=84b4b653) mit Payloads: HDR +       HASH (8) + ATTR (14) + KEINE (0) Gesamtlänge: 215         SENDING-Nachricht (msgid=84b4b653) mit Payloads: HDR +       HASH (8) + ATTR (14) + KEINE (0) Gesamtlänge: 215         SENDING-Nachricht (msgid=84b4b653) mit Payloads: HDR +       HASH (8) + ATTR (14) + KEINE (0) Gesamtlänge: 215         SENDING-Nachricht (msgid=84b4b653)       Fort11:28:38.63808/24/12Sev=Info/5IKE/0x630002F       E         Empfangenes ISAKMP-Paket: peer = 64.102.156.88       Fort11:28:38.63808/24/12Sev=Info/4IKE/0x6300001       N         SAKMP-Header       Initiator COOKIE:D56197780D7BE3E5       Responder COOKIE:D56197780D7BE3E5       Responder COOKIE:D56197780D7BE3E5       Responder COOKIE:D56197780D7BE3                                                                                                    | vpn-tunnel-protocol                | Proxy-Attribute senden!                                                          |   |
| aplit-tunnel-policy         tunnelall         split-tunnel-network-         list value split default-         domain value         iyoungta-         labdonain.cisco.com         Antwort "mode-config" senden.         24. August 11:31:11 [IKEv1 DEBUG]Gruppe = ipsec,         Benutzername = user1, IP = 64.102.156.87, Browser-Proxy-Daten         werden NICHT in die mode-cfg-Antwort aufgenommen.         24. Aug. 11:31:11 [IKEv1 DEBUG]Gruppe = ipsec,         Benutzername = user1, IP = 64.102.156.87, Istes         Benutzername = user1, IP = 64.102.156.87, IKE_DECODE-         SENDING-Nachricht (msgid=84b4b653) mit Payloads: HDR +         HASH (8) + ATTR (14) + KEINE (0) Gesamtlänge: 215         Image: Senden.         24. August 11:33:111 [IKEV1 DEBUG]Group = ipsec,         Stritt:28:38.63808/24/12Sev=Info/5IKE/0x630002F         Empfangenes ISAKMP-Paket: peer = 64.102.156.88         S7211:28:38.63808/24/12Sev=Info/5IKE/0x6300001         ISAKMP-Paket: peer = 64.102.156.88         S7311:28:38.63908/24/12Sev=Decode/11IKE/0x6300001         ISAKMP-Paket: peer = 64.102.156.88         S7311:28:38.63908/24/12Sev=Decode/11IKE/0x6300001         ISAKMP-Paket: peer = 64.102.156.81         Pintiator COOKIE:D56197780D7BE3E5         Responder COOKIE:1B301D2DE710EDA0         Nächste Payload: H                                                                                                    | ikev1                              | 21 August 11:31:11 [[KEv1 DEB]]G]Gruppe = insec                                  |   |
| tunnelall       Definitions = Definitions = Definited = Definited = Definited = Definitions = Definitions = Definiti                                                                                                    | split-tunnel-policy                | Benutzername = Benutzer1 $IP = 61.102.156.87$ Browser-Proxy                      |   |
| split-tunnel-network-         list value split default-<br>domain value         jyoungta-<br>labdomain.cisco.com         Antwort "mode-config" senden.         24. Aug. 11:31:11 [IKEv1 DEBUG]Gruppe = ipsec,<br>Benutzername = user1, IP = 64.102.156.87, Cisco Smartcard-<br>Entfernung aktivieren!         24. Aug. 11:31:11 [IKEv1 DEBUG]Group = ipsec, Username =<br>user1, IP = 64.102.156.87, Erstellen von qm-Hash-Payload         Antwort "mode-config" senden.       24. Aug.11:31:11 [IKEv1 DEBUG]Group = ipsec, Username =<br>user1, IP = 64.102.156.87, Erstellen von qm-Hash-Payload         24. Aug.11:31:11 [IKEv1 DEBUG]Group = ipsec, Username =<br>user1, IP = 64.102.156.87, Erstellen von qm-Hash-Payload         24. Aug.11:31:11 [IKEv1 DEBUG]Group = ipsec, Username =<br>user1, IP = 64.102.156.87, IKE_DECODE-<br>SENDING-Nachricht (msgid=84b4b653) mit Payloads: HDR +<br>HASH (8) + ATTR (14) + KEINE (0) Gesamtlänge: 215         ====================================                                                                                                    | tunnelall                          | auf "No Modify" (Koin Ändern) eingestellt Browser Proxy Daten                    |   |
| Itst value spirt deraute-<br>domain value<br>dyoungta-<br>labdomain.cisco.com       24. Aug. 11:31:11 [IKEV1 DEBUG]Gruppe = ipsec,<br>Benutzername = user1, IP = 64.102.156.87, Cisco Smartcard-<br>Entfernung aktivieren!         24. Aug. 11:31:11 [IKEV1 DEBUG]Gruppe = ipsec, Username =<br>user1, IP = 64.102.156.87, Erstellen von qm-Hash-Payload         Antwort "mode-config" senden.       24. August 11:31:11 [IKEV1]IP = 64.102.156.87, IKE_DECODE-<br>SENDING-Nachricht (msgid=84b4b653) mit Payloads: HDR +<br>HASH (8) + ATTR (14) + KEINE (0) Gesamtlänge: 215         Image: senden in the induce config-Antwort ====================================                                                                                                    | split-tunnel-network-              | wordon NICHT in dia mada cfa Antwort aufaanamman                                 |   |
| Jabdomain.cisco.com       24. Adg. 11.31.11 [IKEV1 DEBOGISIUPpe = ipsec,<br>Benutzername = user1, IP = 64.102.156.87, Cisco Smartcard-<br>Entfernung aktivieren!         24. Aug. 11:31:11 [IKEv1 DEBUG]Group = ipsec, Username =<br>user1, IP = 64.102.156.87, Erstellen von qm-Hash-Payload         Antwort "mode-config" senden.       24. August 11:31:11 [IKEv1]IP = 64.102.156.87, IKE_DECODE-<br>SENDING-Nachricht (msgid=84b4b653) mit Payloads: HDR +<br>HASH (8) + ATTR (14) + KEINE (0) Gesamtänge: 215         Image: team in the image is the image is the imag                                                                                                    | domain value                       | 24 Aug. 11:31:11 [[KEy1 DERLIC]Gruppo = incoc                                    |   |
| Tabdomain.cisco.com       Bendizernane = user1, IP = 04.102.136.87, Cisco Sinancalo         Entfernung aktivieren!       24. Aug. 11:31:11 [IKEv1 DEBUG]Group = ipsec, Username = user1, IP = 64.102.156.87, Erstellen von qm-Hash-Payload         Antwort "mode-config" senden.       24. Aug. 11:31:11 [IKEv1]IP = 64.102.156.87, IKE_DECODE-SENDING-Nachricht (msgid=84b4b653) mit Payloads: HDR + HASH (8) + ATTR (14) + KEINE (0) Gesamtlänge: 215         Image: Sender in the intervent of the intervent of                                                                                                    | ivoungta-                          | 24. Aug. 11.31.11 [IKEVI DEBOG]Gluppe – Ipsec,                                   |   |
| 24. Aug. 11:31:11 [IKEv1 DEBUG]Group = ipsec, Username =<br>user1, IP = 64.102.156.87, Erstellen von qm-Hash-PayloadAntwort "mode-config" senden.24. August 11:31:11 [IKEv1]IP = 64.102.156.87, IKE_DECODE-<br>SENDING-Nachricht (msgid=84b4b653) mit Payloads: HDR +<br>HASH (8) + ATTR (14) + KEINE (0) Gesamtlänge: 215 <b>EXEMPTION:</b><br><b>57111:28:38.63808/24/12Sev=Info/5IKE/0x630002F</b><br>Empfangenes ISAKMP-Paket: peer = 64.102.156.88<br>57211:28:38.63808/24/12Sev=Info/4IKE/0x6300014<br>EMPFANG << ISAKMP OAK TRANS *(HASH, ATTR) ab<br>64.102.156.88<br>57311:28:38.63908/24/12Sev=Decode/11IKE/0x6300001<br>ISAKMP-Header<br>Initiator COOKIE:1B301D2DE710EDA0<br>Nächste Payload: Hash<br>Ver. (Hex):10<br>Exchange-Typ: Transaktion<br>Flags:(Verschlüsselung)<br>MessageID(Hex):84B4B653<br>Länge: 220<br>Payload-Hash<br>Nächste Payload: Attribute<br>Reserviert: 00<br>Payload-Länge: 24<br>Daten (in Hex):                                                                                                    | labdomain.cisco.com                | Entformung aktivioren                                                            |   |
| 24. Adg. 11.31.11 [IKEV1 DEOG]GIOUG - ipsec, osemanie -<br>user1, IP = 64.102.156.87, Erstellen von qm-Hash-Payload         Antwort "mode-config" senden.       24. August 11.31:11 [IKEv1]IP = 64.102.156.87, IKE_DECODE-<br>SENDING-Nachricht (msgid=84b4b653) mit Payloads: HDR +<br>HASH (8) + ATTR (14) + KEINE (0) Gesamtlänge: 215         ====================================                                                                                                    |                                    | Entiemung aktivieren:                                                            |   |
| Idself 1, IP - 64.102.136.37, IEstelleri von qhi-hash-Payload         Antwort "mode-config" senden.         24. August 11:31:11 [IKEv1]IP = 64.102.156.87, IKE_DECODE-<br>SENDING-Nachricht (msgid=84b4b653) mit Payloads: HDR +<br>HASH (8) + ATTR (14) + KEINE (0) Gesamtlänge: 215         ==================================                                                                                                    |                                    | 24. Aug. 11.31.11 [IKEVI DEBOG]GIOUP - Ipsec, Osername -                         |   |
| Antwort "mode-contig" senden.       24. August 11:31:11 [IREVIIP = 64.102.156.87, IRE_DECODE-SENDING-Nachricht (msgid=84b4b653) mit Payloads: HDR + HASH (8) + ATTR (14) + KEINE (0) Gesamtlänge: 215         Image: senden.       Image: senden.         Image: senden.       Image: senden.         Image: senden.       Image.                                                                                                    |                                    |                                                                                  |   |
| SENDING-Nachricht (msgld=84b4b653) mit Payloads: HDR +<br>HASH (8) + ATTR (14) + KEINE (0) Gesamtlänge: 215         ====================================                                                                                                    | Antwort "mode-config" senden.      | 24. August 11:31:11 [IKEV1]IP = $64.102.156.87$ , IKE_DECODE-                    |   |
| HASH (8) + ATTR (14) + KEINE (0) Gesamtiange: 215         ====================================                                                                                                    |                                    | SENDING-Nachricht (msgid=84040653) mit Payloads: HDR +                           |   |
| Image: construct construction       image: construction         Signal Construction       Signal Construction         Signal Construction       Signal Const                                                                                                    |                                    | HASH (8) + ATTR (14) + KEINE (0) Gesamtiange: 215                                |   |
| 57111:28:38.63808/24/12Sev=Info/5IKE/0x630002F E<br>Empfangenes ISAKMP-Paket: peer = 64.102.156.88 F<br>57211:28:38.63808/24/12Sev=Info/4IKE/0x6300014 M<br>EMPFANG << ISAKMP OAK TRANS *(HASH, ATTR) ab<br>64.102.156.88 57311:28:38.63908/24/12Sev=Decode/11IKE/0x6300001<br>ISAKMP-Header<br>Initiator COOKIE:D56197780D7BE3E5<br>Responder COOKIE:1B301D2DE710EDA0<br>Nächste Payload: Hash<br>Ver. (Hex):10<br>Exchange-Typ: Transaktion<br>Flags:(Verschlüsselung)<br>MessageID(Hex):84B4B653<br>Länge: 220<br>Payload-Hash<br>Nächste Payload: Attribute<br>Reserviert: 00<br>Payload-Länge: 24<br>Daten (in Hex):                                                                                                    |                                    |                                                                                  |   |
| Empfangenes ISAKMP-Paket: peer = 64.102.156.8857211:28:38.63808/24/12Sev=Info/4IKE/0x6300014EMPFANG << ISAKMP OAK TRANS *(HASH, ATTR) ab                                                                                                    |                                    | 57111:28:38.63808/24/12Sev=Info/5IKE/0x630002F                                   | E |
| 57211:28:38.63808/24/12Sev=Info/4IKE/0x6300014<br>EMPFANG << ISAKMP OAK TRANS *(HASH, ATTR) ab<br>64.102.156.88<br>57311:28:38.63908/24/12Sev=Decode/11IKE/0x6300001<br>ISAKMP-Header<br>Initiator COOKIE:D56197780D7BE3E5<br>Responder COOKIE:1B301D2DE710EDA0<br>Nächste Payload: Hash<br>Ver. (Hex):10<br>Exchange-Typ: Transaktion<br>Flags:(Verschlüsselung)<br>MessageID(Hex):84B4B653<br>Länge: 220<br>Payload-Hash<br>Nächste Payload: Attribute<br>Reserviert: 00<br>Payload-Länge: 24<br>Daten (in Hex):                                                                                                    |                                    | Empfangenes ISAKMP-Paket: peer = 64.102.156.88                                   | P |
| EMPFANG << ISAKMP OAK TRANS *(HASH, ATTR) ab<br>64.102.156.88<br>57311:28:38.63908/24/12Sev=Decode/11IKE/0x6300001<br>ISAKMP-Header<br>Initiator COOKIE:D56197780D7BE3E5<br>Responder COOKIE:1B301D2DE710EDA0<br>Nächste Payload: Hash<br>Ver. (Hex):10<br>Exchange-Typ: Transaktion<br>Flags:(Verschlüsselung)<br>MessageID(Hex):84B4B653<br>Länge: 220<br>Payload-Hash<br>Nächste Payload: Attribute<br>Reserviert: 00<br>Payload-Länge: 24<br>Daten (in Hex):                                                                                                    |                                    | 57211:28:38.63808/24/12Sev=Info/4IKE/0x6300014                                   | N |
| 64.102.156.88<br>57311:28:38.63908/24/12Sev=Decode/11IKE/0x6300001<br>ISAKMP-Header<br>Initiator COOKIE:D56197780D7BE3E5<br>Responder COOKIE:1B301D2DE710EDA0<br>Nächste Payload: Hash<br>Ver. (Hex):10<br>Exchange-Typ: Transaktion<br>Flags:(Verschlüsselung)<br>MessageID(Hex):84B4B653<br>Länge: 220<br>Payload-Hash<br>Nächste Payload: Attribute<br>Reserviert: 00<br>Payload-Länge: 24<br>Daten (in Hex):                                                                                                    |                                    | EMPFANG << ISAKMP OAK TRANS *(HASH, ATTR) ab                                     |   |
| 57311:28:38.63908/24/12Sev=Decode/11IKE/0x6300001<br>ISAKMP-Header<br>Initiator COOKIE:D56197780D7BE3E5<br>Responder COOKIE:1B301D2DE710EDA0<br>Nächste Payload: Hash<br>Ver. (Hex):10<br>Exchange-Typ: Transaktion<br>Flags:(Verschlüsselung)<br>MessageID(Hex):84B4B653<br>Länge: 220<br>Payload-Hash<br>Nächste Payload: Attribute<br>Reserviert: 00<br>Payload-Länge: 24<br>Daten (in Hex):                                                                                                    |                                    | 64.102.156.88                                                                    |   |
| ISAKMP-Header<br>Initiator COOKIE:D56197780D7BE3E5<br>Responder COOKIE:1B301D2DE710EDA0<br>Nächste Payload: Hash<br>Ver. (Hex):10<br>Exchange-Typ: Transaktion<br>Flags:(Verschlüsselung)<br>MessageID(Hex):84B4B653<br>Länge: 220<br>Payload-Hash<br>Nächste Payload: Attribute<br>Reserviert: 00<br>Payload-Länge: 24<br>Daten (in Hex):                                                                                                    |                                    | 57311:28:38.63908/24/12Sev=Decode/11IKE/0x6300001                                |   |
| Initiator COOKIE:D56197780D7BE3E5<br>Responder COOKIE:1B301D2DE710EDA0<br>Nächste Payload: Hash<br>Ver. (Hex):10<br>Exchange-Typ: Transaktion<br>Flags:(Verschlüsselung)<br>MessageID(Hex):84B4B653<br>Länge: 220<br>Payload-Hash<br>Nächste Payload: Attribute<br>Reserviert: 00<br>Payload-Länge: 24<br>Daten (in Hex):                                                                                                    |                                    | ISAKMP-Header                                                                    |   |
| Responder COOKIE:1B301D2DE710EDA0<br>Nächste Payload: Hash<br>Ver. (Hex):10<br>Exchange-Typ: Transaktion<br>Flags:(Verschlüsselung)<br>MessageID(Hex):84B4B653<br>Länge: 220<br>Payload-Hash<br>Nächste Payload: Attribute<br>Reserviert: 00<br>Payload-Länge: 24<br>Daten (in Hex):                                                                                                    |                                    | Initiator COOKIE:D56197780D7BE3E5                                                |   |
| Nächste Payload: Hash<br>Ver. (Hex):10<br>Exchange-Typ: Transaktion<br>Flags:(Verschlüsselung)<br>MessagelD(Hex):84B4B653<br>Länge: 220<br>Payload-Hash<br>Nächste Payload: Attribute<br>Reserviert: 00<br>Payload-Länge: 24<br>Daten (in Hex):                                                                                                    |                                    | Responder COOKIE:1B301D2DE710EDA0                                                |   |
| Ver. (Hex):10<br>Exchange-Typ: Transaktion<br>Flags:(Verschlüsselung)<br>MessageID(Hex):84B4B653<br>Länge: 220<br>Payload-Hash<br>Nächste Payload: Attribute<br>Reserviert: 00<br>Payload-Länge: 24<br>Daten (in Hex):                                                                                                    |                                    | Nächste Payload: Hash                                                            |   |
| Exchange-Typ: Transaktion<br>Flags:(Verschlüsselung)<br>MessageID(Hex):84B4B653<br>Länge: 220<br>Payload-Hash<br>Nächste Payload: Attribute<br>Reserviert: 00<br>Payload-Länge: 24<br>Daten (in Hex):                                                                                                    |                                    | Ver. (Hex):10                                                                    |   |
| Flags:(Verschlüsselung)<br>MessageID(Hex):84B4B653<br>Länge: 220<br>Payload-Hash<br>Nächste Payload: Attribute<br>Reserviert: 00<br>Payload-Länge: 24<br>Daten (in Hex):                                                                                                    |                                    | Exchange-Typ: Transaktion                                                        |   |
| MessageID(Hex):84B4B653<br>Länge: 220<br>Payload-Hash<br>Nächste Payload: Attribute<br>Reserviert: 00<br>Payload-Länge: 24<br>Daten (in Hex):                                                                                                    |                                    | Flags:(Verschlüsselung)                                                          |   |
| Länge: 220<br>Payload-Hash<br>Nächste Payload: Attribute<br>Reserviert: 00<br>Payload-Länge: 24<br>Daten (in Hex):                                                                                                    |                                    | MessageID(Hex):84B4B653                                                          |   |
| Payload-Hash<br>Nächste Payload: Attribute<br>Reserviert: 00<br>Payload-Länge: 24<br>Daten (in Hex):                                                                                                    |                                    | Länge: 220                                                                       |   |
| Nächste Payload: Attribute<br>Reserviert: 00<br>Payload-Länge: 24<br>Daten (in Hex):                                                                                                    |                                    | Payload-Hash                                                                     |   |
| Reserviert: 00<br>Payload-Länge: 24<br>Daten (in Hex):                                                                                                    |                                    | Nächste Payload: Attribute                                                       |   |
| Payload-Länge: 24<br>Daten (in Hex):                                                                                                    |                                    | Reserviert: 00                                                                   |   |
| Daten (in Hex):                                                                                                    |                                    | Payload-Länge: 24                                                                |   |
|                                                                                                    |                                    | Daten (in Hex):                                                                  |   |

|                                  | 6DE2E70ACF6B185846        | BC62E590C00A66745D14D               |    |
|----------------------------------|---------------------------|-------------------------------------|----|
|                                  | Payload-Attribute         |                                     |    |
|                                  | Nächste Payload: Keine    |                                     |    |
|                                  | Reserviert: 00            |                                     |    |
|                                  | Payload-Länge: 163        |                                     |    |
|                                  | Typ: ISAKMP_CFG_REF       | PLY                                 |    |
|                                  | Reserviert: 00            |                                     |    |
|                                  | Kennung: 0000             |                                     |    |
|                                  | IPv4-Adresse: 192.168.1   | .100                                |    |
|                                  | IPv4-Netzmaske: 255.25    | 5.255.0                             |    |
|                                  | IPv4-DNS: 192.168.1.99    | ,-                                  |    |
|                                  | Cisco Erweiterung: PWD    | speichern: Nein                     |    |
|                                  | Cisco Erweiterung: Stand  | dard-Domänenname:                   |    |
|                                  | ivoungta-labdomain.cisco  | D.COM                               |    |
|                                  | Cisco Erweiterung: PES:   | Nein                                |    |
|                                  | Anwendungsversion: Cis    | co Systems Inc ASA5505 Version      |    |
|                                  | 8 4(4)1 von Entwicklern   | auf Thu 14-Jun-12 11:20             |    |
|                                  | Cisco Erweiterung: Entfe  | rnen der Smartcard: Ja              |    |
| Phase 1 wird auf dem Server      | 24 August 11:31:13        | 57/11.28.3863008/21/12Sev=          |    |
| abaasablassan Initijaran Sia dan |                           | Dobug/71KE/0x6200076                |    |
| Augeschlossen. Indieren Sie den  | [[KEV] DECODE][F =        |                                     | r  |
|                                  | Deepender startet OM:     | TM/MagID=94D4D652CurState           | e  |
|                                  |                           |                                     |    |
|                                  | msy ld = 0e83792e         |                                     |    |
|                                  | 24. Aug. 11:31:13         | EV_RCVD_WSG                         |    |
|                                  |                           | 57511:28:38.63908/24/125ev=         |    |
|                                  | = Ipsec, Benutzername     |                                     |    |
|                                  | = Benutzer1, IP =         |                                     |    |
|                                  | 64.102.156.87,            | INTERNAL_IPV4_ADDRESS:              |    |
|                                  | Schnellmodusverarbeitu    | Wert = 192.168.1.100                |    |
|                                  | Ing verzogert, Cert/Trans | 5/611:28:38.63908/24/12Sev=Info/5IK |    |
|                                  | Exchange/RM DSID in       | E/0x6300010                         |    |
|                                  | Verarbeitung              | MODE_CFG_REPLY: Attribut =          |    |
|                                  | 24. Aug. 11:31:13         | INTERNAL_IPV4_NETMASK,              |    |
|                                  | [IKEv1]Gruppe = ipsec,    | Wert = 255.255.255.0                |    |
|                                  | Benutzername =            | 57711:28:38.63908/24/12Sev=         |    |
|                                  | Benutzer1, IP =           | Info/5IKE/0x6300010                 |    |
|                                  | 64.102.156.87,            | MODE_CFG_REPLY: Attribut =          |    |
|                                  | Gratuitous ARP wird für   | INTERNAL_IPV4_DNS(1): ,             |    |
|                                  | 192.168.1.100 gesendet    | Wert = 192.168.1.99                 |    |
|                                  | 24. August 11:31:13       | 57811:28:38.63908/24/12Sev=Info/5IK |    |
|                                  | [[IKEv1 DEBUG]Gruppe      | E/0x630000D                         |    |
|                                  | = ipsec, Benutzername     | MODE_CFG_REPLY: Attribut =          |    |
|                                  | = Benutzer1, IP =         | MODECFG_UNITY_SAVEPWD: ,            |    |
|                                  | 64.102.156.87, Resume     | value = 0x0000000                   |    |
|                                  | Quick Mode Processing,    | 57911:28:38.63908/24/12Sev=Info/5IK |    |
|                                  | Cert/Trans Exch/RM        | E/0x630000E                         |    |
|                                  | DSID abgeschlossen        | MODE_CFG_REPLY: Attribut =          |    |
|                                  | 24. August 11:31:13       | MODECFG_UNITY_DEFDOMAIN: ,          |    |
|                                  | [IKEv1]Gruppe = ipsec,    | value = jyoungta-                   |    |
|                                  | Benutzername =            | labdomain.cisco.com                 |    |
|                                  | Benutzer1, IP =           | 58011:28:38.63908/24/12Sev=         |    |
|                                  | 64.102.156.87, PHASE      | Info/5IKE/0x630000D                 |    |
|                                  | 1 ABGESCHLOSSEN           | MODE_CFG_REPLY: Attribut =          |    |
| 1                                | 11                        |                                     | 11 |

|                                  | MODECFG_UNITY_PFS: , value =                                             |     |
|----------------------------------|--------------------------------------------------------------------------|-----|
|                                  | 0x0000000                                                                |     |
|                                  | 58111:28:38.63908/24/12Sev=Info/5IK                                      |     |
|                                  | F/0x630000F                                                              |     |
|                                  | MODE CEG REPLY: Attribut =                                               |     |
|                                  |                                                                          |     |
|                                  | AFFEICATION_VERSION,                                                     |     |
|                                  | value = Cisco Systems, inc ASA5505                                       |     |
|                                  | Version 8.4(4)1, erstellt von                                            |     |
|                                  | Builder on Thu 14-Jun-12 11:20                                           |     |
|                                  | 58211:28:38.63908/24/12Sev=                                              |     |
|                                  | Info/5IKE/0x630000D                                                      |     |
|                                  | MODE_CFG_REPLY: Attribut =                                               |     |
|                                  | MODECFG UNITY SMARTCARD RE                                               |     |
|                                  | MOVAL DISCONNECT: value =                                                |     |
|                                  | 0x0000001                                                                |     |
|                                  | 58311·28·38 63908/24/12Sev=                                              |     |
|                                  | Info/5IKE/0x630000D                                                      |     |
|                                  | MODE CEG REPLY: Attribut =                                               |     |
|                                  | Empfangen und Verwenden von NAT T                                        |     |
|                                  | Borthummer Wort = 0x00001104                                             |     |
|                                  |                                                                          |     |
|                                  | 58411:28:39.30708/24/12SeV=                                              |     |
|                                  | Debug/9IKE/0x6300093                                                     |     |
|                                  | Wert für ini-Parameter                                                   |     |
|                                  | EnableDNSRedirection ist 1                                               |     |
|                                  | 58511:28:39.36708/24/12Sev=                                              |     |
|                                  | Debug/7IKE/0x6300076                                                     |     |
|                                  | NAV Trace-                                                               |     |
|                                  | >TM:MsgID=84B4B653CurState:                                              |     |
|                                  | TM_MODECFG_DONEEvent:                                                    |     |
|                                  | EV_MODECFG_DONE_SUC                                                      |     |
| Erstellen und Senden von DPD für | 24. August 11:31:13 [IKEv1]IP = 64.102.156.87. Keep-Alive-Tvp            | iF  |
| den Client                       | für diese Verbindung: DPD                                                |     |
|                                  | 24 August 11:31:13 [IKEv1 DEBUG]Gruppe = ipsec                           |     |
|                                  | Benutzername = Benutzer1 IP = 64 102 156 87 Start P1 rekey               |     |
|                                  | timer: 82080 Sekunden                                                    |     |
|                                  | $24 \text{ Aug} = 11\cdot31\cdot13 \text{ [IKEV1 DEBLIG]Gruppe = insec}$ |     |
|                                  | Benutzername = Benutzer1 $IP = 64,102,156,87$                            |     |
|                                  | Benachrichtigung condon                                                  |     |
|                                  | 24 Aug. 11/21/12 IVEv/ DEPUCICroup = incore Ucorname =                   |     |
|                                  | 24. Aug. 11.51.15 [INEVI DEBOG]GIOUP - Ipsec, Userhame -                 |     |
|                                  | User1, IP = 64.102.156.87, Erstellen einer leeren Hasn-Payload           |     |
|                                  | 24. August 11:31:13 [IKEV1 DEBUG]Gruppe = Ipsec,                         |     |
|                                  | Benutzername = user1, IP = 64.102.156.87, Erstellen der qm-              |     |
|                                  | Hash-Payload                                                             |     |
|                                  | 24. August 11:31:13 [IKEv1]IP = 64.102.156.87, IKE_DECODE-               |     |
|                                  | SENDING-Nachricht (msgid=be8f7821) mit Payloads: HDR +                   |     |
|                                  | HASH (8) + NOTIFY (11) + KEINE (0) Gesamtlänge: 92                       |     |
|                                  | =================== DPD (Dead Peer Detection)                            | 1   |
|                                  | =======>                                                                 |     |
|                                  | 58811:28:39.79508/24/12Sev=Debug/7IKE/0x6300015                          |     |
|                                  | intf_data: lcl=0x0501A8C0, mask=0x00FFFF.                                | S   |
|                                  | bcast=0xFF01A8C0, bcast_vra=0xFF07070A                                   | llu |
|                                  | 58911:28:39.79508/24/12Sev=Debua/7IKE/0x6300076                          | _   |
|                                  | NAV Trace->SA:L Cookie=D56197780D7BF3F5                                  | _   |
|                                  |                                                                          |     |

|                          | R_Cookie=1B301D2DE710EDA0CurState:                                                                                                    | C |
|--------------------------|----------------------------------------------------------------------------------------------------|---|
|                          | CMN_MODECFG_PROGEvent: EV_INIT_P2                                                                                                    | V |
|                          | 59011:28:39.79508/24/12Sev=Info/4IKE/0x6300056                                                                                                    | F |
|                          | Eine Schlüsselanfrage vom Treiber erhalten: Lokale IP =                                                                                                    | - |
|                          | 192.168.1.100, GW IP = 64.102.156.88, Remote IP = 0,0.0,0                                                                                                    | - |
|                          | 59111:28:39.79508/24/12Sev=Debug/7IKE/0x6300076                                                                                                    | - |
|                          | NAV Trace->SA:L Cookie=D56197780D7BE3E5                                                                                                    |   |
|                          | R Cookie=1B301D2DE710EDA0CurState                                                                                                    |   |
|                          | CMN_ACTIVEEvent: EV_NO_EVENT                                                                                                    |   |
|                          | 50211:28:30 70508/21/12Sev=Debug/7IKE/0x6300076                                                                                                    |   |
|                          | $NAV$ Trace->OM·McalD=0E83702ECurState: OM_INITIALEvent:                                                                                                    |   |
|                          |                                                                                                    |   |
|                          | EV_INITIATOR<br>60211:29:20 70609/24/128 ov=Dobug/71//E/0x6200076                                                                                                    |   |
|                          | 59311.20.39.79500/24/125ev=Debug/71KE/0x0500070                                                                                                    |   |
|                          | NAV Trace->QM:MSgID=0E83792ECurState:                                                                                                    |   |
|                          |                                                                                                    |   |
|                          | 59411:28:39./9608/24/12Sev=Debug//IKE/0x63000/6                                                                                                    |   |
|                          | NAV Trace->QM:MsgID=0E83792ECurState:                                                                                                    |   |
|                          | QM_BLD_MSG1Ereignis: EV_BLD_MSG                                                                                                    |   |
|                          | 59511:28:39.79608/24/12Sev=Debug/7IKE/0x6300076                                                                                                    |   |
|                          | NAV Trace->QM:MsgID=0E83792ECurState:                                                                                                    |   |
|                          | QM_SND_MSG1Ereignis: EV_START_RETRY_TMR                                                                                                    |   |
|                          | 59611:28:39.79608/24/12Sev=Debug/7IKE/0x6300076                                                                                                    | S |
|                          | NAV Trace->QM:MsgID=0E83792ECurState:                                                                                                    |   |
|                          | QM SND MSG1Ereignis: EV SND MSG                                                                                                    |   |
|                          | 59711:28:39.79608/24/12Sev=Info/4IKE/0x6300013                                                                                                    |   |
|                          | SENDEN >>> ISAKMP OAK QM *(HASH, SA, NON, ID, ID) an                                                                                                    |   |
|                          | 64.102.156.88                                                                                                    |   |
|                          | <pre>&lt;====================================</pre>                                                                                                    | 眝 |
|                          | =======================================                                                                                                    |   |
| Empfangen von QM1.       | 24. August 11:31:13 [IKEv1]IP = 64.102.156.87. EMPFANGENE                                                                                                    | 眝 |
|                          | IKE DECODE-Nachricht (msgid=e83792e) mit Payloads: HDR +                                                                                                    |   |
|                          | HASH (8) + SA (1) + NONCE (10) + ID (5) + ID (5) + KEINE (0)                                                                                                    |   |
|                          | Gesamtlänge: 1026                                                                                                    |   |
| OM1 verarbeiten          | 24 August 11:31:13 [[KEy1 DEBLIC]Gruppo = insoc                                                                                                    | ╬ |
| Relevante Konfiguration: | $P_{\text{August 11.51.15}} [IKEVI DEDOG]Gluppe = lpsec,$                                                                                                    |   |
| Relevante Koniguration.  | Denuizemanie – Denuizer I, IP – 04. 102. 150.07, Veraibeilung                                                                                                    |   |
| aremto demonia mon       |                                                                                                    |   |
| DYN 10 set transform-    | 24. August 11.31.13 [INEVI DEDOG]GIuppe – Ipsec,                                                                                                    |   |
| set TRA                  | Benulzername = Benulzer1, IP = 64.102.156.87, Verarbeilung                                                                                                    |   |
| DCC 11/11                |                                                                                                    |   |
|                          |                                                                                                    |   |
|                          | 24. Aug. 11:31:13 [IKEv1 DEBUG]Gruppe = ipsec,                                                                                                    |   |
|                          | 24. Aug. 11:31:13 [IKEv1 DEBUG]Gruppe = ipsec,<br>Benutzername = Benutzer1, IP = 64.102.156.87, Verarbeitung                                                                                                    |   |
|                          | 24. Aug. 11:31:13 [IKEv1 DEBUG]Gruppe = ipsec,<br>Benutzername = Benutzer1, IP = 64.102.156.87, Verarbeitung<br>von einmaliger Nutzlast                                                                                                    |   |
|                          | 24. Aug. 11:31:13 [IKEv1 DEBUG]Gruppe = ipsec,<br>Benutzername = Benutzer1, IP = 64.102.156.87, Verarbeitung<br>von einmaliger Nutzlast<br>24. Aug. 11:31:13 [IKEv1 DEBUG]Gruppe = ipsec,                                                                                                    |   |
|                          | 24. Aug. 11:31:13 [IKEv1 DEBUG]Gruppe = ipsec,<br>Benutzername = Benutzer1, IP = 64.102.156.87, Verarbeitung<br>von einmaliger Nutzlast<br>24. Aug. 11:31:13 [IKEv1 DEBUG]Gruppe = ipsec,<br>Benutzername = Benutzer1, IP = 64.102.156.87, Verarbeitungs-                                                                                                    |   |
|                          | 24. Aug. 11:31:13 [IKEv1 DEBUG]Gruppe = ipsec,<br>Benutzername = Benutzer1, IP = 64.102.156.87, Verarbeitung<br>von einmaliger Nutzlast<br>24. Aug. 11:31:13 [IKEv1 DEBUG]Gruppe = ipsec,<br>Benutzername = Benutzer1, IP = 64.102.156.87, Verarbeitungs-<br>ID-Payload                                                                                                    |   |
|                          | 24. Aug. 11:31:13 [IKEv1 DEBUG]Gruppe = ipsec,<br>Benutzername = Benutzer1, IP = 64.102.156.87, Verarbeitung<br>von einmaliger Nutzlast<br>24. Aug. 11:31:13 [IKEv1 DEBUG]Gruppe = ipsec,<br>Benutzername = Benutzer1, IP = 64.102.156.87, Verarbeitungs-<br>ID-Payload<br>24. Aug. 11:31:13 [IKEv1 DECODE]Gruppe = ipsec,                                                                                                    |   |
|                          | 24. Aug. 11:31:13 [IKEv1 DEBUG]Gruppe = ipsec,<br>Benutzername = Benutzer1, IP = 64.102.156.87, Verarbeitung<br>von einmaliger Nutzlast<br>24. Aug. 11:31:13 [IKEv1 DEBUG]Gruppe = ipsec,<br>Benutzername = Benutzer1, IP = 64.102.156.87, Verarbeitungs-<br>ID-Payload<br>24. Aug. 11:31:13 [IKEv1 DECODE]Gruppe = ipsec,<br>Benutzername = Benutzer1, IP = 64.102.156.87,                                                                                                    |   |
|                          | 24. Aug. 11:31:13 [IKEv1 DEBUG]Gruppe = ipsec,<br>Benutzername = Benutzer1, IP = 64.102.156.87, Verarbeitung<br>von einmaliger Nutzlast<br>24. Aug. 11:31:13 [IKEv1 DEBUG]Gruppe = ipsec,<br>Benutzername = Benutzer1, IP = 64.102.156.87, Verarbeitungs-<br>ID-Payload<br>24. Aug. 11:31:13 [IKEv1 DECODE]Gruppe = ipsec,<br>Benutzername = Benutzer1, IP = 64.102.156.87,<br>ID_IPV4_ADDR-ID erhalten                                                                                                    |   |
|                          | 24. Aug. 11:31:13 [IKEv1 DEBUG]Gruppe = ipsec,<br>Benutzername = Benutzer1, IP = 64.102.156.87, Verarbeitung<br>von einmaliger Nutzlast<br>24. Aug. 11:31:13 [IKEv1 DEBUG]Gruppe = ipsec,<br>Benutzername = Benutzer1, IP = 64.102.156.87, Verarbeitungs-<br>ID-Payload<br>24. Aug. 11:31:13 [IKEv1 DECODE]Gruppe = ipsec,<br>Benutzername = Benutzer1, IP = 64.102.156.87,<br>ID_IPV4_ADDR-ID erhalten<br>192.168.1.100                                                                                                    |   |
|                          | 24. Aug. 11:31:13 [IKEv1 DEBUG]Gruppe = ipsec,<br>Benutzername = Benutzer1, IP = 64.102.156.87, Verarbeitung<br>von einmaliger Nutzlast<br>24. Aug. 11:31:13 [IKEv1 DEBUG]Gruppe = ipsec,<br>Benutzername = Benutzer1, IP = 64.102.156.87, Verarbeitungs-<br>ID-Payload<br>24. Aug. 11:31:13 [IKEv1 DECODE]Gruppe = ipsec,<br>Benutzername = Benutzer1, IP = 64.102.156.87,<br>ID_IPV4_ADDR-ID erhalten<br>192.168.1.100<br>24. August 11:31:13 [IKEv1]Gruppe = ipsec, Benutzername =                                                                                                    |   |
|                          | <ul> <li>24. Aug. 11:31:13 [IKEv1 DEBUG]Gruppe = ipsec,</li> <li>Benutzername = Benutzer1, IP = 64.102.156.87, Verarbeitung</li> <li>von einmaliger Nutzlast</li> <li>24. Aug. 11:31:13 [IKEv1 DEBUG]Gruppe = ipsec,</li> <li>Benutzername = Benutzer1, IP = 64.102.156.87, Verarbeitungs-ID-Payload</li> <li>24. Aug. 11:31:13 [IKEv1 DECODE]Gruppe = ipsec,</li> <li>Benutzername = Benutzer1, IP = 64.102.156.87,</li> <li>ID_IPV4_ADDR-ID erhalten</li> <li>192.168.1.100</li> <li>24. August 11:31:13 [IKEv1]Gruppe = ipsec, Benutzername = user1, IP = 64.102.156.87, empfangene Remote-Proxy-Host-</li> </ul> |   |
|                          | 24. Aug. 11:31:13 [IKEv1 DEBUG]Gruppe = ipsec,<br>Benutzername = Benutzer1, IP = 64.102.156.87, Verarbeitung<br>von einmaliger Nutzlast<br>24. Aug. 11:31:13 [IKEv1 DEBUG]Gruppe = ipsec,<br>Benutzername = Benutzer1, IP = 64.102.156.87, Verarbeitungs-<br>ID-Payload<br>24. Aug. 11:31:13 [IKEv1 DECODE]Gruppe = ipsec,<br>Benutzername = Benutzer1, IP = 64.102.156.87,<br>ID_IPV4_ADDR-ID erhalten<br>192.168.1.100<br>24. August 11:31:13 [IKEv1]Gruppe = ipsec, Benutzername =<br>user1, IP = 64.102.156.87, empfangene Remote-Proxy-Host-<br>Daten in ID-Payload:Adresse 192.168.1.100, Protokoll 0, Port 0  |   |

|                             | Benutzername = Benutzer1, IP = 64.102.156.87, Verarbeitungs-   |
|-----------------------------|----------------------------------------------------------------|
|                             | ID-Payload                                                     |
|                             | 24. Aug. 11:31:13 [IKEv1 DECODE]Gruppe = ipsec,                |
|                             | Benutzername = Benutzer1, IP = 64.102.156.87,                  |
|                             | ID_IPV4_ADDR_SUBNET ID received—0.0.0.0—0.0.0.0                |
|                             | 24. August 11:31:13 [IKEv1]Gruppe = ipsec, Benutzername =      |
|                             | user1, IP = 64,102,156,87, empfangene lokale IP-Proxy-         |
|                             | Subnetzdaten in ID-Pavload Adresse 0.0.0.0 Maske 0.0.0         |
|                             | Protokoll 0. Port 0                                            |
|                             | 24 August 11:31:13 [[KEv1]Gruppo = insoc. Bonutzornamo =       |
|                             | 24. August 11.51.15 [IKLV1]Gruppe – ipsec, Denuizemanie –      |
|                             | user I, IF – 04.102.130.07, QIVI ISREKEYEU Olu as hol lound by |
|                             |                                                                |
|                             | 24. August 11:31:13 [IKEV1]Gruppe = Ipsec, Benutzername =      |
|                             | user1, IP = 64.102.156.87, Prutung der statischen Crypto Map,  |
|                             | Uberprüfung Map = out-map, seq = 10                            |
|                             | 24. Aug. 11:31:13 [IKEv1]Gruppe = ipsec, Benutzername =        |
|                             | Benutzer1, IP = 64.102.156.87, Statische Kryptozuordnung Nach  |
|                             | Ubergabe prüfen: Crypto Map Eintrag unvollständig!             |
|                             | 24. Aug. 11:31:13 [IKEv1 DEBUG]Gruppe = ipsec,                 |
|                             | Benutzername = Benutzer1, IP = 64.102.156.87, wobei nur der    |
|                             | durch NAT-Traversal definierte UDP-gekapselte-Tunnel- und      |
|                             | UDP-gekapselte-Transportmodus ausgewählt wird                  |
|                             | 24. Aug. 11:31:13 [IKEv1 DEBUG]Gruppe = ipsec,                 |
|                             | Benutzername = Benutzer1. IP = 64.102.156.87. wobei nur der    |
|                             | durch NAT-Traversal definierte UDP-gekapselte-Tunnel- und      |
|                             | UDP-gekapselte-Transportmodus ausgewählt wird                  |
|                             | 24 Aug. 11:31:13 [IKEv1]Gruppe = insec. Benutzername =         |
|                             | Benutzer1 IP = 64 102 156 87 IKE-Remote-Peer konfiguriert für  |
|                             | Crypto Map: Out-of-dyn-Map                                     |
|                             | 24 August 11:31:13 [IKEv1 DEBUG]Gruppe = insec                 |
|                             | Benutzername = user1 IP = 64 102 156 87 Verarbeitung der       |
|                             | IPSec SA-Nutzlast                                              |
| Erstellen Sie OM2           | 24 Aug. 11:31:13 [IKEv1 DEBLIG]Gruppe = insec                  |
| Polovanto Konfiguration:    | Bonutzornamo - Bonutzor1 $IP = 64,102,156,87, IPSoc, SA$       |
|                             | Angebet Nr. 12, Umwandeln Nr. 1 akzentabelEntenricht dem       |
| tuppol-group F7             | Algebol Nr. 12, Oniwandelli Nr. 1 akzeptabelentspricht den     |
| tvpe remote-access !        | 24 August 11:21:12 [IKEv1]Crupps = ipage Reputzerneme =        |
| (tunnel type ra = tunnel    | Poputator1 ID = 64 102 156 87 IKE: SDI wird opgeferdert        |
| type remote-access)         | Defiuizer 1, IP – 64. 102. 156.67, IKE. SPI wird angelordert!  |
| crypto ipsec transform-     | IPSEC. Neue emplyonale SA erstellit @ 0xciditc90,              |
| set TRA <b>esp-aes esp-</b> |                                                                |
| sna-nmac                    |                                                                |
| association <b>lifetime</b> | Sitzungs-ID: 0x00138000                                        |
| seconds 28800               |                                                                |
| crypto ipsec security-      | l unneityp: rz                                                 |
| association lifetime        | Protokoll: esp                                                 |
| kilobytes 4608000           | Lebensdauer: 240 Sekunden                                      |
| DYN 10 set transform-       | 24. August 11:31:13 [IKEv1 DEBUG]Gruppe = ipsec,               |
| set TRA                     | Benutzername = Benutzer1, IP = 64.102.156.87, IKE hat SPI von  |
| crypto map MAP 65000        | der Schlüsselengine erhalten: SPI = 0x9e18acb2                 |
| ipsec-isakmp dynamic        | 24. Aug. 11:31:13 [IKEv1 DEBUG]Gruppe = ipsec,                 |
| DYN                         | Benutzername = Benutzer1, IP = 64.102.156.87, oakley-          |
| crypto map MAP              | Konstruktor Quick-Modus                                        |
| Interlace outside           | 24. Aug. 11:31:13 [IKEv1 DEBUG]Group = ipsec, Username =       |

|                 | user1, IP = 64.102.156.87, Erstellen einer leeren Hash-Payload                                                                                                    |              |
|-----------------|----------------------------------------------------------------------------------------------------|--------------|
|                 | 24. August 11:31:13 [IKEv1 DEBUG]Gruppe = ipsec,                                                                                                    |              |
|                 | Benutzername = user1, IP = 64.102.156.87, Erstellen der IPSec                                                                                                    |              |
|                 | SA-Nutzlast                                                                                                    |              |
|                 | 24 Aug 11:31:13 [IKEv1]Gruppe = insec Benutzername =                                                                                                    |              |
|                 | $Benutzer1 IP = 61 102 156 87 Ilberschreiben der IPSec_$                                                                                                    |              |
|                 | Neucinetellungedeuer des Initieters von 2147492 auf 96400                                                                                                    |              |
|                 |                                                                                                    |              |
|                 |                                                                                                    |              |
|                 | 24. Aug. 11:31:13 [IKEv1 DEBUG]Gruppe = ipsec,                                                                                                    |              |
|                 | Benutzername = user1, IP = 64.102.156.87, Erstellen der IPSec-<br>EinmalPayload                                                                                                    |              |
|                 | 24 August 11:31:13 [IKEv1 DEBUG]Gruppe = insec                                                                                                    |              |
|                 | Benutzername = user1 $IP = 64 \ 102 \ 156 \ 87$ Erstellen der Prov                                                                                                    |              |
|                 |                                                                                                    |              |
|                 |                                                                                                    |              |
|                 | 24. August 11:31:13 [IKEV1 DEBUG]Gruppe = Ipsec,                                                                                                    |              |
|                 | Benutzername = Benutzer1, IP = 64.102.156.87, Proxy-ID                                                                                                    |              |
|                 | senden:                                                                                                    |              |
|                 | Remote-Host: 192.168.1.100Protokoll, 0 Ports, 0                                                                                                    |              |
|                 | Lokales Subnetz: 0.0.0.0mask 0.0.0.0 Protocol: 0 Port 0                                                                                                    |              |
|                 | 24. Aug. 11:31:13 [IKEv1 DEBUG]Gruppe = ipsec.                                                                                                    |              |
|                 | Benutzername = Benutzer1 JP = 64 102 156 87 Senden der                                                                                                    |              |
|                 | LIEFTIME-ANTWORT an Initiator                                                                                                    |              |
|                 | 24  August  11:21:12  [IKEy1 DEBUG] Given points of the second second |              |
|                 | 24. August 11.51.15 [IKEVI DEDOG]Gluppe – Ipsec,                                                                                                    |              |
|                 | Benutzername = user1, IP = 64.102.156.87, Erstellen der qm-                                                                                                    |              |
|                 | Hash-Payload                                                                                                    |              |
| Senden Sie QM2. | 24. Aug. 11:31:13 [IKEv1 DECODE]Gruppe = ipsec,                                                                                                    |              |
|                 | Benutzername = Benutzer1, IP = 64.102.156.87, IKE-Responder                                                                                                    |              |
|                 | sendet 2nd QM pkt: msg id = 0e83792e                                                                                                    |              |
|                 | 24. August 11:31:13 [IKEv1]IP = 64.102.156.87, IKE DECODE-                                                                                                    |              |
|                 | SENDING-Nachricht (msgid=e83792e) mit Pavloads, HDR +                                                                                                    |              |
|                 | HASH (8) + SA (1) + NONCE (10) + ID (5) + ID (5) + NOTIEY                                                                                                    |              |
|                 | (11) + KEINE (0) Gesantlänge: 184                                                                                                    |              |
|                 |                                                                                                    | ╬            |
|                 |                                                                                                    |              |
|                 |                                                                                                    |              |
|                 | 60811:28:39,96208/24/12Sev=Info/4IKE/0x6300014                                                                                                    | E            |
|                 | EMPFANG << ISAKMP OAK QM *(HASH, SA, NON, ID, ID,                                                                                                    |              |
|                 | BENACHRICHTIGUNG:STATUS_RESP_LIFETIME) von                                                                                                    |              |
|                 | 64.102.156.88                                                                                                    |              |
|                 | 60911:28:39,96408/24/12Sev=Decode/11IKE/0x6300001                                                                                                    | ΪP           |
|                 | ISAKMP-Header                                                                                                    | <sub>P</sub> |
|                 | Initiator COOKIE D56197780D7BE3E5                                                                                                    | ۱'n          |
|                 |                                                                                                    | <b> </b>     |
|                 | Nächste Devlaad: Heeh                                                                                                    |              |
|                 | Nachsie Payloau. Hash                                                                                                    |              |
|                 |                                                                                                    |              |
|                 | Exchange Type (Exchange-Typ): Quick Mode                                                                                                    |              |
|                 | Flags:(Verschlüsselung)                                                                                                    |              |
|                 | MessageID(Hex):E83792E                                                                                                    |              |
|                 | Länge: 188                                                                                                    |              |
|                 | Payload-Hash                                                                                                    |              |
|                 | Nächste Payload: Security Association                                                                                                    |              |
|                 | Reserviert: 00                                                                                                    |              |
|                 | Payload-Länge: 24                                                                                                    |              |
|                 | Datan (in Hay):                                                                                                    |              |
|                 |                                                                                                    |              |

| CABF38A62C9B88D1691E81F3857D6189534B2EC0   |
|--------------------------------------------|
| Payload Security Association               |
| Nächste Payload: Nonce                     |
| Reserviert: 00                             |
| Pavload-Länge: 52                          |
| DOI: IPsec                                 |
| l age: (SIT IDENTITY ONLY)                 |
|                                            |
| Pavload-Angebot                            |
| Nächste Pavload: Keine                     |
| Reserviert: 00                             |
| Payload Länge: 40                          |
| Angebetenr : 1                             |
|                                            |
| PTOLOKOII-ID. PROTO_IPSEC_ESP              |
| SPI-Groise: 4                              |
| Anzani der Umwandlungen: 1                 |
| SPI: 9E18ACB2                              |
|                                            |
| Payload-Umwandlung                         |
| Nächste Payload: Keine                     |
| Reserviert: 00                             |
| Payload-Länge: 28                          |
| Umwandlungsnr.: 1                          |
| Transform-ID: ESP_3DES                     |
| Reserviert2: 0000                          |
| Art des Lebenszyklus: Sekunden             |
| Lebensdauer (Hex): 0020C49B                |
| Kapselungsmodus: UDP-Tunnel                |
| Authentifizierungsalgorithmus: SHA1        |
| Pavload Nonce                              |
| Nächste Pavload: Identifikation            |
| Reserviert: 00                             |
| Pavload-I änge: 24                         |
| Daten (in Hex):                            |
| 3A079B75DA512473706E235EA3ECA61E1D15D4CD   |
| Pavload-Identifizierung                    |
| Nächste Pavload: Identifikation            |
| Posonyiort: 00                             |
| Pavload-Länge: 12                          |
| ID_Typ: IDv4_Adresse                       |
| Protokoll ID (IDP/TCP upw.): 0             |
| Dart 0                                     |
| Poll. U                                    |
| Devide ed. Identificierum r                |
| Payload-Identifizierung                    |
| Nachste Payload: Benachrichtigung          |
| Reserviert: 00                             |
| Payload-Länge: 16                          |
| ID-Typ: IPv4-Subnetz                       |
| Protokoll-ID (UDP/TCP usw.): 0             |
| Port: 0                                    |
| ID-Daten und -Doppelpunkt; 0.0.0.0/0.0.0.0 |
| Payload-Benachrichtigung                   |
| Nächste Payload: Keine                     |
|                                            |

|                                    | Reserviert: 00                                             |    |
|------------------------------------|------------------------------------------------------------|----|
|                                    | Payload-Länge: 28                                          |    |
|                                    | DOI: IPsec                                                 |    |
|                                    | Protokoll-ID: PROTO_IPSEC_ESP                              |    |
|                                    | SPI-Größe: 4                                               |    |
|                                    | Benachrichtigungstyp: STATUS_RESP_LIFETIME                 |    |
|                                    | SPI: 9E18ACB2                                              |    |
|                                    | Daten & Kolon;                                             |    |
|                                    | Art des Lebenszyklus: Sekunden                             |    |
|                                    | Lebensdauer (Hex): 00015180                                |    |
|                                    | 61011:28:39.96508/24/12Sev=Debug/7IKE/0x6300076            | C  |
|                                    | NAV Trace->QM:MsgID=0E83792ECurState:                      |    |
|                                    | QM_WAIT_MSG2Ereignis: EV_RCVD_MSG                          |    |
|                                    | 61111:28:39,96508/24/12Sev=Info/5IKE/0x6300045             |    |
|                                    | RESPONDER-LIFETIME notify hat einen Wert von 86400         |    |
|                                    | Sekunden                                                   |    |
|                                    | 61211:28:39.96508/24/12Sev=Debug/7IKE/0x6300076            |    |
|                                    | NAV Trace->QM:MsgID=0E83792ECurState:                      |    |
|                                    | QM_WAIT_MSG2Ereignis: EV_CHK_PFS                           |    |
|                                    | 61311:28:39.96508/24/12Sev=Debug/7IKE/0x6300076            |    |
|                                    | NAV Trace->QM:MsgID=0E83792ECurState:                      | İE |
|                                    | QM_BLD_MSG3Ereignis: EV_BLD_MSG                            | E  |
|                                    | 61411:28:39.96508/24/12Sev=Debug/7IKE/0x6300076            | w  |
|                                    | ISAKMP-Header                                              | b  |
|                                    | Initiator COOKIE:D56197780D7BE3E5                          |    |
|                                    | Responder COOKIE:1B301D2DE710EDA0                          |    |
|                                    | Nächste Payload: Hash                                      |    |
|                                    | Ver. (Hex):10                                              |    |
|                                    | Exchange Type (Exchange-Typ): Quick Mode                   |    |
|                                    | Flags:(Verschlüsselung)                                    |    |
|                                    | MessageID(Hex):E83792E                                     |    |
|                                    | Länge: 52                                                  |    |
|                                    |                                                            |    |
|                                    | Payload-Hash                                               |    |
|                                    | Nächste Payload: Keine                                     |    |
|                                    | Reserviert: 00                                             |    |
|                                    | Payload-Länge: 24                                          |    |
|                                    | Daten (in Hex):                                            |    |
|                                    | CDDC20D91EB4B568C826D6A5770A5CF020141236                   |    |
|                                    | 61511:28:39.96508/24/12Sev=Debug/7IKE/0x6300076            | C  |
|                                    | NAV Trace->QM:MsgID=0E83792ECurState:                      | b  |
|                                    | QM_SND_MSG3Ereignis: EV_SND_MSG                            | u  |
|                                    | 61611:28:39,96508/24/12Sev=Info/4IKE/0x6300013             |    |
|                                    | SENDEN >>> ISAKMP OAK QM *(HASH) an 64.102.156.88          |    |
|                                    | <============ Quick Mode Message 3 (QM3)                   | i  |
|                                    |                                                            |    |
| Empfangen von QM3.                 | 24. August 11:31:13 [IKEv1]IP = 64.102.156.87, EMPFANGENE  | iF |
|                                    | IKE_DECODE-Nachricht (msgid=e83792e) mit Pavloads: HDR +   |    |
|                                    | HASH (8) + KEINE (0) Gesamtlänge: 52                       |    |
| QM3 verarbeiten. Erstellen Sie die | 24. August 11:31:13 [IKEv1 DEBUG]Gruppe = ipsec.           | 悁  |
| ein- und ausgehenden Security-     | Benutzername = Benutzer1. IP = 64.102.156.87. Verarbeitung |    |
|                                    |                                                            | 11 |
| Parameterindizes (SPIs).           | von Hash-Payload                                           |    |

| Hinzufügen einer statischen Route | 24. August 11:31:13 [IKEv1 DEBUG]Gruppe = ipsec,           |
|-----------------------------------|------------------------------------------------------------|
| für den Host                      | Benutzername = Benutzer1, IP = 64.102.156.87, Laden aller  |
| Relevante Konfiguration:          | IPSEC SAs                                                  |
| 3                                 | 24 August 11:31:13 [IKEv1 DEBUG]Gruppe = ipsec             |
| crvpto ipsec transform-           | Benutzername = user1 $IP = 64 102 156 87$ Generating Ouick |
| set TRA esp-aes esp-              | Mode Keyl                                                  |
| sha-hmac                          | 24  Aug = 11:21:12  [IKEy1 DEPLIC] Cruppo = ipago          |
| crypto ipsec security-            | 24. Aug. 11.31.13 [INEVI DEBUG]Gluppe – Ipsec,             |
| association lifetime              | Benutzername = Benutzer1, IP = 64.102.156.87, NP-          |
| seconds 28800                     | Verschlusselungsregel sucht nach der unverschlusselten     |
| crypto ipsec security-            | Zuordnung 10 übereinstimmender ACL Unbekannt:              |
| association lifetime              | zurückgesendet                                             |
| kilopytes 4608000                 | cs_id=cc107410; Regel=00000000                             |
| DYN 10 set transform-             | 24. August 11:31:13 [IKEv1 DEBUG]Gruppe = ipsec,           |
| set TRA                           | Benutzername = user1. IP = 64.102.156.87. Generating Quick |
| crypto dynamic-map                | Mode Kev!                                                  |
| DYN 10 set reverse-               | IPSEC: Neue embryonale SA erstellt @ 0xccc9ed60            |
| route                             | $SCB: 0_{V}CE7E50E0$                                       |
|                                   | Diehtung: eusgehand                                        |
|                                   |                                                            |
|                                   | SPI: 0 X C055290 A                                         |
|                                   | Sitzungs-ID: 0x00138000                                    |
|                                   | VPIF-Nummer: 0x0000004                                     |
|                                   | Tunneltyp: rz                                              |
|                                   | Protokoll: esp                                             |
|                                   | Lebensdauer: 240 Sekunden                                  |
|                                   | IPSEC: Abgeschlossenes Host-OBSA-Update, SPI 0xC05290A     |
|                                   | IPSEC: Erstellen von ausgehenden VPN-Kontexten, SPI        |
|                                   | 0xC05290A                                                  |
|                                   | Elaggen: $0x0000025$                                       |
|                                   | SA: 0xcc9ed60                                              |
|                                   | SPI: $0 \times C055290$ A                                  |
|                                   | MTU: 1500 Byte                                             |
|                                   |                                                            |
|                                   |                                                            |
|                                   |                                                            |
|                                   | SCB: 0xA5922B6B                                            |
|                                   | Kanal: 0xc82afb60                                          |
|                                   | IPSEC: Abgeschlossener ausgehender VPN-Kontext, SPI        |
|                                   | 0xC05290A                                                  |
|                                   | VPN-Handle: 0 x 0015909c                                   |
|                                   | IPSEC: Neue ausgehende Verschlüsselungsregel, SPI          |
|                                   | 0xC05290A                                                  |
|                                   | Src-Adresse: 0.0 0.0                                       |
|                                   | SRC-Maske: 0.0 0.0                                         |
|                                   | Ziel-Adresse <sup>-</sup> 192 168 1 100                    |
|                                   | DART-Maske <sup>,</sup> 255 255 255 255 255                |
|                                   | Src Porte                                                  |
|                                   | Obere: 0                                                   |
|                                   |                                                            |
|                                   |                                                            |
|                                   |                                                            |
|                                   | Dst-Ports                                                  |
|                                   | Obere: 0                                                   |
|                                   | Unteres: 0                                                 |
|                                   | Op: ignorieren                                             |
|                                   | Protokoll: 0                                               |
| 11                                |                                                            |

| Protokoll verwenden: falsch                                   |
|---------------------------------------------------------------|
| SPI: 0x000000                                                 |
| SPI verwenden: falsch                                         |
| IPSEC: Abgeschlossene Verschlüsselungsregel für               |
| ausgehenden Datenverkehr, SPI 0xC05290A                       |
| Regel-ID: 0xcb47a710                                          |
| IPSEC: Neue Regel für die Genehmigung ausgehender Anrufe.     |
| SPI 0xC055290A                                                |
| Src-Adresse: 64 102 156 88                                    |
| SRC-Maske: 255 255 255 255 255                                |
| Ziel-Adresse <sup>,</sup> 64 102 156 87                       |
| DART_Maske: 255 255 255 255 255                               |
| Src Darts                                                     |
| Obere: 4500                                                   |
| Uptere. 4500                                                  |
|                                                               |
| Op: gleich                                                    |
| Dst-Ports                                                     |
| Obere: 58506                                                  |
| Unteres: 58506                                                |
| Op: gleich                                                    |
| Protokoll: 17                                                 |
| Protokoll verwenden: wahr                                     |
| SPI: 0x000000                                                 |
| SPI verwenden: falsch                                         |
| IPSEC: Abgeschlossene Regel für die Genehmigung               |
| ausgehender Anrufe. SPI 0xC05290A                             |
| Regel-ID: 0xcdf3cfa0                                          |
| 24. Aug. 11:31:13 [IKEv1 DEBUG]Gruppe = ipsec.                |
| Benutzername = Benutzer1 $IP = 64 102 156 87 NP$ -            |
| Verschlüsselungsregel sucht nach der unverschlüsselten        |
| Zuordnung 10 übereinstimmender ACL Unbekannt                  |
| zurückgesendet                                                |
| $c_{s}$ id= $c_{s}107410$ ; $P_{oracl}=0000000$               |
| 24 Aug 11:21:12 [[KEy1]Cruppo = incoc Boputzornomo =          |
| 24. Aug. 11.51.15 [IKEV1]Gluppe – Ipsec, Benutzerhandungen    |
| benutzer 1, IF – 04. 102. 150.07, Sichementsverhandungen      |
| abgeschlossen für Benutzer (user 1)Responder, Eingenender SPI |
|                                                               |
| SPI = 0xc055290a                                              |
| 24. August 11:31:13 [IKEv1 DEBUG]Gruppe = ipsec,              |
| Benutzername = Benutzer1, IP = 64.102.156.87, IKE             |
| KEY_ADD-Nachricht für SA erhalten: SPI = 0xc055290a           |
| IPSEC: Abgeschlossenes Host-IBSA-Update, SPI 0x9E18ACB2       |
| IPSEC: Erstellen eines eingehenden VPN-Kontexts, SPI          |
| 0x9E18ACB2                                                    |
| Flaggen: 0x0000026                                            |
| SA: 0xcfdffc90                                                |
| SPI: 0x9E18ACB2                                               |
| MTU: 0 Byte                                                   |
| VCID: 0x000000                                                |
| Peer: 0 x 0015909C                                            |
| SCB: 0xA5672481                                               |
| Kanal <sup>,</sup> 0xc82afb60                                 |
| IPSEC: Abgeschlossener eingehender \/PNI_Kontext_SPI          |
| n oro. Abyesoniossenei eingenendei vriv-nonieki, ori          |

| 0x9F18ACB2                                             |
|--------------------------------------------------------|
| VPN-Handle: 0 x 0016219c                               |
| IPSEC: Aktualisierung des ausgehenden VPN-Kontexts     |
|                                                        |
| Elagon: $0x000025$                                     |
|                                                        |
|                                                        |
| SPI: 0 X C005290 A                                     |
|                                                        |
|                                                        |
| Peer: 0 x 0016219C                                     |
| SCB: 0xA5922B6B                                        |
| Kanal: 0xc82afb60                                      |
| IPSEC: Abgeschlossener ausgehender VPN-Kontext, SPI    |
| 0xC05290A                                              |
| VPN-Handle: 0 x 0015909c                               |
| IPSEC: Abgeschlossene innere Regel für ausgehenden     |
| Datenverkehr, SPI 0xC05290A                            |
| Regel-ID: 0xcb47a710                                   |
| IPSEC: Ausgehende SPD-Regel SPI 0xC05290A              |
| Regel-ID: 0xcdf3cfa0                                   |
| IPSEC: Neue Regel für eingehenden Tunnelfluss. SPI     |
|                                                        |
| Src Adrosco: 102 168 1 100                             |
| SIC-AULESSE. 192.100.1.100                             |
| SRC-IVIASKE. 200 200 200 200 200                       |
| Ziel-Adresse: 0,0 0,0                                  |
|                                                        |
| Src-Ports                                              |
| Obere: 0                                               |
| Unteres: 0                                             |
| Op: ignorieren                                         |
| Dst-Ports                                              |
| Obere: 0                                               |
| Unteres: 0                                             |
| Op: ignorieren                                         |
| Protokoll: 0                                           |
| Protokoll verwenden: falsch                            |
| SPI <sup>.</sup> 0x000000                              |
| SPI verwenden: falsch                                  |
| IPSEC: Abgeschlossene eingebende Tunnelflussregel, SPI |
|                                                        |
| Dage ID: 0xedf15270                                    |
| Regerind. Uxcui 15270                                  |
|                                                        |
| Datenverkenr, SPI UX9E18ACB2                           |
| Src-Adresse: 64 102 156 87                             |
| SRC-Maske: 255 255 255 255 255                         |
| Ziel-Adresse: 64 102 156 88                            |
| DAR I - Maske: 255 255 255 255 255                     |
| Src-Ports                                              |
| Obere: 58506                                           |
| Unteres: 58506                                         |
| Op: gleich                                             |
| Dst-Ports                                              |
| Obere: 4500                                            |
|                                                        |

|                                    | Unteres: 4500                                                |
|------------------------------------|--------------------------------------------------------------|
|                                    | Op: gleich                                                   |
|                                    | Protokoll: 17                                                |
|                                    | Protokoll verwenden: wahr                                    |
|                                    | SPI: 0x000000                                                |
|                                    | SPI verwenden: falsch                                        |
|                                    | IPSEC: Abgeschlossene Entschlüsselungsregel für eingehenden  |
|                                    | Datenverkehr SPI 0x9F18ACB2                                  |
|                                    | Regel-ID: 0xce03c2f8                                         |
|                                    | IPSEC: Neue Zulassungsregel für eingehenden Datenverkehr     |
|                                    | SPI 0x9F18ACB2                                               |
|                                    | $Src_Adresse' 64 102 156 87$                                 |
|                                    | SRC-Maske: 255 255 255 255 255                               |
|                                    | Ziel-Adresse: 64 102 156 88                                  |
|                                    | DAPT Macka: 255 255 255 255 255                              |
|                                    | Sro Dorto                                                    |
|                                    | Obere: 58506                                                 |
|                                    | Upteres: 58506                                               |
|                                    | On eleich                                                    |
|                                    | Op: gleich                                                   |
|                                    | DSI-POILS                                                    |
|                                    |                                                              |
|                                    | Unteres: 4500                                                |
|                                    |                                                              |
|                                    | Protokoli: 17                                                |
|                                    | Protokoll verwenden: wahr                                    |
|                                    | SPI: 0x0000000                                               |
|                                    | SPI verwenden: falsch                                        |
|                                    | IPSEC: Abgeschlossene Zulassungsregel für eingehenden        |
|                                    | Datenverkehr, SPI 0x9E18ACB2                                 |
|                                    | Regel-ID: 0xcf6f58c0                                         |
|                                    | 24. August 11:31:13 [IKEv1 DEBUG]Gruppe = ipsec,             |
|                                    | Benutzername = Benutzer1, IP = 64.102.156.87, Pitcher:       |
|                                    | Empfangene KEY_UPDATE, spi 0x9e18acb2                        |
|                                    | 24. Aug. 11:31:13 [IKEv1 DEBUG]Gruppe = ipsec,               |
|                                    | Benutzername = Benutzer1, IP = 64.102.156.87, Start P2 rekey |
|                                    | Timer: 82080 Sekunden.                                       |
|                                    | 24. August 11:31:13 [IKEv1]Gruppe = ipsec, Benutzername =    |
|                                    | Benutzer1, IP = 64.102.156.87, Hinzufügen einer statischen   |
|                                    | Route für Client-Adresse: 192.168.1.100                      |
| Phase 2 abgeschlossen. Beide       | 24. August 11:31:13 [IKEv1]Gruppe = ipsec, Benutzername =    |
| Seiten verschlüsseln und           | Benutzer1, IP = 64.102.156.87, PHASE 2 ABGESCHLOSSEN         |
| entschlüsseln jetzt.               | (msgid=0e83792e)                                             |
| Für Hardware-Clients wird eine     | 24. August 11:31:13 [IKEv1]: IP = 10.48.66.23, IKE DECODE    |
| weitere Nachricht empfangen, in    | EMPFANGENE Nachricht (msgid=91facca9) mit Payloads: HDR      |
| der der Client Informationen über  | + HASH (8) + NOTIFY (11) + KEINE (0) Gesamtlänge: 184        |
| sich selbst sendet. Wenn Sie genau | 24. August 11:31:13 [IKEv1 DEBUG]: Gruppe = EZ.              |
| hinschauen, sollten Sie den        | Benutzername = cisco, IP = 10,48,66,23, Verarbeitung von     |
| Hostnamen des EzVPN-Clients die    | Hash-Payload                                                 |
| auf dem Client ausgeführte         | 24. August 11:31:13 [IKEv1 DEBUG]: Gruppe = EZ.              |
| Software sowie den Standort und    | Benutzername = cisco. IP = 10.48.66.23. Verarbeitung der     |
| den Namen der Software finden      | Benachrichtigungs-Payload                                    |
|                                    | 24. Aug. 11:31:13 [IKEv1 DECODE]: OBSOLETE-                  |
|                                    | BESCHREIBER - INDEX 1                                        |
| L                                  |                                                              |

| 24. Aug. 11:31:13 [IKEv1 DECODE]: 0000: 0000000 7534000 B |
|-----------------------------------------------------------|
| 62736E73 2D383731                                         |
| u4.bsns-871                                               |
| 0010: 2D332E75 32000943 6973636F 20383731 -3.u2Cisco      |
| 871                                                       |
| 0020: 7535000B 46484B30 39343431 32513675                 |
| u5.FHK094412Q6u                                           |
| 0030: 36000932 32383538 39353638 75390009                 |
| 6.228589568u9                                             |
| 0040: 31343532 31363331 32753300 2B666C61                 |
| 145216312u3.+ <b>fla</b>                                  |
| 0050: 73683A63 3837302D 61647669 70736572 sh:c870-        |
| advipser                                                  |
| 0060: 76696365 736B392D 6D7A2E31 32342D32 vicesk9-        |
| mz.124-2                                                  |
| 0070: 302E5435 2E62696E <b>0,T5,bin</b>                   |
|                                                           |
| 24. August 11:31:13 [IKEv1 DEBUG]: Gruppe = EZ,           |
| Benutzername = cisco, IP = 10.48.66.23, Verarbeitung PSK  |
| Hash                                                      |
| 24. August 11:31:13 [IKEv1]: Gruppe = EZ, Benutzername =  |
| cisco, IP = 192.168.1.100, inkonsistente PSK-Hash-Größe   |
| 24. August 11:31:13 [IKEv1 DEBUG]: Gruppe = EZ,           |
| Benutzername = cisco, IP = 10.48.66.23, PSK-Hash-         |
| Verifizierung fehlgeschlagen!                             |
|                                                           |

### Tunnelüberprüfung

#### **ISAKMP**

Die Ausgabe des Befehls sh cry isa sa det lautet:

```
Active SA: 1
Rekey SA: 0 (A tunnel will report 1 Active and 1 Rekey SA during rekey)
Total IKE SA: 1
1 IKE Peer: 10.48.66.23
Type : user Role : responder
Rekey : no State : AM_ACTIVE
Encrypt : aes Hash : SHA
Auth : preshared Lifetime: 86400
Lifetime Remaining: 86387
AM_ACTIVE - aggressive mode is active.
```

#### **IPsec**

Da das Internet Control Message Protocol (ICMP) zum Auslösen des Tunnels verwendet wird, ist nur eine IPsec-SA aktiv. Protokoll 1 ist ICMP. Beachten Sie, dass sich die SPI-Werte von den Werten unterscheiden, die im Debuggen ausgehandelt werden. Dies ist in der Tat der gleiche Tunnel nach der Phase-2-Wiederkehr.

#### Die Ausgabe des Befehls sh crypto ipsec sa lautet:

interface: outside Crypto map tag: DYN, seq num: 10, local addr: 10.48.67.14 local ident (addr/mask/prot/port): (0.0.0.0/0.0.0/0/0) remote ident (addr/mask/prot/port): (192.168.1.100/255.255.255.255/0/0) current\_peer: 10.48.66.23, username: cisco dynamic allocated peer ip: 192.168.1.100 #pkts encaps: 5, #pkts encrypt: 5, #pkts digest: 5 #pkts decaps: 5, #pkts decrypt: 5, #pkts verify: 5 #pkts compressed: 0, #pkts decompressed: 0 #pkts not compressed: 5, #pkts comp failed: 0, #pkts decomp failed: 0 #pre-frag successes: 0, #pre-frag failures: 0, #fragments created: 0 #PMTUs sent: 0, #PMTUs rcvd: 0, #decapsulated frgs needing reassembly: 0 #send errors: 0, #recv errors: 0 local crypto endpt.: 10.48.67.14/0, remote crypto endpt.: 10.48.66.23/0 path mtu 1500, ipsec overhead 74, media mtu 1500 current outbound spi: C4B9A77C current inbound spi : EA2B6B15 inbound esp sas: spi: 0xEA2B6B15 (3928714005) transform: esp-aes esp-sha-hmac no compression in use settings ={RA, Tunnel, } slot: 0, conn\_id: 425984, crypto-map: DYN sa timing: remaining key lifetime (sec): 28714 IV size: 16 bytes replay detection support: Y Anti replay bitmap: 0x0000000 0x000003F outbound esp sas: spi: 0xC4B9A77C (3300501372) transform: esp-aes esp-sha-hmac no compression in use settings ={RA, Tunnel, } slot: 0, conn\_id: 425984, crypto-map: DYN sa timing: remaining key lifetime (sec): 28714 IV size: 16 bytes replay detection support: Y Anti replay bitmap: 0x0000000 0x0000001

### Zugehörige Informationen

- Wikipedia-Artikel zu IPsec
- IPsec-Fehlerbehebung: Verwenden von Debugbefehlen
- Technischer Support und Dokumentation Cisco Systems